# MT9812B Multi Channel Box Operation Manual

**Ninth Edition** 

For safety and warning information, please read this manual before attempting to use the equipment. Keep this manual with the equipment.

# **ANRITSU CORPORATION**

Document No.: M-W1555AE-9.0

# Safety Symbols

To prevent the risk of personal injury or loss related to equipment malfunction, Anritsu Corporation uses the following safety symbols to indicate safety-related information. Ensure that you clearly understand the meanings of the symbols BEFORE using the equipment. Some or all of the following symbols may be used on all Anritsu equipment. In addition, there may be other labels attached to products that are not shown in the diagrams in this manual.

### Symbols used in manual

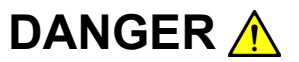

This indicates a very dangerous procedure that could result in serious injury or death if not performed properly.

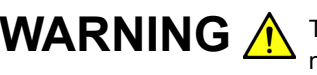

**WARNING** A This indicates a hazardous procedure that could result in serious injury or death if not performed properly.

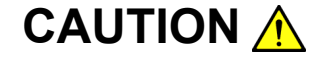

This indicates a hazardous procedure or danger that could result in light-to-severe injury, or loss related to equipment malfunction, if proper precautions are not taken.

#### Safety Symbols Used on Equipment and in Manual

The following safety symbols are used inside or on the equipment near operation locations to provide information about safety items and operation precautions. Ensure that you clearly understand the meanings of the symbols and take the necessary precautions BEFORE using the equipment.

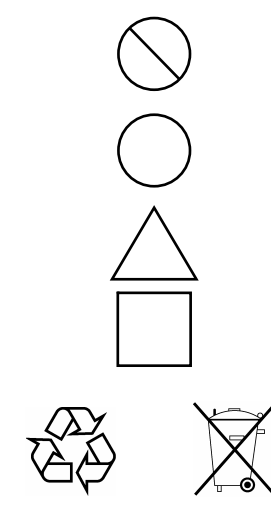

This indicates a prohibited operation. The prohibited operation is indicated symbolically in or near the barred circle.

This indicates an obligatory safety precaution. The obligatory operation is indicated symbolically in or near the circle.

This indicates a warning or caution. The contents are indicated symbolically in or near the triangle.

This indicates a note. The contents are described in the box.

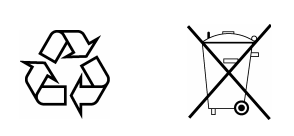

These indicate that the marked part should be recycled.

MT9812B Multi Channel Box **Operation Manual** 

- 1 February 1999 (First Edition)
- 9 May 2008 (Ninth Edition)

Copyright © 1999-2008, ANRITSU CORPORATION.

All rights reserved. No part of this manual may be reproduced without the prior written permission of the publisher.

The contents of this manual may be changed without prior notice. Printed in Japan

# WARNING 🕂

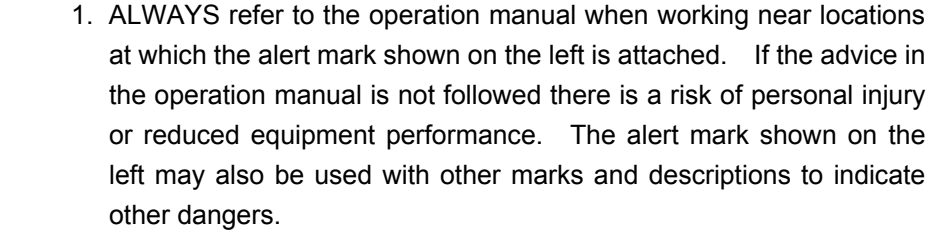

#### 2. IEC 61010 Standard

The IEC 61010 standard specifies four categories to ensure that an instrument is used only at locations where it is safe to make measurements. This instrument is designed for measurement category I (CAT I). DO NOT use this instrument at locations specified as category II, III, or IV as defined below.

Measurement category I (CAT I):

Secondary circuits of a device that is not directly connected to a power outlet.

Measurement category II (CAT II):

Primary circuits of a device that is directly connected to a power outlet, e.g., portable tools or home appliance.

Measurement category III (CAT III):

Primary circuits of a device (fixed equipment) to which power is supplied directly from the distribution panel, and circuits running from the distribution panel to power outlet.

Measurement category IV (CAT IV):

Building service-line entrance circuits, and circuits running from the service-line entrance to the meter or primary circuit breaker (distribution panel).

## For Safety WARNING A 3. Laser radiation warning • NEVER look directly into the cable connector on the equipment nor into the end of a cable connected to the equipment. There is a risk of injury if laser radiation enters the eye. • The Laser Safety label is attached to the equipment for safety use as indicated in "Laser Safety" later in this section. **Electric Shock** 4. To ensure that the instrument is earthed, always use the supplied 3pin power cord, and insert the plug into an outlet with an earth terminal. If power is supplied without earthing the equipment, there is a risk of receiving a severe or fatal electric shock or causing damage to the internal components. 5. This equipment cannot be repaired by the operator. DO NOT attempt Repair to remove the equipment covers or unit covers or to disassemble internal components. Only qualified service personnel with a WARNING / knowledge of electrical fire and shock hazards should service this equipment. There are high-voltage parts in this equipment presenting a risk of severe injury or fatal electric shock to untrained personnel. In addition, there is a risk of damage to precision components. Calibration 6. The performance-guarantee seal verifies the integrity of the equipment. To ensure the continued integrity of the equipment, only Anritsu service SEALA personnel, or service personnel of an Anritsu sales representative, should break this seal to repair or calibrate the equipment. If the performance-guarantee seal is broken by you or a third party, the performance of the equipment cannot be guaranteed. Be careful not to break the seal by opening the equipment or unit covers. 7. This equipment should always be positioned in the correct manner. If the cabinet is turned on its side, etc., it will be unstable and may be **Falling Over** damaged if it falls over as a result of receiving a slight mechanical shock. Always set up the equipment in a position where the power switch can be reached without difficulty.

# CAUTION 🔥

#### Fuse Replacement

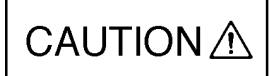

 Always remove the mains power cable from the power outlet before replacing blown fuses. There is a risk of electric shock if fuses are replaced with the power cable connected. Always use new fuses of the type and rating specified on the rear panel of the instrument. There is a risk of fire if a fuse of a different rating is used.

T5A indicates a time-lag fuse.

- 2. Keep the power supply and cooling fan free of dust.
  - Clean the power inlet regularly. If dust accumulates around the power pins, there is a risk of fire.
  - Keep the cooling fan clean so that the ventilation holes are not obstructed. If the ventilation is obstructed, the cabinet may overheat and catch fire.

Cleaning

Class 1, 1M indicate the danger degree of the laser radiation specified below according to IEC 60825-1:2001.

- Class 1: Lasers that are safe under reasonably foreseeable conditions of operation, including the use of optical instruments for intrabeam viewing.
- Class 1M: Lasers emitting in the wavelength range from 302.5 to 4000 nm that are safe under reasonably foreseeable conditions of operation, but may be hazardous if the user employs optics within the beam. Two conditions apply:
  - a) for diverging beams, if the user views the laser output with certain optical instruments (for example, eye loupes, magnifiers and microscopes) within a distance of 100 mm; or
  - b) for collimated beams, if the user views the laser output with certain optical instruments (for example, telescopes and binoculars).

Class I, IIa, II, IIIa, IIIb indicate the degree of danger of the laser radiation outlined below as defined by 21 CFR 1040.10:1995.

- Class I: Class I levels of laser radiation are not considered to be hazardous.
- Class IIa: Class IIa levels of laser radiation are not considered to be hazardous if viewed for any period of time less than or equal to  $1 \times 10^3$  seconds but are considered to be a chronic viewing hazard for any period of time greater than  $1 \times 10^3$  seconds. The wavelength range of laser radiating is in 400 to 710 nm.
- Class II: Class II levels of laser radiation are considered to be a chronic viewing hazard. The wavelength range of laser radiating is in 400 to 710 nm.
- Class IIIa: Class IIIa levels of laser radiation are considered to be, depending upon the irradiance, either an acute intrabeam viewing hazard or chronic viewing hazard, and an acute viewing hazard if viewed directly with optical instruments. The wavelength range of laser radiating is in 400 to 710 nm.
- Class IIIb: Class IIIb levels of laser radiation are considered to be an acute hazard to skin and eyes from direct radiation.

# CAUTION A

Use of controls or adjustments or performance of procedures other than those specified herein may result in hazardous radiation exposure.

The use of optical instruments with this product will increase eye hazard.

# WARNING 🔥

Laser Safety

Before using this instrument, always ensure that the warning light is lit when the optical output switch is turned on.

If this warning light does not turn on, the equipment may be faulty and for safety reasons should be returned to an Anritsu service center or representative for repair.

The laser in the plug-in unit provided for this equipment is classified as Class 1, 1M according to the IEC 60825-1:2001 standard, or as Class I, IIIb according to the 21 CFR 1040.10:1995 standard.

Never use optical instruments to directly view Class 1M laser products. Doing so may result in serious damage to the eyes.

| Model Name | Class    | Max. Optical<br>Output Power (mW) <sup>*</sup> | Pulse Width (s)/<br>Repetition Rate | Emitted<br>Wavelength (nm) | Laser Aperture |
|------------|----------|------------------------------------------------|-------------------------------------|----------------------------|----------------|
| MU954501A  | Class 1  | 10                                             | CW                                  | 1550                       | Fig. 1, [1]    |
| MU952501A  | Class 1M | 40                                             | CW                                  | 1545-1553                  | Fig. 1, [1]    |
| MU952502A  | Class 1M | 40                                             | CW                                  | 1553-1561                  | Fig. 1, [1]    |
| MU952503A  | Class 1M | 40                                             | CW                                  | 1561-1564                  | Fig. 1, [1]    |
| MU952504A  | Class 1M | 40                                             | CW                                  | 1537-1545                  | Fig. 1, [1]    |
| MU952505A  | Class 1M | 40                                             | CW                                  | 1530-1537                  | Fig. 1, [1]    |
| MU952601A  | Class 1M | 40                                             | CW                                  | 1564-1569                  | Fig. 1, [1]    |
| MU952602A  | Class 1M | 40                                             | CW                                  | 1569-1578                  | Fig. 1, [1]    |
| MU952603A  | Class 1M | 40                                             | CW                                  | 1577-1586                  | Fig. 1, [1]    |
| MU952604A  | Class 1M | 40                                             | CW                                  | 1586-1594                  | Fig. 1, [1]    |
| MU952605A  | Class 1M | 40                                             | CW                                  | 1594-1603                  | Fig. 1, [1]    |
| MU952606A  | Class 1M | 40                                             | CW                                  | 1603-1610                  | Fig. 1, [1]    |
| MU951301A  | Class 1M | 40                                             | CW                                  | 1310                       | Fig. 1, [1]    |
| MU951501A  | Class 1M | 40                                             | CW                                  | 1550                       | Fig. 1, [1]    |
| MU951001A  | Class 1M | 40                                             | CW                                  | 1310/1550                  | Fig. 1, [1]    |

 Table 1
 Laser Safety Classifications Based on IEC 60825-1:2001

\*: Indicates the possible optical output power when each and every reasonably foreseeable single-fault condition is included.

| Model Name | Class      | Max. Optical<br>Output Power (mW) | Pulse Width (s)/<br>Repetition Rate | Emitted<br>Wavelength (nm) | Laser Aperture |
|------------|------------|-----------------------------------|-------------------------------------|----------------------------|----------------|
| MU954501A  | Class I    | 10                                | CW                                  | 1550                       | Fig. 1, [1]    |
| MU952501A  | Class IIIb | 40                                | CW                                  | 1545-1553                  | Fig. 1, [1]    |
| MU952502A  | Class IIIb | 40                                | CW                                  | 1553-1561                  | Fig. 1, [1]    |
| MU952503A  | Class IIIb | 40                                | CW                                  | 1561-1564                  | Fig. 1, [1]    |
| MU952504A  | Class IIIb | 40                                | CW                                  | 1537-1545                  | Fig. 1, [1]    |
| MU952505A  | Class IIIb | 40                                | CW                                  | 1530-1537                  | Fig. 1, [1]    |
| MU952601A  | Class IIIb | 40                                | CW                                  | 1564-1569                  | Fig. 1, [1]    |
| MU952602A  | Class IIIb | 40                                | CW                                  | 1569-1578                  | Fig. 1, [1]    |
| MU952603A  | Class IIIb | 40                                | CW                                  | 1577-1586                  | Fig. 1, [1]    |
| MU952604A  | Class IIIb | 40                                | CW                                  | 1586-1594                  | Fig. 1, [1]    |
| MU952605A  | Class IIIb | 40                                | CW                                  | 1594-1603                  | Fig. 1, [1]    |
| MU952606A  | Class IIIb | 40                                | CW                                  | 1603-1610                  | Fig. 1, [1]    |
| MU951301A  | Class IIIb | 40                                | CW                                  | 1310                       | Fig. 1, [1]    |
| MU951501A  | Class IIIb | 40                                | CW                                  | 1550                       | Fig. 1, [1]    |
| MU951001A  | Class IIIb | 40                                | CW                                  | 1310/1550                  | Fig. 1, [1]    |

Table 2 Laser Safety Classifications Based on FDA21 CFR 1040.10:1995

|                                      |                | —— For Sat                                                                                                    | fety -      |                                                                                                    |  |  |
|--------------------------------------|----------------|----------------------------------------------------------------------------------------------------|-------------|----------------------------------------------------------------------------------------------------|--|--|
| Table 3 Indication Labels on Product |                |                                                                                                    |             |                                                                                                    |  |  |
|                                      | Туре           | Sample                                                                                                    | Affixed to: | Model Name                                                                                                    |  |  |
| 1                                    | Explanation    | CLASS 1 LASER PRODUCT                                                                                                    | Fig. 1, A   | MU954501A                                                                                                    |  |  |
| 2                                    | Explanation    | ▲ IEC 60825-1:2001<br>INVISIBLE LASER RADIATION<br>DO NOT VIEW DIRECTLY<br>WITH OPTICAL INSTRUMENTS<br>(MAX OUTPUT POWER) (ALSE DURATION (WALEWETH)<br>40mW CW 1530 b 1610m<br>CLASS 1M LASER PRODUCT | Fig. 1, B   | MU952501A/02A/03A/04A/05A<br>MU952601A/02A/03A/04A/05A/06A<br>MU951301A<br>MU951501A<br>MU951001A              |  |  |
| 3                                    | Explanation    | INVISIBLE LASER RADIATION<br>AVOID DIRECT EXPOSURE<br>TO BEAM<br>MAXIMUM POWER : 400mW<br>WAVELENGTH :1:31/1.55µm<br>CLASS IIID LASER PRODUCT                                                         | Fig. 1, C   | MU952501A/02A/03A/04A/05A<br>MU952601A/02A/03A/04A/05A/06A<br>MU951301A<br>MU951501A<br>MU951001A              |  |  |
| 4                                    | Certification  | CERTIFICATION LABEL<br>THIS PRODUCT CONFORMS TO<br>ALL APPLICABLE STANDARDS<br>UNDER 21 CFR 1040.10                                                                                                   | Fig. 1, D   | MT9810B<br>MT9812B                                                                                             |  |  |
| 5                                    | Identification | IDENTIFICATION LABEL<br>ANRITSU CORP<br>5-1-1,0NNA,ATSUGI-SHI<br>KANAGAWA 243-8555,JAPAN<br>MANUFACTURED AT-TOHOKU ANRITSU CO., LTD<br>KORIYAMA PLANT,                                                | Fig. 1, E   | MT9810B<br>MT9812B                                                                                             |  |  |
| 6                                    | Warning        |                                                                                                    | Fig. 1, F   | MU954501A<br>MU952501A/02A/03A/04A/05A<br>MU952601A/02A/03A/04A/05A/06A<br>MU951301A<br>MU951501A<br>MU951001A |  |  |
| 7                                    | Aperture       | AVOID EXPOSURE<br>INVISIBLE LASER RADIATION IS<br>EMITTED FROM THIS APERTURE                                                                                                    | Fig. 1, G   | MU954501A<br>MU952501A/02A/03A/04A/05A<br>MU952601A/02A/03A/04A/05A/06A<br>MU951301A<br>MU951501A<br>MU951001A |  |  |

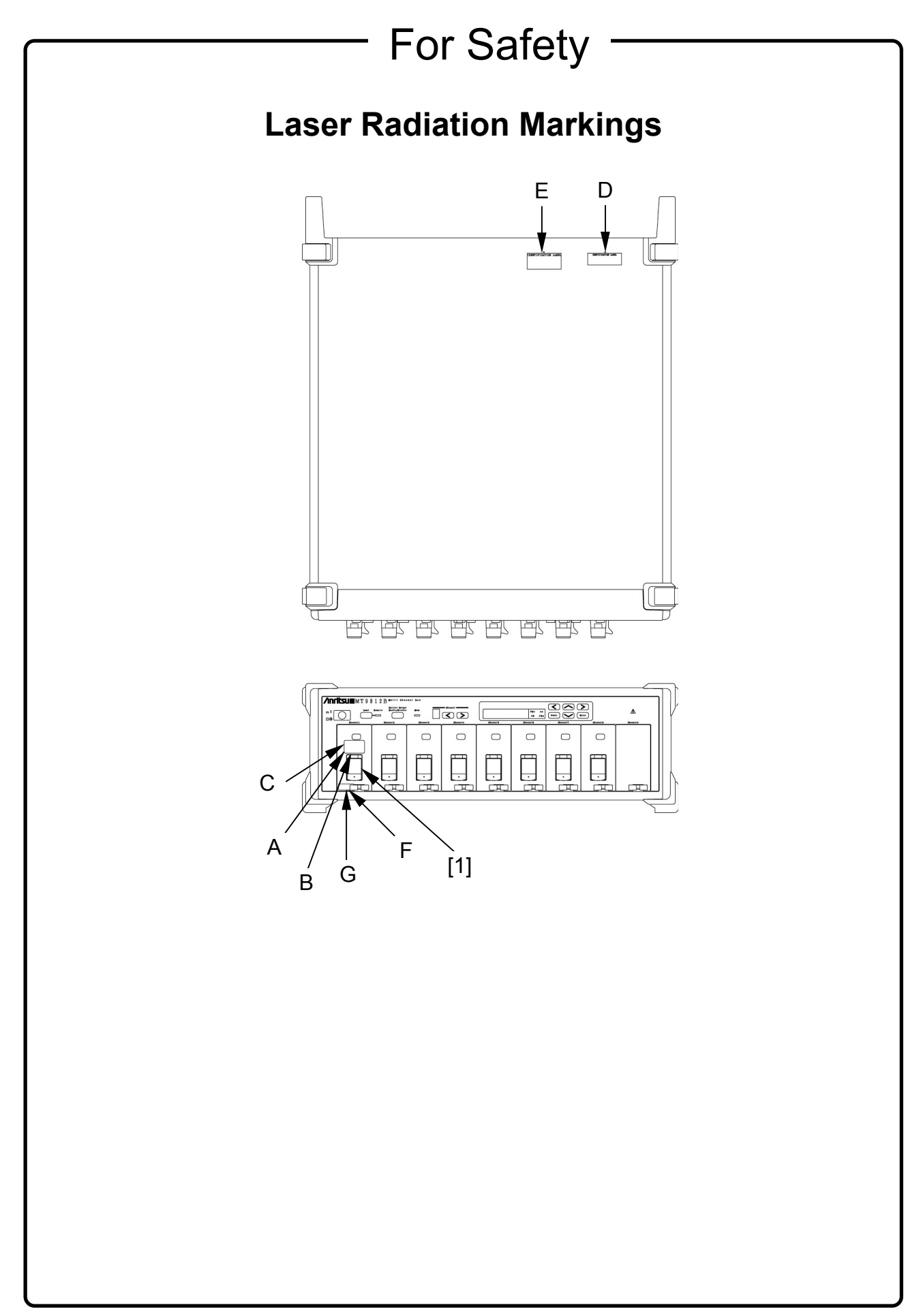

# 

| Replacing Memory<br>Back-up Battery | This equipment uses a Poly-carbomonofluoride lithium battery to backup<br>the memory. This battery must be replaced by service personnel when<br>it has reached the end of its useful life; contact the Anritsu sales section<br>or your nearest representative. |
|-------------------------------------|----------------------------------------------------------------------------------------------------|
|                                     | Note: The battery used in this equipment has a maximum useful life of 7 years. It should be replaced before this period has elapsed.                                                                                                    |
| Use in a residential<br>environment | This instrument is designed for an industrial environment.<br>In a residential environment this instrument may cause radio interference<br>in which case the user may be required to take adequate measures.                                                     |

## **Equipment Certificate**

Anritsu Corporation certifies that this equipment was tested before shipment using calibrated measuring instruments with direct traceability to public testing organizations recognized by national research laboratories, including the National Institute of Advanced Industrial Science and Technology, and the National Institute of Information and Communications Technology, and was found to meet the published specifications.

## **Anritsu Warranty**

Anritsu Corporation will repair this equipment free-of-charge if a malfunction occurs within one year after shipment due to a manufacturing fault, under the condition that this warranty is void when:

- The fault is outside the scope of the warranty conditions described in the operation manual.
- The fault is due to mishandling, misuse, or unauthorized modification or repair of the equipment by the customer.
- The fault is due to severe usage clearly exceeding normal usage.
- The fault is due to improper or insufficient maintenance by the customer.
- The fault is due to natural disaster including fire, flooding, earthquake, etc.
- The fault is due to use of non-specified peripheral equipment, peripheral parts, consumables, etc.
- The fault is due to use of a non-specified power supply or in a non-specified installation location.

In addition, this warranty is valid only for the original equipment purchaser. It is not transferable if the equipment is resold.

Anritsu Corporation shall assume no liability for injury or financial loss of the customer due to the use of or a failure to be able to use this equipment.

## **Anritsu Corporation Contact**

In the event that this equipment malfunctions, contact an Anritsu Service and Sales office. Contact information can be found on the last page of the printed version of this manual, and is available in a separate file on the CD version.

## Notes On Export Management

This product and its manuals may require an Export License/Approval by the Government of the product's country of origin for re-export from your country.

Before re-exporting the product or manuals, please contact us to confirm whether they are export-controlled items or not.

When you dispose of export-controlled items, the products/manuals need to be broken/shredded so as not to be unlawfully used for military purpose.

## **Crossed-out Wheeled Bin Symbol**

Equipment marked with the Crossed-out Wheeled Bin Symbol complies with council directive 2002/96/EC (the "WEEE Directive") in European Union.

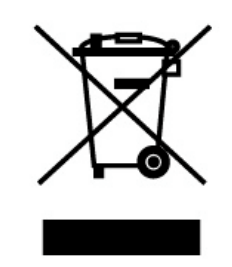

For Products placed on the EU market after August 13, 2005, please contact your local Anritsu representative at the end of the product's useful life to arrange disposal in accordance with your initial contract and the local law.

# **CE Conformity Marking**

Anritsu affixes the CE conformity marking on the following product(s) in accordance with the Council Directive 93/68/EEC to indicate that they conform to the EMC and LVD directive of the European Union (EU).

#### **CE marking**

# CE

#### 1. Product Model

Model:

MT9812B Multi Channel Box

#### 2. Applied Directive

- EMC: Directive 2004/108/EC
- LVD: Directive 2006/95/EC

#### 3. Applied Standards

- EMC: Emission: EN 61326: 1997 + A1: 1998 + A2: 2001 + A3: 2003 (Class A)
  - Immunity: EN 61326: 1997 + A1: 1998 + A2: 2001 + A3: 2003 (Annex A)

Performance Criteria\*

| IEC 61000-4-2 (ESD)          | В |
|------------------------------|---|
| IEC 61000-4-3 (EMF)          | А |
| IEC 61000-4-4 (Burst)        | В |
| IEC 61000-4-5 (Surge)        | В |
| IEC 61000-4-6 (CRF)          | А |
| IEC 61000-4-11 (V dip/short) | В |

\*: Performance Criteria

- A: During testing, normal performance within the specification limits.
- B: During testing, temporary degradation, or loss of function or performance which is self-recovering.

Harmonic current emissions:

EN 61000-3-2: 2000 + A2: 2005 (Class A equipment)

• LVD: EN 61010-1: 2001 (Pollution Degree 2)

### 4. Authorized representative

| Name:          | Loic Metais                              |
|----------------|------------------------------------------|
|                | European Quality Manager                 |
|                | ANRITSU S.A. France                      |
| Address, city: | 16/18 Avenue du Québec SILIC 720 Zone de |
|                | Courtaboeuf                              |
|                | 91951 Les Ulis Cedex                     |
| Country:       | France                                   |

# **C-tick Conformity Marking**

Anritsu affixes the C-tick mark on the following product(s) in accordance with the regulation to indicate that they conform to the EMC framework of Australia/New Zealand.

**C-tick marking** 

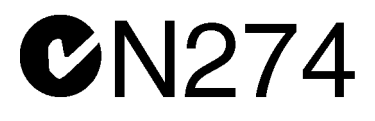

#### 1. Product Model

Model:

MT9812B Multi Channel Box

#### 2. Applied Standards

EMC:Emission: EN 61326: 1997 + A1: 1998 + A2: 2001 + A3: 2003 (Class A equipment)

## **Power Line Fuse Protection**

For safety, Anritsu products have either one or two fuses in the AC power lines as requested by the customer when ordering.

| Single fuse: | A fuse is inserted in one of the AC power lines.  |
|--------------|---------------------------------------------------|
| Double fuse: | A fuse is inserted in each of the AC power lines. |

Example 1: An example of the single fuse is shown below:

#### **Fuse Holder**

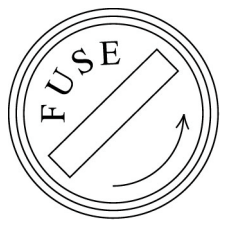

Example 2: An example of the double fuse is shown below:

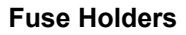

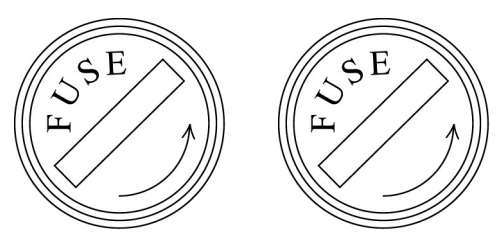

## **About This Manual**

This manual provides descriptions of the operation, calibration and maintenance methods of the MT9812B Multi Channel Box. Section 4 outlines the basic functions and operations of MT9812B.

By connecting to an external computer, this device can be remote-controlled. Section 5 describes the setting method and device messages of this device.

Indicator indicates item numbers for which more detailed explanations and relevant descriptions are available.

Moreover, matters that require attention in terms of operations and useful information are given as " **POINT**"; use these as reference.

## **Table of Contents**

| For Sa | afety                                    | iii  |
|--------|------------------------------------------|------|
| About  | This Manual                              | I    |
| Sectio | n 1 General                              | 1-1  |
| 1.1    | MT9812B Multi Channel Box                | 1-2  |
| 1.2    | Plug-in Unit                             | 1-3  |
| 1.3    | Features                                 | 1-4  |
| Sectio | n 2 Specifications                       | 2-1  |
| 2.1    | Component                                | 2-2  |
| 2.2    | Specifications                           | 2-2  |
| 2.3    | Application Parts and Options            | 2-8  |
| Sectio | n 3 Before Use                           | 3-1  |
| 3.1    | Installation                             | 3-2  |
| 3.2    | Connecting the Power Cord                | 3-4  |
| 3.3    | Mounting and Removal of Plug-in Unit     | 3-5  |
| 3.4    | Laser Safety                             | 3-6  |
| 3.5    | Connection of Remote Interlock Connector | 3-7  |
| 3.6    | Optical Output Modifier Key Switch       | 3-9  |
| 3.7    | Connection of Optical Fiber Cord         | 3-10 |
| 3.8    | Replacement of Optical Connector         | 3-11 |
| 3.9    | Replacement of Fuse                      | 3-12 |
| 3.10   | Others                                   | 3-14 |
|        |                                          |      |

## Section 4 Operation ..... 4-1

| 4.1 | Panel Description      | 4-2 |
|-----|------------------------|-----|
| 4.2 | Light Source Operation | 4-7 |

4.3 Optical Sensor Operation ..... 4-12

| Section 5 Remote Control                                                                                                    | 5-1                                                   | F |
|----------------------------------------------------------------------------------------------------|-------------------------------------------------------|---|
| 5.1 Settings                                                                                                    | 5-2                                                   |   |
| 5.2 Specifications                                                                                                    | 5-4                                                   |   |
| 5.3 Device Message                                                                                                    | 5-5                                                   |   |
| 5.4 IEEE 488.2 Standard Status Model                                                                                                    | 5-23                                                  |   |
| 5.5 Status Byte Register                                                                                                    | 5-26                                                  |   |
| 5.6 Enabling the SRQ                                                                                                    | 5-30                                                  | L |
| 5.7 Standard Event Status Register                                                                                                    | 5-32                                                  |   |
| 5.8 Queue Model                                                                                                    | 5-35                                                  |   |
| 5.9 IEEE488.2 Common Commands                                                                                                    | 5-37                                                  |   |
|                                                                                                    |                                                       |   |
| 5.10 Status Commands                                                                                                    | 5-42<br>6-1                                           |   |
| 5.10 Status Commands         Section 6 Performance Test         6.1 Light Source Performance Test         6.2 Optical Sensor Performance Test                                                                                                    | 5-42<br>6-1<br>6-2<br>6-4                             |   |
| 5.10 Status Commands<br>Section 6 Performance Test<br>6.1 Light Source Performance Test<br>6.2 Optical Sensor Performance Test<br>Section 7 Maintenance and                                                                                                    | 5-42<br>6-1<br>6-2<br>6-4                             |   |
| 5.10 Status Commands<br>Section 6 Performance Test<br>6.1 Light Source Performance Test<br>6.2 Optical Sensor Performance Test<br>Section 7 Maintenance and<br>Re-transportation                                                                                                    | 5-42<br>6-1<br>6-2<br>6-4<br>7-1                      |   |
| 5.10 Status Commands<br>Section 6 Performance Test<br>6.1 Light Source Performance Test<br>6.2 Optical Sensor Performance Test<br>Section 7 Maintenance and<br>Re-transportation<br>7.1 Daily Care and Cleaning                                                                                                    | 5-42<br>6-1<br>6-2<br>6-4<br>7-1<br>7-2               |   |
| 5.10 Status Commands  6.1 Light Source Performance Test  6.2 Optical Sensor Performance Test  6.2 Optical Sensor Performance Test  6.3 Optical Sensor Performance Test  6.4 Optical Sensor Performance Test  6.5 Optical Sensor Performance Test  6.6 Optical Sensor Performance Test  6.7 Maintenance and Re-transportation  7.1 Daily Care and Cleaning  7.2 Matters Requiring Attention for Storage | 5-42<br>6-1<br>6-2<br>6-4<br>7-1<br>7-2<br>7-6        |   |
| 5.10 Status Commands         Section 6 Performance Test         6.1 Light Source Performance Test         6.2 Optical Sensor Performance Test         Section 7 Maintenance and<br>Re-transportation         7.1 Daily Care and Cleaning         7.2 Matters Requiring Attention for Storage         7.3 Re-transportation                                                                             | 5-42<br>6-1<br>6-2<br>6-4<br>7-1<br>7-2<br>7-6<br>7-7 |   |

| Appendix   |                                        | App-i |
|------------|----------------------------------------|-------|
| Appendix A | Performance Test Result Recording List | A-1   |
| Appendix B | Error Code                             | B-1   |

## Section 1 General

This section provides an outline of functions of the MT9812B Multi Channel Box and the plug-in unit, and explanations of the product features.

| 1.1 | MT9812B Multi Channel Box | 1-2 |
|-----|---------------------------|-----|
| 1.2 | Plug-in Unit              | 1-3 |
| 1.3 | Features                  | 1-4 |

## 1.1 MT9812B Multi Channel Box

The MT9812B Multi Channel box, that is one of the optical test set series, has slots in which up to nine plug-in units can be mounted. The MT9812B operates the unit mounted in each slot and displays the state of each unit and the measurement results.

Using the GPIB and RS-232C, the MT9812B can be remote-controlled.

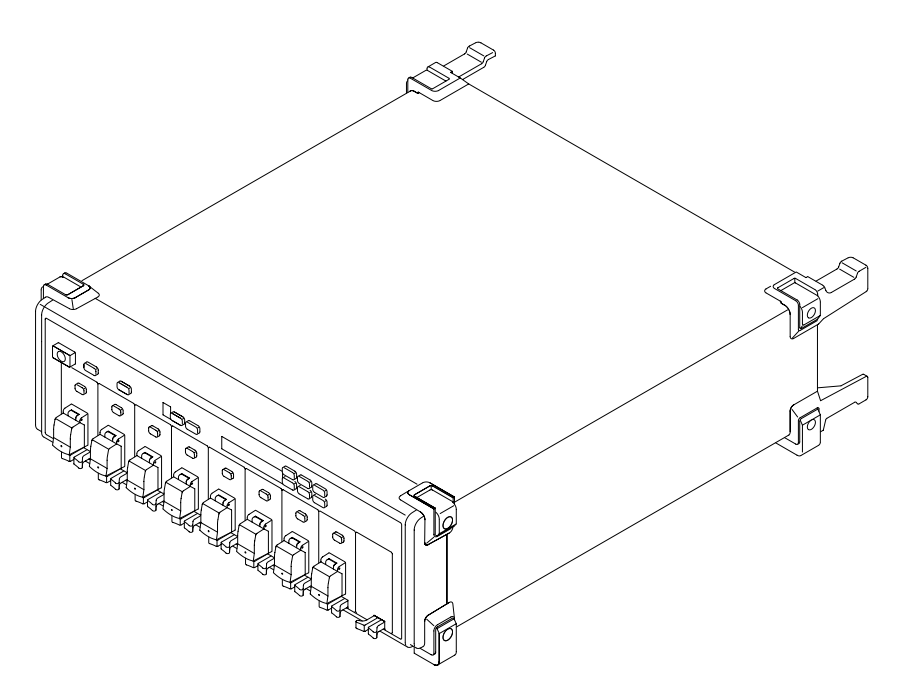

#### 1.2 **Plug-in Unit**

The MT9812B enables mounting of the units shown below.

MU952501A - MU952505A Light Source DFB-LD light source MU952601A - MU952606A Light Source DFB-LD light source MU951301A Light Source FP-LD light source MU951501A Light Source FP-LD light source MU951001A Light Source Switchable FP-LD light source MU931311A Light Sensor High-sensitivity type MU931421A Light Sensor General-purpose type

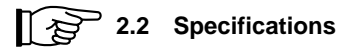

See the ordering information to select the model name and option number when specifying the optical frequency (wavelength) of the light source.

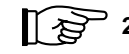

2.3 Application Parts and Options

Incidentally, to specify an optical connector, add the double figure shown below together with a hyphen at the end of each unit model name. The absence of the double figure means to specify a unit with an FC connector.

| Unit with a FC-PC connector    | <model name="">-37</model> |
|--------------------------------|----------------------------|
| Unit with an ST connector      | <model name="">-38</model> |
| Unit with a DIN connector      | <model name="">-39</model> |
| Unit with an SC connector      | <model name="">-40</model> |
| Unit with a HMS-10/A connector | <model name="">-43</model> |
|                                |                            |

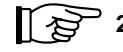

2.3 Application Parts and Options

## 1.3 Features

#### (1) Mounting up to nine units

The MT9812B enables to mount up to nine units for the MT9810A Optical Test Set. It is an appropriate light source to evaluate a multiplexed-wavelength optical communication system.

#### (2) Compatible with wavelength conforming to ITU-T

Provides a lineup of DFB-LD light sources of optical frequencies conforming to ITU-T compatible with Dense-WDM. Available at intervals ranging from 186.3 and 195.9 THz/100 GHz.

#### (3) High-precision optical power measurement

The measurement error is within  $\pm 2$  % in the reference condition,  $\pm 3.5$  % in the operating condition and the linearity is less than or equal to  $\pm 0.01$  dB, enabling high-precision optical power measurement.

#### (4) High return loss and low polarization dependency

Even if in the absence of a reflection suppressing adapter, the return loss is 40 dB or more and then the return light is very low. In addition, the polarization dependency is 0.02 dB or less. It is therefore optimal for the evaluation of a device or a system using an optical amplifier.

#### (5) Standard mounting of GPIB and RS-232C

As RS-232C in addition to GPIB is mounted as the standard remote interface, remote control can be enabled by using the personal computer.

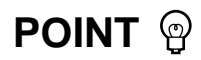

Although RS-232C is named EIA-232-E in accordance with the formal standards of ANSI/EIA, this document and descriptions relating to the MT9812B use the general name of RS-232C for explanations.

# Section 2 Specifications

- 2.3 Application Parts and Options ..... 2-8

## 2.1 Component

Take the MT9812B Multi Channel Box out from the packing carton and check the articles provided with the component list. If any article is found missing or broken, quickly contact ANRITSU or an ANRITSU dealer.

|             | Item Name                              | Quantity | Model Name/Ordering No. |
|-------------|----------------------------------------|----------|-------------------------|
| Main unit   | Multi Channel Box                      | 1        | MT9812B                 |
|             | AC power source code                   | 1        |                         |
|             | Tripolar to bipolar conversion adapter | 1        | J0266                   |
| G( 1 1      | 5.0 A fuse                             | 2        | T5.0A250V               |
| Standard    | Remote interlock connection plug       | 1        | J0896                   |
| accessories | Remote interlock short plug            | 1        | J0895                   |
|             | Optical output modifier key            | 2        | Z391                    |
|             | Blank panel                            | 8        | B425                    |
|             | Operation manual (this document)       | 1        | W1555AE                 |

## 2.2 Specifications

#### Specifications of MT9812B Multi Channel Box

|                | Item                     | Specification                                                    |  |
|----------------|--------------------------|------------------------------------------------------------------|--|
| Number of      | units to be accommodated | Nine (Max.)                                                      |  |
| Channel number |                          | 7-segment LED                                                    |  |
| Indicator      | Set value display        | 7-segment LED, 7 digits (sign: one digit, number: six digits)    |  |
| Panel man      | ual control              | Channel change, display item selection, parameter setting        |  |
| External co    | ontrol                   | GPIB, RS-232C                                                    |  |
| Laser safet    | y mechanism              | Remote inter-lock, optical output control (key control)          |  |
| Operating      | temperature/humidity     | 0 to 40 °C (depends on the installed unit specification)         |  |
| Storage ter    | nperature/humidity       | -30 to +71 °C, ≤95 % RH (must be condensation free)              |  |
| Dimension      | S                        | $133(H) \times 426(W) \times 451(D) mm$                          |  |
| Mass           |                          | ≤9 kg (excluding unit and Blank panel)                           |  |
| Power source   |                          | 85 to 132 (rated 100 to 120 V)/170 to 250 V (rated 200 to 240 V) |  |
|                |                          | 47.5 to 63 Hz, ≤250 VA                                           |  |

| Model name                                                | MU952501A to MU952505A*1                                            |  |
|-----------------------------------------------------------|---------------------------------------------------------------------|--|
| Light emitting device                                     | DFB-LD                                                              |  |
| Specified optical frequency (wavelength) range            | 191.7 to 195.9 THz (1563.86 to 1530.33 nm)*1                        |  |
| Center optical frequency*2                                | fp ±0.01 THz                                                        |  |
| Spectrum half-amplitude level*2                           | 30 MHz (Max.)                                                       |  |
| Conforming fiber                                          | SM fiber (ITU-T.G. 652)                                             |  |
| Connector                                                 | Compatible with FC-PC, ST, DIN, HMS-10/A and SC <sup>*7</sup>       |  |
| Output power*2                                            | +10 ±1 dBm                                                          |  |
| Laser product safety standards                            | IEC60825-1: Class 1M, 21CFR1040; Class IIIb                         |  |
| Magnitude of attenuation of optical output                | 0.00 to 6.00 dB, 0.01 dB step                                       |  |
| Inter-modulation function                                 | 270/1 k/2 kHz, extinction ratio 13 dB (Min.)                        |  |
| Time stability (short time)*2, *3, *4                     | ±0.005 dB                                                           |  |
| Time stability (long time)*2, *3, *5                      | ±0.02 dB                                                            |  |
| Temperature stability <sup>*2, *3, *6</sup>               | ±0.25 dB                                                            |  |
| Center optical frequency time stability (short time)*2,*4 | ±2 GHz (Max.)                                                       |  |
| Center optical frequency time stability (long time)*2.*5  | ±4 GHz (Max.)                                                       |  |
| Variable range of optical frequency                       | fp60 GHz                                                            |  |
| Optical frequency setting resolution                      | 1 GHz                                                               |  |
| Warming up time                                           | One hour after the optical output is turned ON                      |  |
|                                                           | Operating temperature: 15 to 35 °C, humidity of not greater         |  |
| Environmental conditions                                  | than 90 % (must be condensation free)                               |  |
|                                                           | Storage temperature: -25 to 71 °C, humidity of not greater          |  |
|                                                           | than 95 % (must be condensation free)                               |  |
| Dimensions and mass                                       | $78(H) \times 41(W) \times 335(D) \text{ mm}, 700 \text{ g} (Max.)$ |  |

#### Specifications of Units (DFB-LD light sources)

- **NOTE:** All the values for the optical frequency (wavelength) are values registered in a vacuum state.
- \*1: The wavelength is specified by the model name and option No. See the ordering information.
- \*2: At the time of CW light, magnitude of optical attenuation set at 0.00 dB and the center frequency of fp. At the time of using the SM fiber (ITU-T.G.652) and FC-PC connector.
- \*3: When the return loss viewed from the light source is 40 dB or greater.
- \*4: Temperature kept constant for five minutes
- \*5: Temperature kept constant for one hour
- \*6: Temperature kept between 15 and 35 °C for eight hours
- \*7: A connector specified from among optical connector options is attached as a standard feature. When no specifications are given, the FC-PC connector (option 37) will be supplied as a standard feature.

| Model name                                                | MU952601A to MU952606A*1                                               |  |
|-----------------------------------------------------------|------------------------------------------------------------------------|--|
| Light emitting device                                     | DFB-LD                                                                 |  |
| Specified optical frequency (wavelength) range fp         | 186.3 to 191.6 THz (1609.19 to 1564.68 nm)*1                           |  |
| Center optical frequency*2                                | fp ±0.01 THz                                                           |  |
| Spectrum half-amplitude level*2                           | 30 MHz (Max.)                                                          |  |
| Conforming fiber                                          | SM fiber (ITU-T.G. 652)                                                |  |
| Connector                                                 | Compatible with FC-PC, ST, DIN, HMS-10/A and SC*7                      |  |
| Output power*2                                            | +7 ±1 dBm                                                              |  |
| Laser product safety standards                            | IEC60825-1: Class 1M, 21CFR1040: Class IIIb                            |  |
| Magnitude of attenuation of optical output                | 0.00 to 6.00 dB, 0.01 dB step                                          |  |
| Inter-modulation function                                 | 270/1 k/2 kHz, extinction ratio 13 dB (Min.)                           |  |
| Time stability (short time)* <sup>2, *3, *4</sup>         | ±0.01 dB                                                               |  |
| Time stability (long time)* <sup>2, *3, *5</sup>          | ±0.02 dB                                                               |  |
| Temperature stability <sup>*2, *3, *6</sup>               | ±0.25 dB                                                               |  |
| Center optical frequency time stability (short time)*2.*4 | ±2 GHz (Max.) (Approximately ±0.02 nm)                                 |  |
| Center optical frequency time stability (long time)*2,*5  | ±4 GHz (Max.) (Approximately ±0.04 nm)                                 |  |
| Variable range of optical frequency                       | fp –60 GHz (Approximately ±0.48 nm)                                    |  |
| Optical frequency setting resolution                      | 1 GHz (Approximately 0.01 nm)                                          |  |
| Optical frequency accuracy*2                              | $\leq \pm 10 \text{ GHz}$ (at fp +60 GHz or fp -60 GHz setting, 25 °C) |  |
| Warming up time                                           | One hour after the optical output is turned ON                         |  |
|                                                           | Operating temperature: 15 to 35 °C, humidity of not greater            |  |
| Environmental conditions                                  | than 90 % (must be condensation free)                                  |  |
|                                                           | Storage temperature: -25 to 71 °C, humidity of not greater             |  |
|                                                           | than 90 % (must be condensation free)                                  |  |

- **NOTE:** All the values for the optical frequency (wavelength) are values registered in a vacuum state.
- \*1: The wavelength is specified by the model name and option No. See the ordering information.
- \*2: At the time of CW light, magnitude of optical attenuation set at 0.00 dB and the center frequency of fp. At the time of using the SM fiber (ITU-T.G.652) and FC-PC connector.
- \*3: When the return loss viewed from the light source is 40 dB or greater.
- \*4: Temperature kept constant for five minutes
- \*5: Temperature kept constant for one hour
- \*6: Temperature kept between 15 and 35 °C for eight hours
- \*7: A connector specified from among optical connector options is attached as a standard feature. When no specifications are given, the FC-PC connector (option 37) will be supplied as a standard feature.

| Model name                                  | MU951301A                                                           | MU951501A      | MU951001A                    |
|---------------------------------------------|---------------------------------------------------------------------|----------------|------------------------------|
| Light emitting device                       | FP-LD                                                               |                |                              |
| Center frequency <sup>*1</sup>              | 1310 ±20 nm                                                         | 1550 ±20 nm    | 1310 ±20 nm/1550 ±20 nm      |
| Spectrum half-amplitude level*1             | ≤5 nm or less                                                       | ≤10 nm or less | ≤5 nm or less/≤10 nm or less |
| Conforming fiber                            | SM fiber (ITU-T.G. 652)                                             |                |                              |
| Connector                                   | Compatible with FC-PC, ST, DIN, HMS-10/A and SC*6                   |                |                              |
| Output power <sup>*1</sup>                  | +7 ±1 dBm                                                           |                |                              |
| Laser product safety standards              | IEC60825-1: Class 1M, 21CFR1040: Class IIIb                         |                |                              |
| Magnitude of attenuation of optical output  | 0.00 to 6.00 dB, 0.01 dB step                                       |                |                              |
| Inter-modulation function                   | 270/1 k/2 kHz, extinction ratio 13 dB (Min.)                        |                |                              |
| Time stability (short time)*1, *2, *3       | ±0.002 dB ±0.005 dB                                                 |                | ±0.005 dB                    |
| Time stability (long time)*1, *2, *4        | ±0.02 dB ±0.05 dB                                                   |                | ±0.05 dB                     |
| Temperature stability <sup>*1, *2, *5</sup> | ±0.1 dB ±0.15 dB                                                    |                | ±0.15 dB                     |
| Warming up time                             | One hour after the optical output is turned ON                      |                |                              |
|                                             | Operating temperature: 0 to 50 °C, humidity of not greater          |                |                              |
|                                             |                                                                     | than 90 % (m   | ust be condensation free)    |
| Environmental conditions                    | Storage temperature: -40 to 71 °C, humidity of not greater          |                |                              |
|                                             |                                                                     | than 95 % (m   | ust be condensation free)    |
| Dimensions and weight                       | $78(H) \times 41(W) \times 335(D) \text{ mm}, 700 \text{ g} (Max.)$ |                |                              |

#### Specifications of Units (FP-LD light sources)

**NOTE:** All the values for the wavelength are values registered in a vacuum state.

Only one MU951001A can be installed.

- \*1: At the time of CW light, magnitude of optical attenuation set at 0.00 dB and the center frequency of fp. At the time of using the SM fiber (ITU-T.G. 652) and FC-PC connector.
- \*2: When the reflection loss viewed from the light source is 40 dB or greater.
- \*3: Temperature kept constant for 15 minutes between 20 and 30 °C.
- \*4: Temperature kept constant for six hours.
- \*5: Temperature kept constant for eight hours between 0 and 50 °C.
- \*6: A connector specified from among optical connector options is attached as a standard feature. When no specifications are given, the FC-PC connector

(option 37) will be supplied as a standard feature.

| Model name                                                 | MU931311A                                                      | MU931421A                           |  |
|------------------------------------------------------------|----------------------------------------------------------------|-------------------------------------|--|
| Light receiving element                                    | InGaAs-PD                                                      |                                     |  |
| Input system                                               | Fiber input                                                    |                                     |  |
| Connector                                                  | Compatible with FC-PC, ST, DIN, HMS-10/A and SC <sup>*8</sup>  |                                     |  |
| Wavelength range                                           | 800 to 1600 nm                                                 | 750 to 1700 nm                      |  |
| Optical power measurement range continuous light           | +10 to -110 dBm                                                | +10 to -80 dBm                      |  |
| Optical power measurement range modulated light            | +7 to -90 dBm                                                  |                                     |  |
| Noise level <sup>*1</sup>                                  | -93 dBm                                                        | -73 dBm                             |  |
| Polarization dependability*2                               | 0.02 dB (Max.)                                                 |                                     |  |
| Reflection loss*2                                          | 40 dB (Min.)                                                   |                                     |  |
| Optical power Reference measurement conditions accuracy    | ±2 %                                                           |                                     |  |
| Optical power Reference measurement conditions operating*3 | ±3.5 %                                                         |                                     |  |
| T :*4                                                      | ±0.05 dB (+10 to 0 dBm)                                        | ±0.05 dB (+10 to 0 dBm)             |  |
| Linearity                                                  | ±0.01 dB ±0.3 pW (≤0 dBm)                                      | ±0.01 dB ±30 nW (≤0 dBm)            |  |
| Wavelength sensitivity characteristic correction function  | Measuring wavelength enabled to be input by the unit of 0.01 m |                                     |  |
| Measurement interval setting*5                             | 1 ms to 99 hours 59 minutes 59 seconds                         |                                     |  |
| Average setting                                            | 2 to 1,000 times                                               |                                     |  |
| Analog output <sup>*6</sup>                                | Approximately +2 V                                             |                                     |  |
|                                                            | Auto, manual                                                   | Auto, manual                        |  |
| D                                                          | Manual setting:                                                | Manual setting:                     |  |
| Bandwidth select*/                                         | 0.1, 1, 10, 100 Hz, 1, 10, 100 kHz                             | 0.1, 1, 10, 100 Hz, 1, 10 kHz       |  |
|                                                            | (CW mode only)                                                 | (CW mode only)                      |  |
|                                                            | Operating temperature: 0 to 50 °                               | C, humidity of not greater          |  |
| Environmental conditions                                   | than 90 % (must be condensation free)                          |                                     |  |
|                                                            | Storage temperature: -40 to 71 °C, humidity of not greater     |                                     |  |
|                                                            | than 95 % (must be condensation free)                          |                                     |  |
| Dimensions and mass                                        | 78(H) × 41(W) × 335(D) mm, 700 g (Max.)                        | 78(H)×41(W)×335(D) mm, 550 g (Max.) |  |

#### NOTE:

| *1: Measurement interval 1s, peak to peak<br>*2: SM fiber (ITU T G 652) used Perfection loss 45 dB (Min ) |                                                        |  |  |
|----------------------------------------------------------------------------------------------------|--------------------------------------------------------|--|--|
| Wavelength 1550 nm                                                                                        | ised. Reflection 1035 45 dD (Mill.)                    |  |  |
| *3: Reference conditions:                                                                                 | SM fiber (ITU-T.G.652), master FC connector            |  |  |
|                                                                                                    | used                                                   |  |  |
|                                                                                                    | Power level 100 $\mu$ W (–10 dBm), CW light, wave-     |  |  |
|                                                                                                    | length 1300 nm                                         |  |  |
|                                                                                                    | Ambient temperature: $23 \pm 2 \degree C$              |  |  |
|                                                                                                    | On the day of calibration                              |  |  |
|                                                                                                    | Warming up time: After one hour for MU931311A          |  |  |
|                                                                                                    | and after 30 minutes for MU931421A                     |  |  |
| Operating conditions:                                                                                     | SM fiber (ITU-T.G.652), master FC connector            |  |  |
|                                                                                                    | CW light one wavelength in the range between           |  |  |
|                                                                                                    | 1000  to  1600  nm (MU021211A)/1000 to 1650 nm         |  |  |
|                                                                                                    | (MU021/21A)                                            |  |  |
|                                                                                                    | ( $MO951421A$ )<br>Ambient temperature: 23 +5 °C       |  |  |
|                                                                                                    | Within a year from calibration                         |  |  |
|                                                                                                    | Warming up time: After one hour for MU031311A          |  |  |
|                                                                                                    | and after 30 minutes for MI 1931/21A                   |  |  |
| *1. Measurement conditions:                                                                               | Constant temperature at $23 \pm 5$ °C one wave-        |  |  |
| 4. Weasurement conditions.                                                                                | length in the range between $1000$ to $1600$ nm        |  |  |
|                                                                                                    | CW light nower level $100 \mu$ W ( $10 \mu$ Bm) set as |  |  |
|                                                                                                    | reference                                              |  |  |
|                                                                                                    | Warming up time: After one hour for MU931311A          |  |  |
|                                                                                                    | and after 30 minutes for MIJ931421A                    |  |  |
| *5. However, the measureme                                                                                | ent intervals not greater than 100 ms are effective    |  |  |
| only at the time of recording and measurement                                                             |                                                        |  |  |
| *6: Based on the full-scale values of each measurement range                                              |                                                        |  |  |
| *7: Bandwidth of approximately 3 dB                                                                       |                                                        |  |  |
| *8: A connector specified from among optical connector options is attached as a                           |                                                        |  |  |

: A connector specified from among optical connector options is attached as a standard feature. When no specifications are given, the FC-PC connector (option 37) will be supplied as a standard feature.

# 2.3 Application Parts and Options

| Model name and code | Item name                     | Remarks                                     |
|---------------------|-------------------------------|---------------------------------------------|
|                     | -Application parts-           |                                             |
| J0006               | GPIB cable 0.5 m              |                                             |
| J0007               | GPIB cable 1 m                |                                             |
| J0008               | GPIB cable 2 m                |                                             |
| J0009               | GPIB cable 4 m                |                                             |
| J0655A              | RS-232C cable 9P-25P cross    |                                             |
| J0654A              | RS-232C cable 9P-9P cross     |                                             |
|                     |                               |                                             |
|                     | –Main unit–                   |                                             |
| MU952501A           | Light source (DFB-LD)         |                                             |
| MU952502A           | Light source (DFB-LD)         |                                             |
| MU952503A           | Light source (DFB-LD)         |                                             |
| MU952504A           | Light source (DFB-LD)         |                                             |
| MU952505A           | Light source (DFB-LD)         |                                             |
| MU952601A           | Light source (DFB-LD)         |                                             |
| MU952602A           | Light source (DFB-LD)         |                                             |
| MU952603A           | Light source (DFB-LD)         |                                             |
| MU952604A           | Light source (DFB-LD)         |                                             |
| MU952605A           | Light source (DFB-LD)         |                                             |
| MU952606A           | Light source (DFB-LD)         |                                             |
| MU951001A           | Light source (FP-LD)          | $\lambda$ =1.31 µm and 1.55 µm              |
| MU951002A           | Light source (FP-LD)          | $\lambda$ =1.31 µm and 1.55 µm              |
| MU951301A           | Light source (FP-LD)          | λ=1.31 μm                                   |
| MU951302A           | Light source (FP-LD)          | λ=1.31 μm                                   |
| MU951501A           | Light source (FP-LD)          | λ=1.55 μm                                   |
| MU951502A           | Light source (FP-LD)          | λ=1.55 μm                                   |
|                     | -                             |                                             |
|                     | -Standard accessories-        |                                             |
|                     | Optical connection adapter *1 |                                             |
|                     |                               |                                             |
|                     | -Option-                      |                                             |
| MU952501A -01       | Light source                  | tp =193.10 THz                              |
| MU952501A-02        | Light source                  | fp=193.20 THz                               |
| MU952501A-03        | Light source                  | fp = 193.30  Hz                             |
| MU952501A-04        | Light source                  | fp = 193.40  Hz                             |
| MU952501A-05        | Light source                  | fp = 193.50  Hz                             |
| MU952501A-06        |                               | IP = 193.60 IHZ                             |
| MU952501A-07        | Light source                  | Ip = 195.70 IHZ                             |
| MU952501A-08        |                               | Ip = 193.80 IHZ                             |
| MU952501A -09       | Light source                  | 1p = 193.90 THz                             |
| MU952501A-10        | Light source                  | $f_{p} = 194.00 \text{ THz}$                |
| MU952502A -01       | Light source                  | $f_{p} = 192.10$ THz                        |
| MU952502A -02       | Light source                  | $f_{p} = 192.20$ THz                        |
| MI 1052502A -05     | Light source                  | 1p - 192.30 THZ<br>fp - 192.40 THz          |
| MU952502A-04        | Light source                  | 1p - 192.40 THZ<br>fp - 192.50 THZ          |
| MI 1952502A -05     | Light source                  | 1p - 192.30 THZ<br>fn - 192.60 THz          |
| MU052502A 07        | Light source                  | 1p - 192.00 THZ<br>fp - 192.70 THZ          |
| MI952502A -07       | Light source                  | $f_{\rm p} = 192.70$ THz<br>fn = 192.80 THz |
| MI952502A-00        | Light source                  | $f_{\rm p} = 192.00 \text{ THz}$            |
| MU952502A -10       | Light source                  | $f_{\rm P} = 192.00$ THz                    |
| MU952503A -07       | Light source                  | fp =191.70 THz                              |
| Model name and code | Item name            | Remarks                            |
|---------------------|----------------------|------------------------------------|
|                     | -Option- (continued) |                                    |
| MU952503A -08       | Light source         | fp =191.80 THz                     |
| MU952503A -09       | Light source         | fp =191.90 THz                     |
| MU952503A -10       | Light source         | fp =192.00 THz                     |
| MU952504A -01       | Light source         | fp =194.10 THz                     |
| MU952504A -02       | Light source         | fp =194.20 THz                     |
| MU952504A -03       | Light source         | fp =194.30 THz                     |
| MU952504A -04       | Light source         | fp =194.40 THz                     |
| MU952504A -05       | Light source         | fp =194.50 THz                     |
| MU952504A -06       | Light source         | fp = 194.60  THz                   |
| MU952504A -07       | Light source         | fp = 194.70  THz                   |
| MU952504A -08       | Light source         | fp = 194.80  THz                   |
| MU952504A -09       | Light source         | fp = 194.90  THz                   |
| MU952504A -10       | Light source         | $f_{p} = 195.00 \text{ THz}$       |
| MU952505A -01       | Light source         | fp = 195.10  THz                   |
| MU952505A -02       | Light source         | fp = 195.20  THz                   |
| MU952505A -03       | Light source         | fp = 195.30  THz                   |
| MU952505A -04       | Light source         | $f_{p} = 195.40 \text{ THz}$       |
| MU952505A -05       | Light source         | $f_{p} = 195.10$ THz               |
| MU952505A -06       | Light source         | $f_{p} = 195.50 \text{ THz}$       |
| MU952505A -07       | Light source         | $f_{p} = 195.00 \text{ THz}$       |
| MU952505A -08       | Light source         | $f_{p} = 195.70 \text{ THz}$       |
| MU952505A -09       | Light source         | fn -195.00 THz                     |
| MU952601A -01       | Light source         | fn -191 10THz                      |
| MU952601A -02       | Light source         | fn -191 20THz                      |
| MU952601A -03       | Light source         | fn -191 30THz                      |
| MU952601A -04       | Light source         | $f_{p} = 191.30 Hz$                |
| MU952601A -05       | Light source         | fp -191 50THz                      |
| MU952601A -06       | Light source         | fp -191.50112                      |
| MU952602A -01       | Light source         | fp = 190.10THz                     |
| MU952602A -02       | Light source         | fp -190.20THz                      |
| MU952602A -03       | Light source         | fp -190.2011/2                     |
| MU952602A -04       | Light source         | fp -190.301112                     |
| MU952602A -05       | Light source         | fp -190.40112                      |
| MU952602A -06       | Light source         | fp -190.50112                      |
| MU952602A -07       | Light source         | fp -190.70THz                      |
| MU952602A -08       | Light source         | fp -190.80THz                      |
| MU952602A -09       | Light source         | fp -190.001112                     |
| MU952602A -10       | Light source         | fp -191 00THz                      |
| MU952603A -01       | Light source         | $f_{\rm p} = 191.00112$            |
| MU952603A -02       | Light source         | fp -189 20THz                      |
| MU952603A -03       | Light source         | fn -189 30THz                      |
| MU952603A -04       | Light source         | fn -189.40THz                      |
| MU952603A -05       | Light source         | $f_{\rm p} = 189.401112$           |
| MU952603A -06       | Light source         | $f_{\rm p} = 189.50 \text{ THz}$   |
| MU952603A -00       | Light source         | $f_{p} = 189.001112$               |
| MU952603A -08       | Light source         | fn -189 80THz                      |
| MU9526034 -00       | Light source         | fn -189 90THz                      |
| MU952603A -10       | Light source         | fp -190.00THz                      |
| MU952604A -01       | Light source         | fp -188 10THz                      |
| MU952604A -02       | Light source         | fp -188 20THz                      |
| MU952604A 02        | Light source         | $f_{\rm p} = -188 \ 30 \text{THz}$ |
| MU052604A-05        | Light source         | fp = 188 /0THz                     |
| MU952604A -04       | Light source         | fn -188 50THz                      |
| 1110/3200711-03     | Light boulee         | 10-100.201112                      |

#### Section 2 Specifications

| Model name and code                     | Item name                                | Remarks                     |
|-----------------------------------------|------------------------------------------|-----------------------------|
|                                         | –Option– (continued)                     |                             |
| MU952604A -06                           | Light source                             | fp=188.60THz                |
| MU952604A -07                           | Light source                             | fp=188.70THz                |
| MU952604A -08                           | Light source                             | fp=188.80THz                |
| MU952604A -09                           | Light source                             | fp=188.90THz                |
| MU952604A -10                           | Light source                             | fp=189.00THz                |
| MU952605A -01                           | Light source                             | fp =187.10THz               |
| MU952605A -02                           | Light source                             | fp =187.20THz               |
| MU952605A -03                           | Light source                             | fp=187.30THz                |
| MU952605A -04                           | Light source                             | fp=187.40THz                |
| MU952605A -05                           | Light source                             | fp =187.50THz               |
| MU952605A -06                           | Light source                             | fp =187.60THz               |
| MU952605A -07                           | Light source                             | fp =187.70THz               |
| MU952605A -08                           | Light source                             | fp =187.80THz               |
| MU952605A -09                           | Light source                             | fp=187.90THz                |
| MU952605A -10                           | Light source                             | fp=188.00THz                |
| MU952606A -03                           | Light source                             | fp=186.30THz                |
| MU952606A -04                           | Light source                             | fp=186.40THz                |
| MU952606A -05                           | Light source                             | fp =186.50THz               |
| MU952606A -06                           | Light source                             | fp=186.60THz                |
| MU952606A -07                           | Light source                             | fp=186.70THz                |
| MU952606A -08                           | Light source                             | fp=186.80THz                |
| MU952606A -09                           | Light source                             | fp=186.90THz                |
| MU952606A -10                           | Light source                             | fp=187.00THz                |
| MT9812B-01 Option for High Power Sensor |                                          |                             |
| <optical sensor=""></optical>           |                                          |                             |
|                                         | –Main unit–                              |                             |
| MU931311A                               | Optical sensor                           |                             |
| MU931421A                               | Optical sensor                           |                             |
| MU931422A                               | Optical sensor                           |                             |
| MU931431A                               | Optical sensor                           |                             |
|                                         |                                          |                             |
|                                         | -Standard accessories-                   |                             |
|                                         | Optical connection adapter *1            |                             |
|                                         |                                          |                             |
|                                         | -Application parts-                      |                             |
| J0617B                                  | Replaceable optical connector (FC)       | Replacement by user enabled |
| J0618D                                  | Replaceable optical connector (ST)       | Replacement by user enabled |
| J0618E                                  | Replaceable optical connector (DIN)      | Replacement by user enabled |
| J0618F                                  | Replaceable optical connector (HMS-10/A) | Replacement by user enabled |
| J0619B                                  | Replaceable op tical connector (SC)      | Replacement by user enabled |
| Z0282                                   | Ferrule cleaner                          |                             |
| Z0283                                   | Ferrule cleaner replacement tape         | Six/set                     |
| Z0284                                   | Adapter cleaner                          | Stick type, 200/set         |
|                                         |                                          |                             |
|                                         | Optical connector option>*1              |                             |
| <model name="">-37</model>              | FC-PC connector                          | Replacement by user enabled |
| <model name="">-38</model>              | ST connector                             | Replacement by user enabled |
| <model name="">-39</model>              | DIN connector                            | Replacement by user enabled |
| <model name="">-40</model>              | SC connector                             | Replacement by user enabled |
| <model name="">-43</model>              | HMS-10/A connector                       | Replacement by user enabled |

\*1:

A connector specified from among the optical connector options listed above will be supplied when an order is placed. When no specifications are given, the FC-PC connector (option 37) will be supplied as a standard feature. This section summarizes matters you are advised to learn before you start using the MT9812B. It is recommended that you read through this section at least once since this section provides descriptions of matters that require attention in order to ensure safety during the MT9812B use and avoid failures.

| 3.1  | Installation                             | 3-2  |  |
|------|------------------------------------------|------|--|
|      | 3.1.1 Installation Conditions            | 3-2  |  |
|      | 3.1.2 Installation Environment           | 3-2  |  |
|      | 3.1.3 Power Source Voltage and Frequency | 3-3  |  |
| 3.2  | Connecting the Power Cord                | 3-4  |  |
| 3.3  | Mounting and Removal of Plug-in Unit     | 3-5  |  |
| 3.4  | Laser Safety 3-6                         |      |  |
| 3.5  | Connection of Remote Interlock Connector | 3-7  |  |
| 3.6  | Optical Output Modifier Key Switch 3-9   |      |  |
| 3.7  | Connection of Optical Fiber Cord         | 3-10 |  |
| 3.8  | Replacement of Optical Connector         | 3-11 |  |
| 3.9  | Replacement of Fuse                      | 3-12 |  |
| 3.10 | Others                                   | 3-14 |  |

## 3.1 Installation

### 3.1.1 Installation Conditions

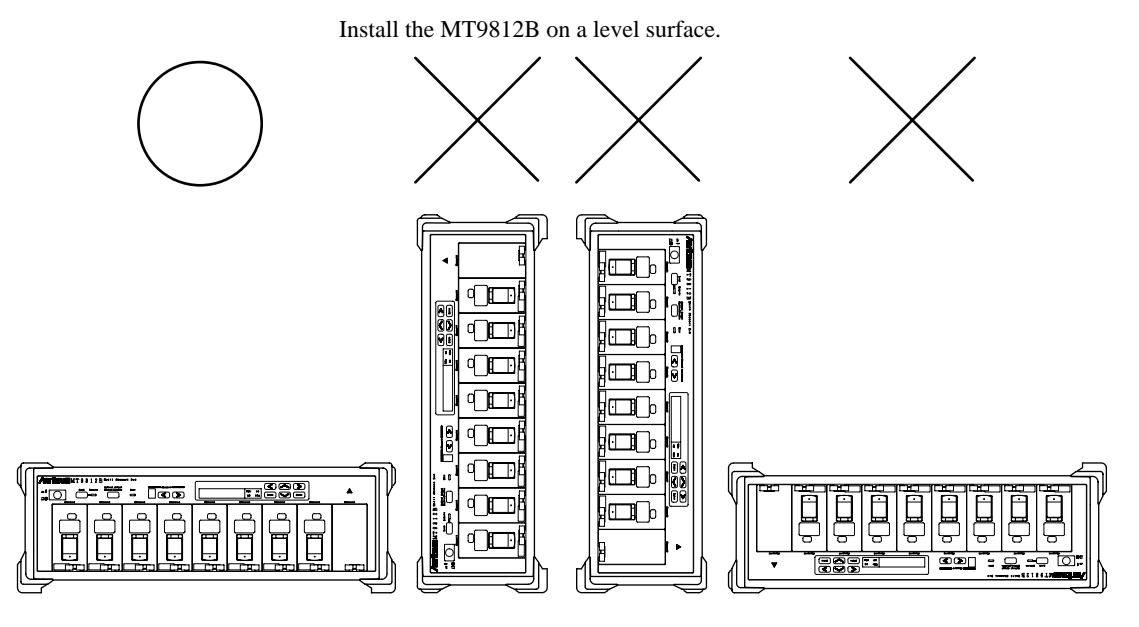

### 3.1.2 Installation Environment

The installation environment condition of the MT9812B depends on the unit to be used.

2.2 Specifications

It is advised not to use the MT9812B under environments such as the ones listed below as this may result in failure.

- Places subject to vibrations
- · Humid and dusty places
- · Places with gradient
- · Places exposed to direct sunlight
- Places that may be exposed to active gases
- · Places to experience drastic temperature fluctuations

Moreover, moving the MT9812B to a place of high temperature after using it for many hours in a place of low temperature may cause condensation in the MT9812B interior. Turning the power source ON in this status may cause a failure such as short circuit. In a case like this, turn the power source ON after thoroughly drying the MT9812B.

The MT9812B incorporates a cooling fan inside. Accordingly, place the MT9812B at least 10 cm away from an obstacle such as the wall and peripheral equipment to ensure excellent ventilation of air.

### 3.1.3 Power Source Voltage and Frequency

Supply the MT9812B with power in the range between 85 and 132 Vac or between 170 and 250 Vac of voltage, and between 47.5 and 63 Hz of frequency. Although switching the setting between 100 and 200 V systems is not required.

# WARNING A

To replace the fuse, first turn the power source OFF and pull the power source cord out from the power receptacle, and then, replace the fuse. Attempting to replace the fuse without pulling the power source cord out from the power receptacle may cause electric shock. Moreover, check whether the fuse to replace is the same as that prescribed in the manual, or use a fuse of the same rating or the same properties of the fuse indicated on the back of the MT9812B frame. Using a wrong fuse may cause frequent fusing, burnout or fires.

## 3.2 Connecting the Power Cord

Check that the power switch on the front panel is turned off. Insert the power plug into an outlet, and connect the other end to the power inlet on the rear panel. To ensure that the instrument is earthed, always use the supplied 3-pin power cord, and insert the plug into an outlet with a earth terminal.

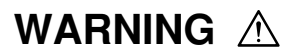

If the power cord is connected without the instrument earthed, there is a risk of receiving a fatal electric shock. In addition, the peripheral devices connected to the instrument may be damaged.

When connecting to the power supply, DO NOT connect to an outlet without a earth terminal. Also, avoid using electrical equipment such as an extension cord or a transformer.

# CAUTION A

If an emergency arises causing the instrument to fail or malfunction, disconnect the instrument from the power supply by either turning off the power switch on the front panel (switch to the (O) side), or by pulling out the power cord or the power inlet.

When installing the instrument, place the instrument so that an operator may easily operate the power switch.

If the instrument is mounted in a rack, a power switch for the rack or a circuit breaker may be used for power disconnection.

## 3.3 Mounting and Removal of Plug-in Unit

#### Mounting

- (1) Check that the power source of the MT9812B is OFF.
- (2) Check the top and bottom of the unit and gently insert the unit along the guide rail of the plug-in slot.
- (3) Push in the drawing lever until it clicks to slightly widen to become locked.

#### Removal

- (1) Check that the power source of the MT9812B is OFF.
- (2) Pinch the drawing lever of the unit from the left and right, and gently pull it out straightly toward you.

# CAUTION A

Make sure to first turn the power source of the MT9812B OFF before mounting or removing the plug-in unit to or from the MT9812B. Mounting or removing the unit while the power source remains ON may cause damage to the MT9812B and the plug-in unit.

#### Laser Safety 3.4

The light source used by the MT9812B includes an element to radiate the laser light that corresponds to Class 1M in accordance with the IEC 60825-1 stipulations and Class III B in accordance with the FDA and 21 CFR stipulations.

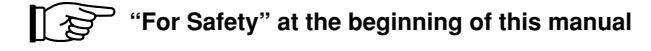

The MT9812B incorporates the following two safety devices to prevent the light from being radiated suddenly.

#### (1) Remote interlock connector

Light will not be output unless the remote interlock connector is in the state of short circuit.

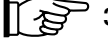

#### 3.5 Connection of Remote Interlock Connector

#### (2) Optical output modifier key switch

Light will not be output unless the switch is turned ON by the removable key.

3.6 Optical Output Modifier Key Switch

## CAUTION A

Do not look into the connection surface of the optical fiber cord of the light source optical connector or the end face of the optical fiber cord connected to the light source as invisible laser light output may cause visual deficit and other problems.

Moreover, procedures and operations other than those prescribed in this manual may cause exposure to the invisible laser light.

## 3.5 Connection of Remote Interlock Connector

with the MT9812B.

The MT9812B incorporates the remote interlock connector as one of the laser equipment safety devices to be used when the light source is used. Unless the terminal located in the back is in the state of short circuit, no light will be output even if the optical output key on the front panel of the unit is switched ON. It is advised to normally use the connector together with the short plug that comes

To output the radiation from the light source into the experiment chamber as the space light, use the connector by connecting it as shown below so that the light will not escape when the chamber door (or window) is suddenly opened.

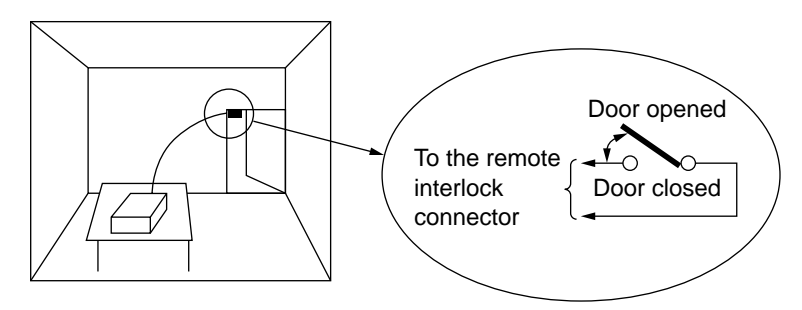

- Install a switch that is linked to the movements of the chamber door (or window) so that when the door opens, the switch opens and when the door is closed, the switch is short-circuited.
- (2) Remove the short plug affixed to the remote interlock connector. (Make sure not to lose the removed short plug.)
- (3) Connect the remote interlock connection plug that comes with the MT9812B and the switch as shown in the figure above, and affix the plug to the remote interlock connector.

## CAUTION A

To connect the plug and switch to the remote interlock connector, first turn the power source of the Device OFF and pull out the power source cord from the power receptacle. Connecting them while the MT9812B remains ON may cause electric shock.

Moreover, do not connect items other than the short plug or the remote interlock connection plug, and short-circuit switch to the remote interlock connector by all means. Failing to do so may cause a circuit failure or burnout.

When the remote interlock connector is in the state of open, and if the optical output of the light source is turned on; the Opt. On key blinks to indicate that a device of the safety measure is active.

3

# POINT 🖗

Polarity is not particularly specified in regard to connection to the remote interlock connector. The figure below shows the interior equivalent circuit.

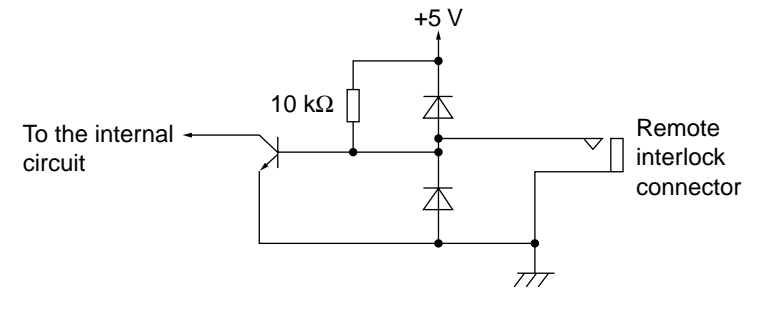

Unless the following three conditions are met, no optical output will be made from the light source.

- (1) The optical output ON/OFF key on the front panel of the light source is ON.
- (2) The remote interlock connector is in the state of short circuit.
- (3) Optical output modifier key switch is ON.

## 3.6 Optical Output Modifier Key Switch

The MT9812B incorporates the optical output modifier key switch as one of the laser equipment safety devices to be used when the light source is used. Unless the switch with a removable key located at the back is ON, no light will be output even if the optical output key on the front panel of the unit is switched ON. It is advised to normally keep inserted the key which comes with the Device to set

the switch ON.

The key can be taken out at the OFF position.

When the optical output modifier key switch is OFF, and if the optical output of the light source is turned on; the Opt. On key blinks to indicate that a device of the safety measure is active.

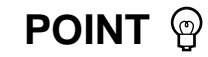

Unless the following three conditions are met, no optical output will be made from the light source.

- (1) The optical output ON/OFF key on the front panel of the light source is ON.
- (2) The remote interlock connector is in the state of short circuit.
- (3) Optical output modifier key switch is ON.

## 3.7 Connection of Optical Fiber Cord

Remove the cap (or open the cover) which is affixed to the optical connector on the front panel of the plug-in unit and connect the optical fiber cord.

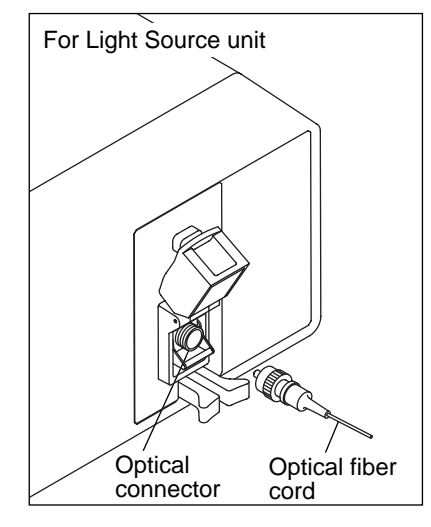

## CAUTION A

Make sure to clean the end face of the optical fiber cord to be used before the cord is connected. Moreover, check that the receptacle of the plug-in unit is regularly cleaned. Inputting or outputting intense light while they are stained may cause burnout of components. See 7.1 for the cleaning method.

## 3.8 Replacement of Optical Connector

The optical connector of the plug-in unit can be removed and replaced with a connector of another shape (optionally available), or its interior can be cleaned.

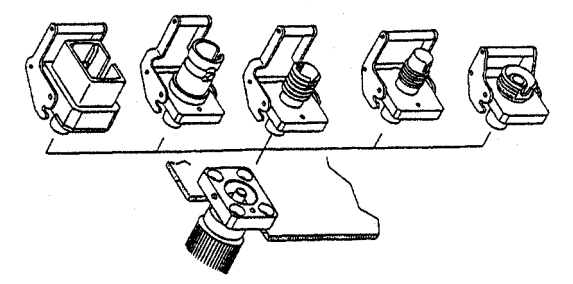

Follow the procedures set out below to replace the optical connector. See 7.1 for the cleaning method.

- (1) Remove the cap (or open the cover) affixed to the connector.
- (2) Pull up the connector lever toward you, check that the latch has been released, and then, gently pull the connector out straight toward you.

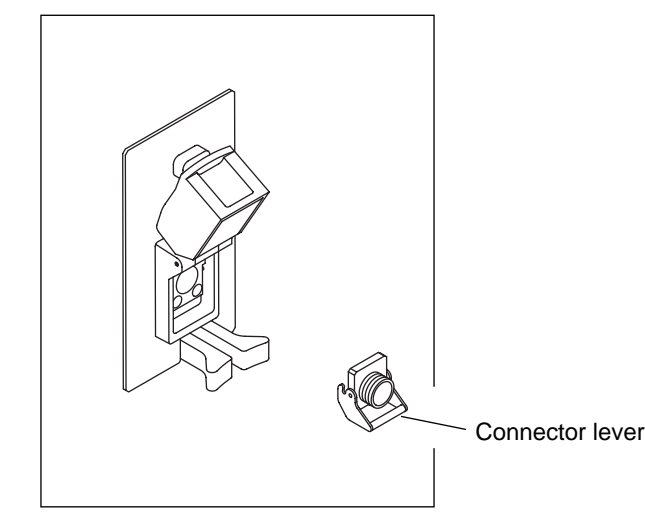

(3) Follow the procedures on the other way around to affix the connector. In this case, pay due attention so that the connector or other items will not scratch the end face of the ferrule.

When no particular specification is given, the FC-PC connector (<Model name>-37) is affixed to each unit. This connector can be replaced with any one of connectors listed below by the customer.

| FC-PC connector    | <model name="">-37</model> |
|--------------------|----------------------------|
| ST connector       | <model name="">-38</model> |
| DIN connector      | <model name="">-39</model> |
| SC connector       | <model name="">-40</model> |
| HMS-10/A connector | <model name="">-43</model> |

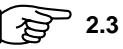

#### 2.3 Application Parts and Options

3

### 3.9 Replacement of Fuse

When the fuse has blown, eliminate the cause and replace the fuse by following the procedure set out below.

## WARNING A

To replace the fuse, first turn the power source OFF and pull the power source cord out from the power receptacle, and then, replace the fuse. Attempting to replace the fuse without pulling the power source cord out from the power receptacle may cause electric shock. Moreover, check whether the fuse to replace is the same as that prescribed in the manual, or use a fuse of the same rating or the same properties of the fuse indicated on the back of the MT9812B frame. Using a wrong fuse may cause frequent fusing, burnout or fires. A fuse indication of TxxxA signifies fuses of time lag type. The MT9812B uses time lag type fuses of 5.0 A.

#### Procedure for fuse replacement

- (1) The lower part of the AC inlet in the back of the MT9812B incorporates a fuse holder. Apply the tip of a minus driver or similar objects to the upper edge of the fuse holder.
- (2) The fuse holder has two fuses mounted. Remove the fuses from the fuse holder and mount new fuses. In this case, replacing the blown fuse only normally presents no problems. However, the other fuse may retain certain stress and therefore is more likely to blow. Therefore, replacing two fuses at the same time is recommended.

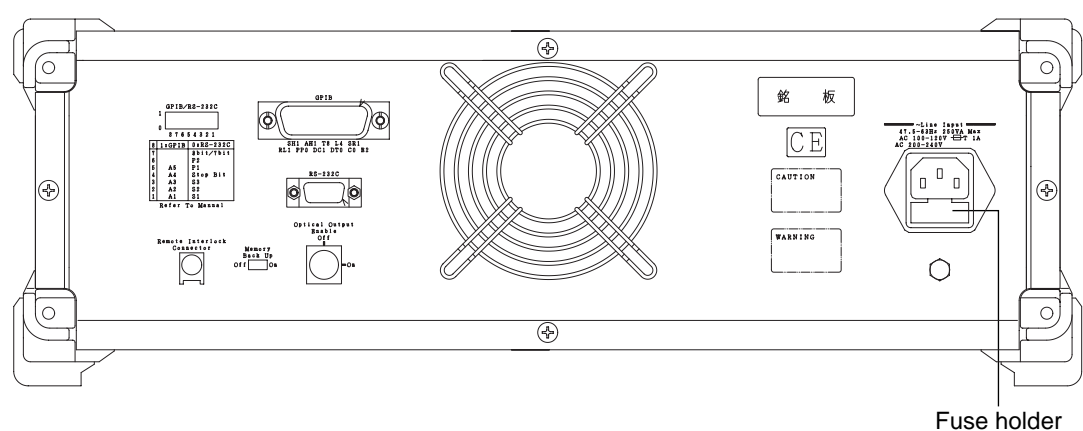

(3) Mount the fuse holder on the lower part of the AC inlet like it was before.

## 3.10 Others

The electronic circuits and optical modules of the MT9812B and each plug-in unit are assembled and adjusted with precision. Disassembly or component replacement to be conducted by the customer without due precaution may cause not only problems in maintaining the function but also operation failures.

If you come across problems, you are advised to first refer to "7.4 Troubleshooting." Then, contact ANRITSU branch, local office or operation office that is located closest to you listed in this manual.

# Section 4 Operation

| 4.1 | Panel   | Description                              | 4-2  |  |
|-----|---------|------------------------------------------|------|--|
|     | 4.1.1   | Front Panel                              | 4-2  |  |
|     | 4.1.2   | Rear Panel                               | 4-3  |  |
|     | 4.1.3   | Light Source Front Panel                 | 4-4  |  |
|     | 4.1.4   | Light Sensor Front Panel                 | 4-5  |  |
| 4.2 | Light S | Source Operation                         | 4-7  |  |
|     | 4.2.1   | Switching Control Channels               | 4-7  |  |
|     | 4.2.2   | Optical Output ON/OFF                    | 4-7  |  |
|     | 4.2.3   | Optical Output Enable/Disable            |      |  |
|     |         | (all light sources)                      | 4-8  |  |
|     | 4.2.4   | Setting Output Optical Frequency         |      |  |
|     |         | (or Wavelength)                          | 4-8  |  |
|     | 4.2.5   | Setting ATT                              | 4-10 |  |
|     | 4.2.6   | Viewing Parameter                        | 4-11 |  |
| 4.3 | Optica  | I Sensor Operation                       | 4-12 |  |
|     | 4.3.1   | Switching Control Channels               | 4-12 |  |
|     | 4.3.2   | Setting Zero Power Point (for Each Unit) | 4-12 |  |
|     | 4.3.3   | Setting Calibration Wavelength           |      |  |
|     |         | (Optical Frequency)                      | 4-13 |  |
|     | 4.3.4   | Reading Parameters                       | 4-15 |  |
|     |         |                                          |      |  |

# 4.1 Panel Description

### 4.1.1 Front Panel

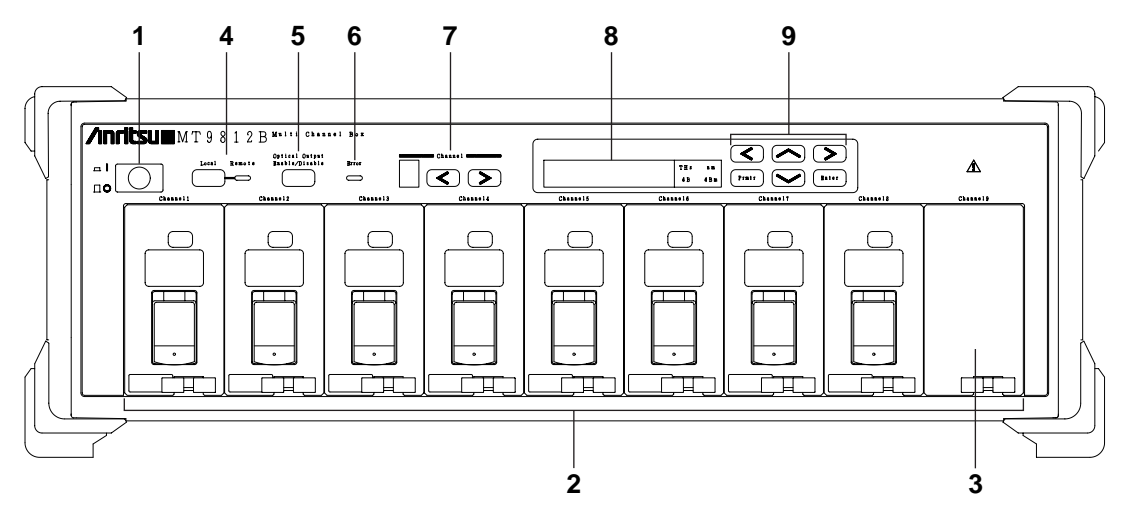

| 1 | Power switch               | A switch to turn ON/OFF the power source.                                                                                                    |
|---|----------------------------|----------------------------------------------------------------------------------------------------|
|   |                            | Pressing the switch (I) turns the power source ON. Pressing it again to switch it                                                                                                    |
|   |                            | into the projected state (O) turns the power source OFF.                                                                                                    |
| 2 | Plug-in slot               | Places to mount units. When no units are mounted, blank panels can be mounted.                                                                                                    |
| 3 | Blank panel                | A cover to be used when no units are mounted.                                                                                                    |
|   | ·                          | (It is not possible to concurrently mount the blank panel and the unit.)                                                                                                    |
| 4 | Control key                | When the MT9812B is in remote mode, the lamp on the right lights on. If this key is pressed in the remote mode, the mode returns to the local mode. In the local mode, the lamp goes off and the manual panel operation become enabled. |
| 5 | Optical Output Enable/Disa | ble                                                                                                    |
|   |                            | Turns on and off the outputs of all light sources inserted in the MT9812B at one time.                                                                                                    |
| 6 | Error display              | When an error occurs in the MT9812B or an inserted unit, an error code is dis-<br>played in the parameter display field and this lamp lights on.                                                                                        |
| 7 | Channel selection          | Selects the unit to be operated on the panel, manually.                                                                                                    |
| 8 | Parameter display          | Displays the setting conditions of the unit whose channel is selected.                                                                                                    |
| 9 | Operation keys             | Selects the parameter item to be set or displayed, and inputs numeric values.                                                                                                    |

#### 4.1.2 Rear Panel

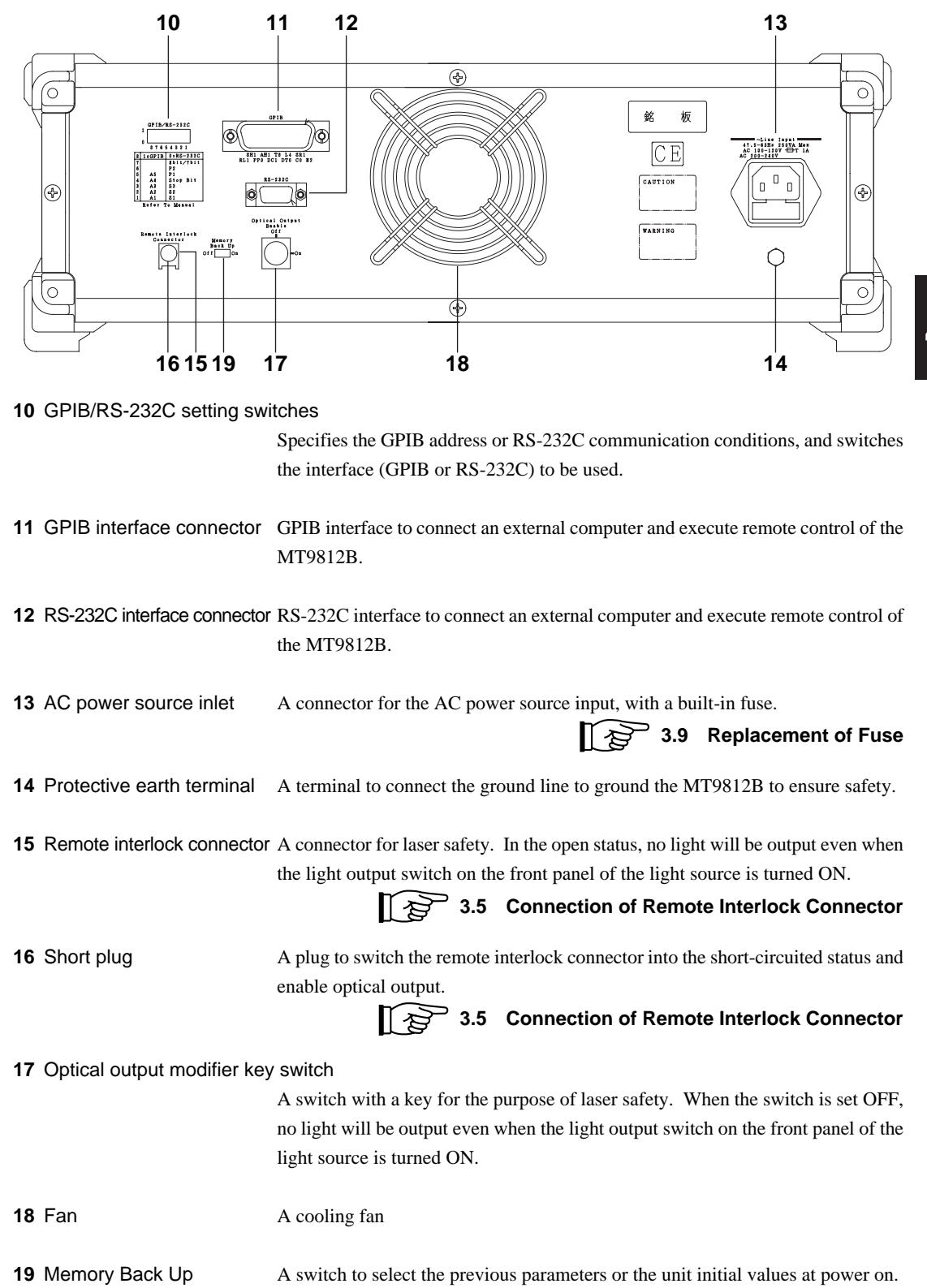

4-3

## POINT 🖗

Although RS-232C is named EIA-232-E in accordance with the formal standards of ANSI/EIA, this document and descriptions relating to the MT9812B use the general name of RS-232C for explanations.

### 4.1.3 Light Source Front Panel

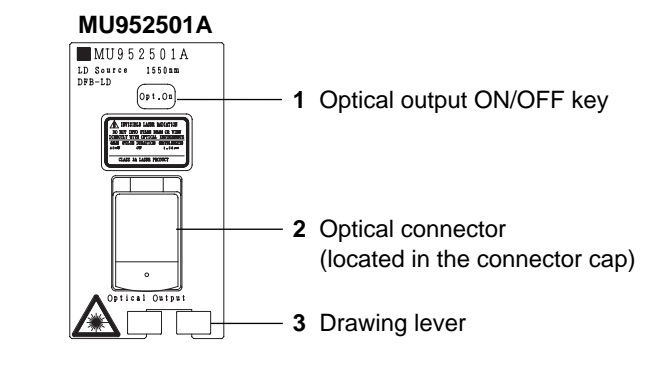

1 Optical output ON/OFF key Used to switch the optical output ON and OFF.

**2** Optical connector Connects optical fiber cord in order to take out the light.

3.7 Connection of Optical Fiber Cord

**3** Drawing lever Incorporates a locking mechanism to be used when unit is mounted on the main unit. Pinch the lever and draw it out to remove the unit.

3.3 Mounting and Removal of Plug-in Unit

4

Operation

### 4.1.4 Optical Sensor Front Panel

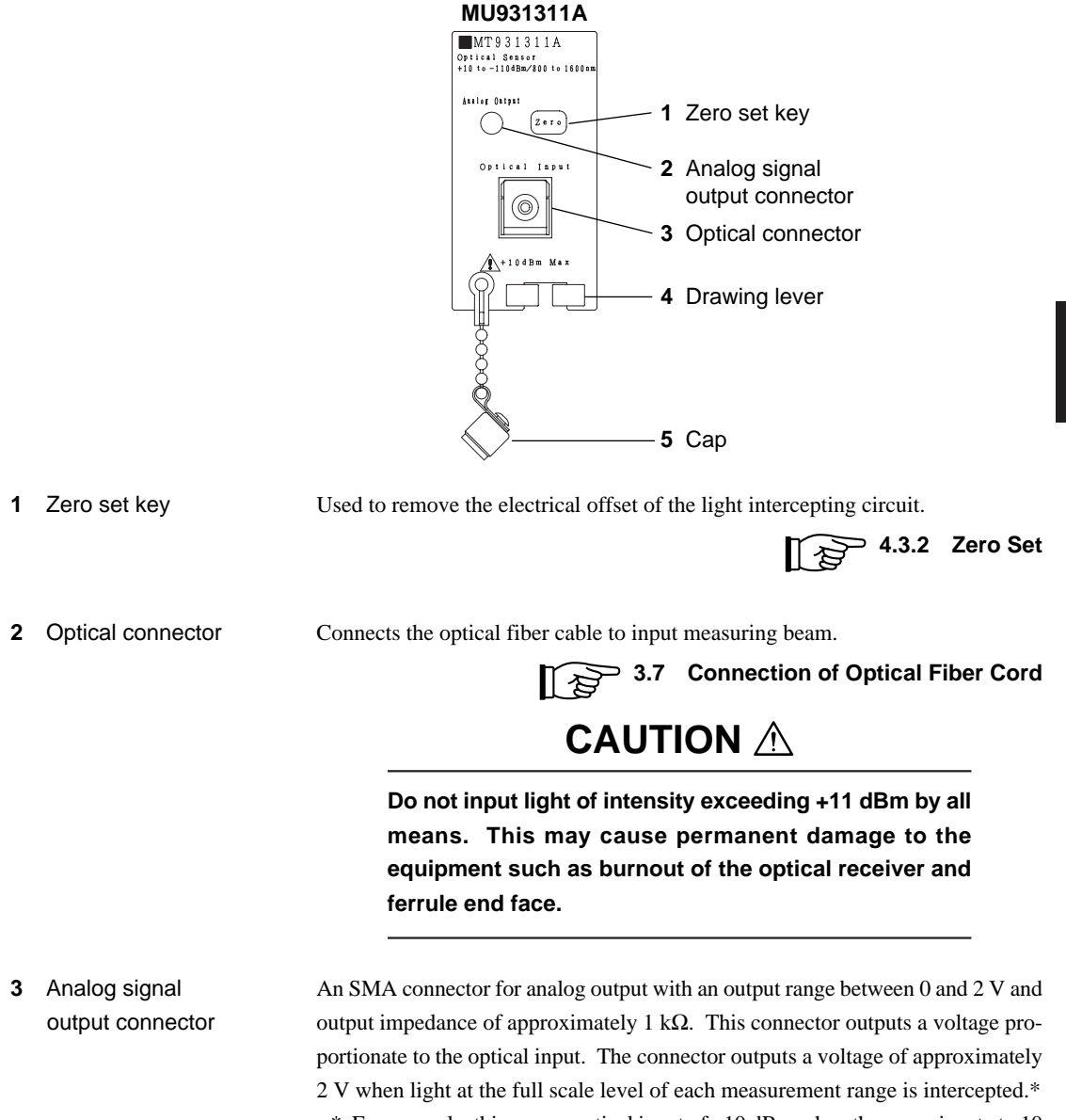

\* For example, this means optical input of -10 dBm when the range is set at -10 dBm.

## CAUTION A

The analog signal output connector is exclusively for output. When signals are input by mistake, this may cause damage to the Device or the signal source connected.

Do not pull the cord while the cord remains inserted to the analog signal output connector. This may cause damage to the connector or the internal circuit.

# POINT 🖗

Analog signals are directly output without correction of the wavelength sensitivity of the signals from the light intercepting circuit of the optical sensor. For this reason, the relationship between the level indication and the voltage output merely serves as a guideline and they do not necessary match each other. However, this function will prove useful to observe changes that take place more quickly than the display of numerical values on the main unit is able to indicate.

**4** Drawing lever Incorporates a locking mechanism to be used when units are mounted on the main unit. Pinch the lever and draw it out to remove the lever.

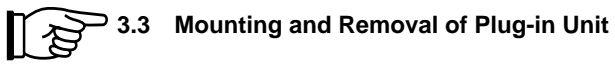

5 Cap

A cap for optical connector protection and shading from light.

## 4.2 Light Source Operation

### 4.2.1 Switching Control Channels

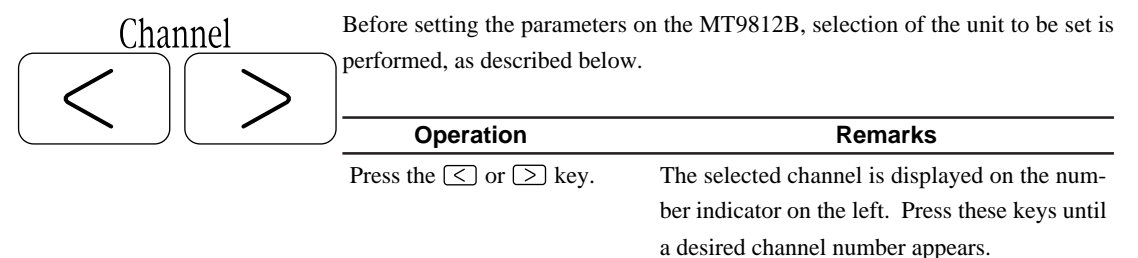

POINT 🖗

"Setting parameter" means the setting each item after pressing the "Prmtr key". Therefore, the optical output ON/OFF and settings on the rear panel can be performed, regardless of the channel selection.

### 4.2.2 Optical Output ON/OFF (each unit)

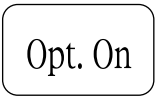

(\* Front of the unit)

The optical output is set ON or OFF. The illuminated key is located on the front panel of the unit.

| Operation              | Remarks |
|------------------------|---------|
| Press the Opt. On key. |         |

Every time the Opt. On key is pressed, the mode switches ON and OFF alternately. When the light is output, the Opt. On key remains lit. Even when the mode is set ON, if a safety device such as remote interlock is working to shade light, the key flickers.

When the mode is set OFF, the key is unlit.

# POINT 🖗

The MT9812B incorporates the remote interlock connector and optical output modifier key as light safety devices to be used when the light source is used. Unless the remote interlock connector is in the state of short circuit or the optical output modifier switch is ON, no light will be output even if the optical output key is switched ON.

See "3.5 Connection of Remote Interlock Connector" for more information on how to use the remote interlock connector.

### 4.2.3 Optical Output Enable/Disable (all light sources)

Optical Output Enable/Disable

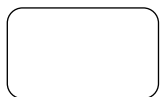

The optical outputs of all light sources inserted in the MT9812B can be turned on and off at the same time, as described below.

| Operation                                    | Remarks |
|----------------------------------------------|---------|
| Press the Optical Output Enable/Disable key. |         |

Each time the Enable/Disable key is pressed, Enable (optical output on) and Disable (optical output off) are set, alternately. While light is outputted, this key lights on, continuously.

When the optical output is set to ON using the optical output ON/OFF function (described in para. 4.2.2), and if the light is cut off by the optical output Disable function or the safety-measure device of remote interlock; the Opt. On key blinks.

### 4.2.4 Setting Output Optical Frequency (or Wavelength)

### Prmtr

If a light source is provided with a tunable optical frequency (or wavelength) function, its frequency can be set at a value either greater or less than the reference frequency (or wavelength) within the range defined by the specification. The optical frequency or wavelength displayed after such a change is only an approximate value. The exact value should be determined using an optical wavelength meter or an optical spectrum analyzer.

# [When tunable optical frequency (or wavelength) function is provided.](1) Setting of the output optical frequency

| Operations                               | Remarks                                          |
|------------------------------------------|--------------------------------------------------|
| Press the Prmtr key.                     | Continue pressing the key until the unit display |
|                                          | turns to "THz".                                  |
| Press the $\lt$ or $\triangleright$ key. | Select the input digit.                          |
| Press the $\land$ or $\lor$ key.         | Set the value.                                   |
| Press the Enter key.                     | The pressing this key establishes the setting.   |

#### (2) Setting of the output optical wavelength

| Operations                               | Remarks                                          |
|------------------------------------------|--------------------------------------------------|
| Press the Prmtr key.                     | Continue pressing the key until the unit display |
|                                          | turns to "nm".                                   |
| Press the $\lt$ or $\triangleright$ key. | Select the input digit.                          |
| Press the $\land$ or $\lor$ key.         | Set the value.                                   |
| Press the Enter key.                     | The pressing this key establishes the setting.   |

One of the digits of the displayed output optical frequency (or wavelength) flickers. This implies that the MT9812B is now in the setting mode. The value of the flickering digit can be changed by pressing either the  $\land$  or  $\lor$  key, and the flickering digit (which can be inputted) can be changed by pressing either the  $\triangleleft$  or  $\triangleright$  key.

| (i) Ownering of the output optical nequency |                                                  |
|---------------------------------------------|--------------------------------------------------|
| Operations                                  | Remarks                                          |
| Press the Prmtr key.                        | Continue pressing the key until the unit display |
|                                             | turns to "THz" or "nm".                          |
| Press the $\land$ or $\lor$ key.            | The output optical frequency (or wavelength)     |
|                                             | is switched by each pressing the key.            |
| Press the Enter key.                        | The pressing this key establishes the setting.   |
|                                             |                                                  |

[When switchable light source is used.] (1) Switching of the output optical frequency

## POINT 🖗

You can change the setting of the optical frequency (or wavelength) without pressing the Enter key, but the display continues to flicker. It is therefore recommended that the setting be confirmed by pressing the Enter key and the setting status be completed.

The conversion between the optical frequency and wavelength is executed using the following formula.

 $\lambda = c/f, C = 2.99792458 \times 10^8 \text{ m/s}$  (Light velocity in vacuum)

The execution result is displayed after rounding the value at less than the displayed least digit. As a result, the value obtained after the conversion process from optical frequency to wavelength and the one from wavelength to optical frequency may differ.

Example: 192.859 THz  $\rightarrow$  1554.46 nm 1554.46 nm  $\rightarrow$  192.860 THz

#### 4.2.5 Setting ATT

Prmtr

The light source incorporates an attenuator function, which can be set in the range between 0.00 dB and 6.00 dB. The resolution is set at 0.01 dB.

| Operations                                         | Remarks                                          |
|----------------------------------------------------|--------------------------------------------------|
| Press the Prmtr key.                               | Continue pressing the key until the unit display |
|                                                    | turns to "dB".                                   |
| Press the $\triangleleft$ or $\triangleright$ key. | Select the input digit.                          |
| Press the $\land$ or $\lor$ key.                   | Set the value.                                   |
| Press the Enter key.                               | The pressing this key establishes the setting.   |

A numerical character constituting one of the digits of the attenuator value shown on the message display flickers to signify that it is currently being set. The numerical character constituting the flickering digit can be changed by pressing the or key. Moreover, the flickering digit (the digit allowed to be input) can be changed by pressing the or key.

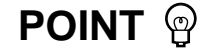

The magnitude of attenuation set by the ATT setting function is merely a guideline and therefore does not guarantee absolute accuracy. Moreover, as this function adjusts the magnitude of attenuation by varying the electric current that drives the LD element, this may cause deviation in the output optical frequency (wavelength). If an absolute magnitude of attenuation is required, use the optical attenuator separately.

The ATT setting has already been modified without pressing the Enter key. However, as the message display remains flickering, it is recommended to press the Enter key to establish the setting and terminate the setting mode.

### 4.2.6 Viewing Parameter

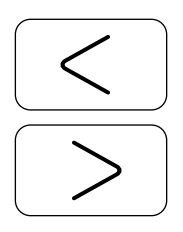

The details of the parameters set can be viewed (confirmed) without switching the mode to parameter setting.

| Operation                                   | Remarks                                        |
|---------------------------------------------|------------------------------------------------|
| Press the $\triangleleft$ or $\supset$ key. | Pressing the key enables selection of the item |
|                                             | to be viewed.                                  |

Pressing the > key causes the display to switch as follows.

Output optical frequency (Displayed unit: "THz")  $\rightarrow$  Output wavelength (Displayed unit: "nm")  $\rightarrow$  Attenuator set value (Displayed unit: "dB")  $\rightarrow$  Output optical frequency (Displayed unit: "THz")

Pressing the  $\leq$  key causes the display to switch in the order reverse to above.

## 4.3 Optical Sensor Operation

### 4.3.1 Switching Control Channels

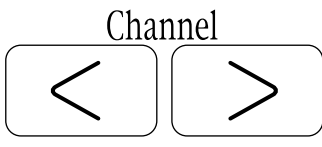

Before setting the parameters on the MT9812B, select the unit to be controlled as described below.

| Operation                                   | Remarks                                           |  |
|---------------------------------------------|---------------------------------------------------|--|
| Press the $\triangleleft$ or $\supset$ key. | The selected channel is displayed on the num-     |  |
|                                             | ber indicator on the left. Press these keys until |  |
|                                             | a desired channel appears.                        |  |

# POINT 😨

"Parameter setting" means the setting each item after pressing the "Prmtr key". Therefore, the optical output ON/OFF and settings on the rear panel can be performed, regardless of the channel selection.

### 4.3.2 Setting Zero Power Point (for Each Unit)

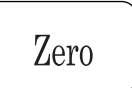

(\* Front of the unit)

This function is used to remove the electrical offset of the light-receive circuit within an optical sensor.

The key, which is illuminated, is located on the front panel of each unit.

#### (1) Executing of the zero point setting

| Operations                                                | Remarks                                                                                                    |
|-----------------------------------------------------------|----------------------------------------------------------------------------------------------------|
| Attach the light insulation cap to the optical connector. | Use the metal cap attached to this unit for complete light insulation.                                                                                             |
| Press the Zero key.                                       | During the execution, the parameter display<br>field indicates the "moving 0 (zero) to left and<br>right" to show that the zero setting is being car-<br>ried out. |

Execution of the zero point setting usually takes about 30 seconds.

After the processing is completed normally, the parameter display field returns to the values displayed before the execution of the zero setting.

#### 2) Interrupting of the zero point setting

| Operation           | Remarks |
|---------------------|---------|
| Press the Zero key. |         |

## POINT @

"E-007" is displayed when the zero setting is executed with insufficient light insulation.

After displaying the value, the MT9812B returns to the measurement status. In this case, however, the measurement value (absolute value) may not be correct. Ensure that the metal light insulation cap located on the unit front panel is attached to the optical connector and re-execute the zero setting.

The electrical offset of the light-receive circuit within the optical sensor depends on the ambient temperature and time elapse.

When the light levels less than -40 dBm are to be measured or when a high-precision measurement is to be performed, it is necessary to execute the zero setting just prior to the start of the measurement.

The execution time mentioned above (30 s) is the typical value at room temperature (25 °C). Execution may occasionally take 2 minutes, especially for a high ambient temperature.

When the "0 (zero)" of the seven-segment number moves to the right and left, the execution of zero setting is in progress. Then, you must wait for a while. If the "0" display does not move, refer to paragraph "7.4 Troubleshooting."

#### 4.3.3 Setting Calibration Wavelength (Optical Frequency)

As the photodetector of the optical sensor of the MT9812B has the wavelength sensitivity characteristics, the sensitivity compensation is required therefore to acquire the correct absolute measured value.

Automatic compensation is carried out in the MT9812B when setting the wavelength (optical frequency) of the light to be measured.

| Operations                       | Remarks                                          |  |
|----------------------------------|--------------------------------------------------|--|
| Press the Prmtr key.             | Continue pressing the key until the unit display |  |
|                                  | turns to "nm".                                   |  |
| Press the $\lt$ or $>$ key.      | Select the input digit.                          |  |
| Press the $\land$ or $\lor$ key. | Set the value.                                   |  |
| Press the Enter key.             | The pressing this key establishes the setting.   |  |

#### (1) Setting of the optical wavelength to be calibrated

One of the digits of the displayed calibration wavelength flickers. This implies that the MT9812B is now in the setting mode. The value of the flickering digit can be changed by pressing either the  $\uparrow$  or  $\downarrow$  key, and the flickering digit (which can be inputted) can be changed by pressing either the  $\leftarrow$  or  $\rightarrow$  key.

| <u> </u>                         | • •                                              |
|----------------------------------|--------------------------------------------------|
| Operations                       | Remarks                                          |
| Press the Prmtr key.             | Continue pressing the key until the unit display |
|                                  | turns to "THz".                                  |
| Press the $\leq$ or $>$ key.     | Select the input digit.                          |
| Press the $\land$ or $\lor$ key. | Set the value.                                   |
| Press the Enter key.             | The pressing this key establishes the setting.   |

(2) Setting of the optical frequency to be calibrated

One of the digits of the displayed calibration optical frequency flickers. This implies that the system is now in the setting mode.

The value of the flickering digit can be changed by pressing either the  $\land$  or  $\lor$  key, and the flickering digit (which can be inputted) can be changed by pressing either the  $\lhd$  or  $\triangleright$  key.

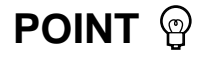

You can change the setting of the calibration wavelength (optical frequency) without pressing the Enter key, but the display continues to flicker. It is therefore recommended that the setting be confirmed by pressing the Enter key and the setting status be completed.

The conversion between the optical frequency and wavelength is executed using the following formula.

 $\lambda = c/f, C = 2.99792458 \times 10^8 m/s$  (Light velocity in vacuum)

The execution result is displayed after rounding the value at less than the displayed least digit. As a result, the value obtained after the conversion process from optical frequency to wavelength and the value from wavelength to optical frequency may differ.

Example: 192.859 THz → 1554.46 nm 1554.46 nm → 192.860 THz

### 4.3.4 Reading Parameters

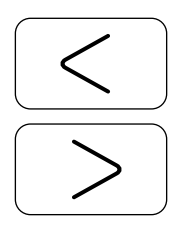

The parameter values can be confirmed without entering the parameter setting status.

| Operation                                   | Remarks                            |
|---------------------------------------------|------------------------------------|
| Press either the $\leq$ or $\geq$ key. Sele | ect the parameter item to be read. |

When pressing the  $\bigcirc$  key, the following parameters are sequentially displayed.

Measurement value display (unit: dBm)  $\rightarrow$  Calibration optical frequency (unit: THz)  $\rightarrow$  Calibration wavelength (unit: nm)  $\rightarrow$  Measurement value display (unit: dBm)

When pressing the  $\leq$  key, the parameters are displayed in the reverse order.

# Section 5 Remote Control

| 5.1  | Setting                             | gs                                  | 5-2  |
|------|-------------------------------------|-------------------------------------|------|
|      | 5.1.1                               | Setting GPIB and RS-232C            | 5-2  |
| 5.2  | Specif                              | ications                            | 5-4  |
|      | 5.2.1                               | GPIB Specifications                 | 5-4  |
|      | 5.2.2                               | RS-232C Specifications              | 5-4  |
| 5.3  | Device                              | e Message                           | 5-5  |
|      | 5.3.1                               | Commands for Setting Multiple       |      |
|      |                                     | Units                               | 5-5  |
|      | 5.3.2                               | Commands for Setting Light Source   |      |
|      |                                     | Unit                                | 5-8  |
|      | 5.3.3                               | Commands for Setting Optical Sensor |      |
|      |                                     | Unit                                | 5-11 |
|      | 5.3.4                               | Commands for Setting MT9812B        | 5-20 |
| 5.4  | IEEE 4                              | 188.2 Standard Status Model         | 5-23 |
| 5.5  | Status                              | Byte Register                       | 5-26 |
|      | 5.5.1                               | ESB and MAV Summary Message         | 5-26 |
|      | 5.5.2                               | Device Dependent Summary Message    | 5-27 |
|      | 5.5.3                               | Reading and Clearing the Status     |      |
|      |                                     | Byte Register                       | 5-28 |
| 5.6  | Enabli                              | ng the SRQ                          | 5-30 |
| 5.7  | Standard Event Status Register 5-32 |                                     | 5-32 |
|      | 5.7.1                               | Definition of Standard Event Status |      |
|      |                                     | Register Bits                       | 5-32 |
|      | 5.7.2                               | Details on Query Errors             | 5-33 |
|      | 5.7.3                               | Reading, Writing, and Clearing the  |      |
|      |                                     | Standard Event Status Register      | 5-34 |
|      | 5.7.4                               | Reading, Writing, and Clearing the  |      |
|      |                                     | Standard Event Status Enable        |      |
|      |                                     | Register                            | 5-34 |
| 5.8  | Queue                               | Model                               | 5-35 |
| 5.9  | IEEE4                               | 88.2 Common Commands                | 5-37 |
| 5.10 | Status                              | Commands                            | 5-42 |
|      | 5.10.1                              | Status Register                     | 5-43 |
|      | 5.10.2                              | Operation Status Register           | 5-46 |
|      | 5.10.3                              | QUESTIONABLE Status Register        | 5-47 |

### 5.1 Settings

#### 5.1.1 Setting GPIB and RS-232C

Set the 8-pin DIP switches (Fig. 5-1) on the rear panel to use the GPIB or RS-232C.

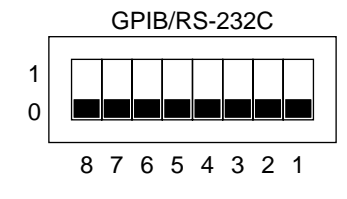

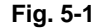

#### (1) Using GPIB

Pin 8: Set to 1.

- Pin 7: Not used. (Even if this pin is set to either 0 or 1, communication is not affected.)
- Pin 6: Not used. (Even if this pin is set to either 0 or 1, communication is not affected.)
- Pin 5: Specifies the address for  $2^4$ .
- Pin 4: Specifies the address for  $2^3$ .
- Pin 3: Specifies the address for  $2^2$ .
- Pin 2: Specifies the address for  $2^1$ .
- Pin 1: Specifies the address for  $2^0$ .

Specify the GPIB address with a binary number in the range of 0 to 30 (decimal number), using the pins 1 to 5.

Fig. 5-2 shows a GPIB address setting example.

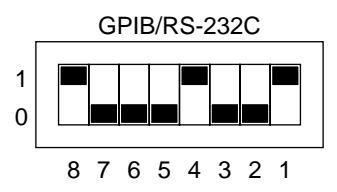

Fig. 5-2 GPIB Address 01001 Setting Example

Address 9 (=  $0.2^4 + 1.2^3 + 0.2^2 + 0.2^1 + 1.2^0$ )

#### (2) Using RS-232C

- Pin 8: Sets to 0 for RS-232C.
- Pin 7: Specifies the bit length. 0: 8 bits, 1: 7 bits
- Pin 6: Specifies whether parity is valid or not. 0: Invalid, 1: Valid When 1 (Valid) is specified, the pin-5 setting becomes valid.
- Pin 5: Specifies the parity. 0: Odd, 1: Even
- Pin 4: Sets the stop bit. 0: 1 bit, 1: 2 bits
- Pin 3: Specifies the speed for S3.
- Pin 2: Specifies the speed for S2.
- Pin 1: Specifies the speed for S1.

#### Next table shows the speed setting

| Speed (bps) | S3 | S2 | S1 |
|-------------|----|----|----|
| 1200        | 0  | 0  | 0  |
| 2400        | 0  | 0  | 1  |
| 4800        | 0  | 1  | 0  |
| 9600        | 0  | 1  | 1  |
| 14400       | 1  | 0  | 0  |
| 19200       | 1  | 0  | 1  |
| 19200       | 1  | 1  | 0  |
| 19200       | 1  | 1  | 1  |

Fig. 5-3 shows a RS-232C setting example.

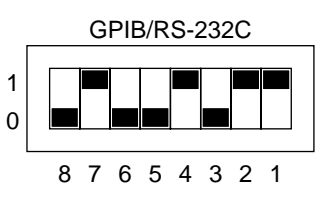

#### Fig. 5-3 RS-232C Setting Example

RS-232C, 8 bits, no parity, stop bit: 2 bits, 9600 bps

## POINT 🖗

The changed DIP switch setting becomes valid after the next power on. So, for using the MT9812B with the changed switch setting, turn the power on again.

## 5.2 Specifications

### 5.2.1 GPIB Specifications

The GPIB specifications of the MT9812B is compatible with the IEEE488.2. The MT9812B can be controlled as an device from an external controller. Table 5-1 lists the GPIB interface functions of the MT9812B.

| Specification | Description                                             |  |
|---------------|---------------------------------------------------------|--|
| SH1           | All of source handshake functions are supported.        |  |
| AH1           | All of acceptor handshake functions are supported.      |  |
|               | Basic talker functions are supported. A serial port     |  |
| T             | function is supported.                                  |  |
| 16            | A talk-only function is not supported. The function     |  |
|               | of releasing the talker with MLA is supported.          |  |
|               | Basic listener functions are supported. A listen-only   |  |
| L4            | function is not supported. The function of releasing    |  |
|               | the listener by MTA is supported.                       |  |
| SR1           | Service request function is supported.                  |  |
| RL1           | Remote/local operation selection function is supported. |  |
| PP0           | A parallel poll function is not supported.              |  |
| DC1           | All of device clear functions are supported.            |  |
| DT0           | A device trigger function is not supported.             |  |
| C0            | A controller function is not supported.                 |  |

Table 5-1 GPIB interface functions of MT9812B

### 5.2.2 RS-232C Specifications

Table 5-2 shows the RS-232C specifications of the MT9812B.

| Table 5-2 | RS-232C | Specifications | of MT9812B |
|-----------|---------|----------------|------------|
|-----------|---------|----------------|------------|

| ltem                         | Specifications                             |  |
|------------------------------|--------------------------------------------|--|
| Function                     | Control from external controller           |  |
| Communication method         | Asynchronous (start-stop), half-duplex     |  |
| Communication control method | No flow control                            |  |
| Baud rate                    | 1200, 2400, 4800, 9600, 14400, 19200 bit/s |  |
| Data bits                    | 7 bits, 8 bits                             |  |
| Devites                      | Odd parity (ODD), even parity (EVEN), non- |  |
| Parity                       | parity (NON)                               |  |
| Start bits                   | 1 bit                                      |  |
| Stop bits                    | 1 bit, 2 bits                              |  |
| Connector                    | D-sub 9-pin connector, female              |  |

When the MT9812B is used with RS-232C, send the carriage return (CR) and the line feed (LF) after command.
#### 5.3 **Device Message**

The following device messages are commands used commonly for both the GPIB and the RS-232C.

The lowercase letters in the program messages can be omitted.

#### 5.3.1 **Commands for Setting Multiple Units**

The multiple-unit setting commands can specify the same set value for the multiple units specified in <ch - list>.

## MFRame:CATalog

## Function

Inquires the inserted unit.

## Program message

MFRame: CATalog?

## **Response message**

< uid >< ch - list > {, < uid >< ch - list >}\*

## Parameter

- < uid > := {OPM, OLS} < ch - list > := (@< channel >{,< channel >}\*)
- < channel > :=  $\{n | 1 \le n \le 9\}$

## Explanation

This command returns a list of inserted units.

This command is valid for all the channels, and does not return a channel list. The notification <uid> identifies the following unit.

| < uid > | Unit                |
|---------|---------------------|
| OPM     | Optical sensor unit |
| OLS     | Light source unit   |

## MFRame:POWer:STATe

## Function

Sets optical output state.

#### Program message

MFRame:POWer:STATe < sw >, < ch - list >
MFRame:POWer:STATe? < ch - list >

#### Response message

< sw > {, < sw >}\*

#### Parameter

- < sw > := {ON, OFF, 1, 0}
- < ch list > := (@< channel >{,< channel >}\*)
- < channel > :=  $\{n|1 \le n \le 9\}$

## Explanation

This command turns the optical output on and off. The response messages are outputted in the order of the channel list. Example MFR:POW:STAT 1, (@2, 5, 8) Turns on the light sources of 2, 5 and 8 channels.

### MFRame:POWer:FREQuency

## Function

Sets modulation frequency.

#### Program message

```
MFRame:POWer:FREQuency CW | < freq > [< unit >], < ch - list >
MFRame:POWer:FREQuency? < ch - list >
```

#### **Response message**

< freq > {, < freq >}\*

#### Parameter

- < freq > := {0, 270, 1000, 2000} (Unit: Hz)
- < unit > := {HZ, KHZ}
- < ch list > := (@< channel >{,< channel >}\*)
- < channel > :=  $\{n|1 \le n \le 9\}$

#### Explanation

Set the modulation light frequency to either CW or the modulation frequency specified in <freq>. If the units in <freq> are omitted, Hz is used as the unit; or if the unit is defined in <unit>, the defined unit is used. The CW is used when 0 Hz is defined.

The response messages are outputted in Hz unit in the order of the channel list.

## MFRame:POWer:WAVelength

#### Function

Sets optical frequency (wavelength).

#### Program message

```
MFRame:POWer:WAVelength < wavelength > [< unit >], < ch - list >
MFRame: POWer: WAVelength? < ch - list >
```

#### **Response message**

< wavelength > {, < wavelength >}\*

#### Parameter

- < wavelength > := {  $f(m) | 380 \times 10^{-9} \le f \le 1800 \times 10^{-9}$  }
- < wavelength > := {f(Hz)|166.551 × 10<sup>12</sup> ≤ f ≤ 788.927 × 10<sup>12</sup>}
- < unit > := {NM, UM, M, HZ}
- < ch list > := (@< channel >{,< channel >}\*)
- < channel > :=  $\{n | 1 \le n \le 9\}$

#### Explanation

This command sets the optical frequency (wavelength) to the value specified in <wavelength>. The actual optical frequency (wavelength) setting range and resolution depend on the unit specification. The response messages are outputted in frequency unit at the order of the channel list.

#### MFRame:FETCh:POWer

## Function

Inquiries the measured data.

#### Program message

MFRame:FETCh:POWer? < ch - list >

#### **Response message**

< level > {, < level >}\*

#### Parameter

< level > :=< NR3 > < ch - list > := (@< channel >{,< channel >}\*) < channel > :=  $\{n | 1 \le n \le 9\}$ 

#### Explanation

This command returns the currently measured data. It is valid only for the optical sensor unit. The measured data are output in dBm depending on the order of the channel list. (Cannot read the data in W.)

Each optical sensor unit does not measure the data synchronizing with other units. The data of each unit is the latest one at the time of inquiry, that is, they are not the data acquired at the same time.

## 5.3.2 Commands for Setting Light Source Unit

The light source unit setting commands specify various conditions for one light source unit specified in <n>.

## SOURce<n>:AM[:INTerval]:FREQuency

## Function

Sets the modulation frequency.

#### Program message

```
SOURce<n>:AM[:INTerval]:FREQuency CW | < freq > [< unit >]
SOURce<n>:AM[:INTerval]:FREQuency?
```

## **Response message**

< freq >

## Parameter

- < freq > := {0, 270, 1000, 2000} (Unit: Hz)
- < unit > := {HZ, KHZ}

#### Explanation

This command sets the optical output to CW or the modulation frequency specified in <freq>.

If the unit of <freq> is omitted, Hz is assumed. If the unit is specified in <unit>, it is set in the specified unit. For 0 Hz, CW is set. The response message is always output in Hz.

## SOURce<n>:POWer:ATTenuation

## Function

Sets the attenuation.

#### Program message

```
SOURce<n>:POWer:ATTenuation < level > [DB]
SOURce<n>:POWer:ATTenuation?
```

#### Response message

< level >

### Parameter

< level > := { $f(dB)|0.00 \le f \le 6.00$ }

#### Explanation

This command reduces the optical output from the maximum output level by the value specified in <level>. The setting range and the setting resolution of <level> are dependent on the light source unit. <level> is rounded off to the setting resolution. The attenuation is always output in dB. The unit may be omitted.

## SOURce<n>:POWer:STATe

## Function

Sets the optical power ON/OFF.

#### Program message

SOURce<n>:POWer:STATe < sw > SOURce<n>:POWer:STATe?

#### **Response message**

<status>

## Parameter

< sw >:= {ON, OFF, 1, 0} < status >:= {1, 0} 1 .....ON 0 .....OFF

## Explanation

This command turns optical power ON/OFF.

## SOURce<n>:POWer:WAVelength

#### Function

Sets the wavelength.

#### Program message

SOURce<n>:POWer:WAVelength
UPPer | LOWer | CENTer | < wavelength > [<unit>]
SOURce<n>:POWer:WAVelength?

#### **Response message**

< wavelength >

#### Parameter

- < wavelength > := { $f(m)|380 \times 10^{-9} \le f \le 1800 \times 10^{-9}$ }
- < wavelength > := {f(Hz)|166.551 ×  $10^{12} \le f \le 788.927 \times 10^{12}$ }
- < unit > : = {NM, UM, M, Hz}

#### Explanation

This command sets the wavelength at <wavelength>.

The range and resolution of the wavelength depends on its light source unit. The actual set values are rounded by the resolution.

Whenever the unit is omitted on the program message, the unit is assumed as m. When an unit is added, it is set with the unit.

Response message is output by the unit system (m or Hz) currently set.

Only when the light source with two wavelengths is used, "UPPer" and "LOWer" can be specified on the parameters; which are the wavelengthes of the longer and the shorter sides, respectively.

Even if the wavelength is set either with "UPPer" or "LOWer" wavelength, the response message returns the value for the longer wavelength or the shorter wavelength.

Only when a DFB-LD light source is used, "CENTer" wavelength can be specified on the parameter. In this case, set the wavelength at the center of the wavelength.

## SOURce<n>:POWer:WAVelength:UNIT

## Function

Sets the display unit of wavelength.

### Program message

```
SOURce<n>:POWer:WAVelength:UNIT < unit >
SOURce<n>:POWer:WAVelength:UNIT?
```

#### Response message

< unit >

## Parameter

< unit > := {M, HZ}

## Explanation

This command switches the display unit of wavelength.

## SOURce<n>:MEMory:COPY[:NAME]

## Function

Initializes the measuring condition of light source unit.

## Program message

SOURce<n>:MEMory:COPY[:NAME] 0, MC

#### Explanation

This command returns the measuring condition of the light source unit to the status at the shipment.

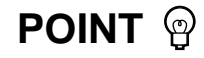

The MT9812B is not provided with the measuring-condition saving function, but units are initialized by the same message (reading out the contents in memory "0") as that used in the Optical Test Set MT9810A.

#### **Commands for Setting Optical Sensor Unit** 5.3.3

Using the optical sensor unit setting commands, the setting is made for the optical sensor unit specified by <n>.

## SENSe<n>:CORRection:COLLect:ZERO

## Function

Executes offset.

## Program message

```
SENSe<n>:CORRection:COLLect:ZERO
SENSe<n>:CORRection:COLLect:ZERO?
```

## Response message

< result >

## Parameter

< result > :=< NR1 >

## Explanation

This command executes offset processing. The response message has one of the following values. See "SYSTem:ERRor" for information on error codes.

| < result >      | Status                                            |
|-----------------|---------------------------------------------------|
| 0               | Normal termination                                |
| 1               | Offset processing not executed by remote control. |
| 2               | Offset processing in progress                     |
| Negative number | Error                                             |

### SENSe<n>:POWer:RANGe:AUTO

## Function

Sets autorange.

## Program message

```
SENSe<n>:POWer:RANGe:AUTO < sw >
SENSe<n>:POWer:RANGe:AUTO?
```

#### Response message

< status >

#### Parameter

- < sw > :=  $\{ON, OFF, 1, 0\}$
- < status > := {1,0}

### Explanation

Switches the measuring range between "AUTO range" and "MANUAL range." Two modes are provided for the measuring range of the optical sensor; one is "AUTO range" which automatically changes the measuring range depending on the input optical level, and the other is "MANUAL range" which measures in an arbitrary specified fixed range.

"AUTO range" is set when the parameter is "ON" or "1", and "MANUAL range" is set when it is "OFF" or "0."

When the "MANUAL range" mode is used, specify the range using "SENSe<n>: POWer:RANGe[:UPPer]."

# POINT 🖗

It is recommended that measurements be carried out in the "AUTO range" mode, when the optical level to be measured is unknown or varies significantly (by 10 dB or higher). On the other hand, when the optical level to be measured is known and I-L measurements are to be performed, it is recommended that measurements be made in the "MANUAL range" mode by fixing the measuring range.

## SENSe<n>:POWer:RANGe[:UPPer]

#### Function

Sets manual range.

## Program message

```
SENSe<n>:POWer:RANGe[:UPPer] < level > [DBM]
SENSe<n>:POWer:RANGe[:UPPer]?
```

#### **Response message**

< level >

#### Parameter

< level >:=  $\{30, 20, 10, 0, -10, -20, -30, -40, -50, -60, -70, -80, -90, -100, -110\}$ 

## Explanation

This command executes measurements in the fixed <level> measuring range when the "MANUAL range" mode is set in the "SENSe<n>:POWer:RANGe :AUTO" setting. The units are "DBM" only or the units can be omitted.

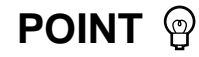

- In the case of "AUTO range" mode, a certain time lag is unavoidable for switching the range. It is therefore recommended that the measurements be made in the "MANUAL range" mode when the optical level to be measured is roughly known or the variation of its level is not significant (2 to 3 dB).
- When you switch from "AUTO range" mode to "MANUAL range" mode, the measuring range becomes the last range of the "AUTO range", and not that of "MANUAL range" which was set previously.
- The <level> depends on the "optical power measuring range" of the unit currently in use and the bandwidth that is set in "SENSe<n>:BANDwidth." It may not be possible to set some <level> values in a unit. Refer to paragraph "2.2 Specifications" and descriptions of bandwidth setting for the range of each unit currently in use.

## SENSe<n>:POWer:WAVelength

#### Function

Sets wavelength.

#### Program message

```
SENSe<n>:POWer:WAVelength < wavelength > [< unit >]
SENSe<n>:POWer:WAVelength?
```

#### Response message

< wavelength >

#### Parameter

- < wavelength > := {f(m)|380 × 10<sup>-9</sup> ≤ f ≤ 1800 × 10<sup>-9</sup>}
- < wavelength > := {f(Hz)|166.551 × 10<sup>12</sup> ≤  $f \le 788.927 \times 10^{12}$ }
- < unit > :=  $\{NM, UM, M, HZ\}$

#### Explanation

This command sets wavelength (or light frequency) correction at the <wavelength> value. When the units are omitted in the Program message, they are considered as an m value. The response message is output in the unit value that is set at "SENSe<n>:POWer:WAVelength:UNIT."

When the unit is m, all the data are output with M.

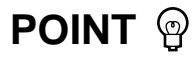

The <wavelength> value depends on the "range of wavelength" of the unit currently in use. It may not be possible to set a value to <wavelength > in some units. Refer to paragraph "2.2 Specifications" for the wavelength range of the unit currently in use.

## SENSe<n>:POWer:WAVelength:UNIT

#### Function

Sets the wavelength display unit.

#### Program message

```
SENSe<n>:POWer:WAVelength:UNIT < unit >
SENSe<n>:POWer:WAVelength:UNIT?
```

#### **Response message**

< unit >

#### Parameter

< unit > := {M, HZ}

#### Explanation

Switches the display unit of the calibration wavelength (or light frequency) to the wavelength or the light frequency.

## FETCh<n>[:SCALar]:POWer[:DC]

## Function

Inquiries the measured data.

## Program message

FETCh<n>[:SCALar]:POWer[:DC]?

## Response message

< level >

## Parameter

< level > :=< NR3 >

## Explanation

This command returns the latest data measured at the time of issuing the message. The response message is output in the unit value that is set in "SENSe<n>: POWer:UNIT"

## SENSe<n>:POWer:UNIT

## Function

Switches the readout-data unit system.

## Program message

SENSe<n>:POWer:UNIT < unit >
SENSe<n>:POWer:UNIT?

## Response message

< unit >

## Parameter

< unit > := {DBM, W}

## Explanation

Switches the unit of the response to "FETCH<n>[:SCALar]:POWer[:DC]?."

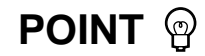

This command switches only the units of the response message. The unit display on the front panel of the MT9812B remains "dBm." In addition, the unit of the response message to "MFRame:FETCh:POWer? <ch-list>" also remains "dBm."

## SENSe<n>:AVERage:COUNt

### Function

Sets the number of averagings.

#### Program message

```
SENSe<n>:AVERage:COUNt < count >
SENSe<n>:AVERage:COUNt?
```

#### **Response message**

< count >

### Parameter

< count > := {1, 2, 5, 10, 20, 50, 100, 200, 500, 1000}

#### Explanation

This command sets the number of averagings for a averaging processing. When the measured light contains noise components, the S/N ratio can be improved by the averaging processing.

When "1" is set in the <count>, the averaging processing is stopped.

## SENSe<n>:BANDwidth:AUTO

## Function

Sets the light-receive bandwidth.

#### Program message

```
SENSe<n>:BANDwidth:AUTO < sw >
SENSe<n>:BANDwidth:AUTO?
```

#### **Response message**

< status >

## Parameter

< sw > := {ON, OFF, 1, 0} < status > := {1, 0}

#### Explanation

This command switches whether or not the automatic setting of light-receivecircuit bandwidth is enabled.

The MT9812B switches the measuring level range between "AUTO range" and "MANUAL range."

The measuring range of the optical sensor unit is provided with two modes; one is "AUTO range" which automatically changes the measuring range in accordance with the input optical level, and the other is "MANUAL range" which measures in an arbitrary specified fixed range.

"AUTO range" is set when the parameter is "ON" or "1", and "MANUAL range" is set when it is "OFF" or "0."

When using in "MANUAL range" mode, specify the bandwidth using "SENSe <n>:BANDwidth."

## SENSe<n>:BANDwidth

## Function

Sets the bandwidth.

## Program message

SENSe<n>:BANDwidth < bw > [< unit >]
SENSe<n>:BANDwidth?

## **Response message**

< bw >

## Parameter

< bw >:= {0.1, 1, 10, 100, 1000, 10000, 100000} (Unit: Hz) < unit >:= {HZ, KHZ}

## Explanation

This command sets the bandwidth to the value specified by <bw>. In the Program message, the value in Hz or in kHz can be set. However, the response message value is only in Hz unit.

The bandwidth which can be set is different depending on the optical sensor in use. The bandwidth is also restricted in "MANUAL RANGE" Mode.

In the following table, the combinations of the measuring range and bandwidth which are marked with an  $\times$  cannot be set. Set only the combinations which are marked with a  $\bigcirc$ .

When the bandwidth is increased while keeping the level range fixed (moving to the right in the table below), and the combination becomes  $\times$ ; then the level range is changed automatically to a level range which is marked with  $\bigcirc$ .

Example: In the case of MU931421A, set the range to -70 dBm. However, when the bandwidth is changed from 100 Hz to 1 kHz, the range is automatically changed to -50 dBm.

## Table 5-3 Combinations of Measuring Range and Bandwidth for MU931421A

| Range          | 0.1 Hz | 1 Hz | 10 Hz | 100 Hz | 1 kHz | 10 kHz |
|----------------|--------|------|-------|--------|-------|--------|
| +10 to 0 dBm   | 0      | 0    | 0     | 0      | 0     | 0      |
| 0 to -10 dBm   | 0      | 0    | 0     | 0      | 0     | 0      |
| -10 to -20 dBm | 0      | 0    | 0     | 0      | 0     | 0      |
| -20 to -30 dBm | 0      | 0    | 0     | 0      | 0     | 0      |
| -30 to -40 dBm | 0      | 0    | 0     | 0      | 0     | 0      |
| -40 to -50 dBm | 0      | 0    | 0     | 0      | 0     | 0      |
| -50 to -60 dBm | 0      | 0    | 0     | 0      | 0     | ×      |
| -60 to -70 dBm | 0      | 0    | 0     | 0      | ×     | ×      |
| -70 to -80 dBm | 0      | 0    | 0     | 0      | ×     | ×      |

| Range           | 0.1 Hz | 1 Hz | 10 Hz | 100 Hz | 1 kHz | 10 kHz | 100 kHz |
|-----------------|--------|------|-------|--------|-------|--------|---------|
| +10 to 0 dBm    | 0      | 0    | 0     | 0      | 0     | 0      | 0       |
| 0 to -10 dBm    | 0      | 0    | 0     | 0      | 0     | 0      | 0       |
| -10 to -20 dBm  | 0      | 0    | 0     | 0      | 0     | 0      | 0       |
| -20 to -30 dBm  | 0      | 0    | 0     | 0      | 0     | 0      | 0       |
| -30 to -40 dBm  | 0      | 0    | 0     | 0      | 0     | 0      | 0       |
| -40 to -50 dBm  | 0      | 0    | 0     | 0      | 0     | 0      | 0       |
| -50 to -60 dBm  | 0      | 0    | 0     | 0      | 0     | 0      | ×       |
| -60 to -70 dBm  | 0      | 0    | 0     | 0      | 0     | ×      | ×       |
| -70 to -80 dBm  | 0      | 0    | 0     | 0      | ×     | ×      | ×       |
| -80 to -90 dBm  | 0      | 0    | ×     | ×      | ×     | ×      | ×       |
| -90 to -110 dBm | 0      | 0    | ×     | ×      | ×     | ×      | ×       |

## Table 5-4 Combinations of Measuring Range and Bandwidth for MU931311A

# HINT 👳

It is recommended that ordinarily the bandwidth setting be selected as "AUTO." When using the MT9812B with an arbitrary specified fixed bandwidth, the measurement value can contain some error.

## SENSe<n>:FILTer:BPASs:FREQuency

## Function

Sets the modulation frequency.

#### Program message

```
SENSe<n>:FILTer:BPASs:FREQuency CW | < freq > [< unit >]
SENSe<n>:FILTer:BPASs:FREQuency?
```

#### **Response message**

< freq >

#### Parameter

- < freq > := {0, 270, 1000, 2000} (Unit: Hz)
- < unit > := {HZ, KHZ}

#### Explanation

This command sets the modulation frequency of the incident light to be measured. When the units of the  $\langle$ freq $\rangle$  are omitted, they are set in Hz unit. When the units are specified with the value of the  $\langle$ unit $\rangle$ , it is set in the specified one. For 0 Hz, it is set as CW.

In the Program message, the value in either Hz or kHz can be set. But the response message value is output only in Hz unit.

## SENSe<n>:POWer:INTerval

## Function

Sets the measuring interval.

#### Program message

SENSe<n>:POWer:INTerval < time >
SENSe<n>:POWer:INTerval?

#### Response message

SENSE<n>:POWER:INTERVAL < time >

#### Parameter

< time > := { $f|0:001 \le f \le 359999$ }

## Explanation

This command sets the measuring interval.

The interval can be set as 0.001 s (1 ms), 0.01 s (10 ms), 0.02 s (20 ms), 0.05 s (50 ms), 0.1 s (100 ms), 0.2 s (200 ms), 0.5 s (500 ms), or a value between 1 s and 359,999 s with 1 s resolution.

The <time> is set in units of seconds and rounded off by the resolution.

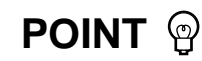

The MT9812B does not support the data read-out function for a measuring interval of 100 ms or shorter. So, the measuring interval between 1 ms and 50 ms for the optical sensor unit can be set, but the measured value may not be read-out, correctly. When using the optical sensor unit in the MT9812B, set the measuring interval to 100 ms or longer.

## SENSe<n>:MEMory:COPY[:NAME]

#### Function

Initializes the measuring condition of optical sensor unit.

#### Program message

SENSe<n>:MEMory:COPY[:NAME] 0, MC

#### Explanation

This command returns the measuring condition of the optical sensor unit to the status at the shipment.

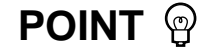

The MT9812B is not provided with the measuring-condition saving function, but units are initialized by the same message (reading out the contents in memory "0") as that used in the Optical Test Set MT9810A.

## 5.3.4 Commands for Setting MT9812B

The setting MT9812B commands sets the necessary conditions of the MT9812B, separately from the unit settings, when using the remote control.

## SYSTem:ERRor

## Function

Inquires the error value.

#### Program message

SYSTem: ERRor?

#### **Response message**

< code >

## Explanation

The MT9812B supports the following messages.

1. Command errors [-100 to -199]

The error codes [-100 to -199] indicate the occurrence of syntax errors in IEEE 488.2. At this time, bit 5 in the event status register is set.

These errors are issued if any of the following events occur.

- The device received a message against the IEEE 488.2 standard.
- The device received a header that does not conform to the regulation of the device specific commands or the common commands.
- GET (Group Execute Trigger) was sent to a program message.

| Code | Message                     | Error detecting condition                                                    |
|------|-----------------------------|------------------------------------------------------------------------------|
| -101 | Invalid character           | Invalid characters are included in the header or parameter.                  |
| -104 | Data type error             | The parameter type is different from that of the specified type.             |
| -105 | GET not allowed             | GET (Group Execute Trigger) was sent to a program message.                   |
| -108 | Parameter not allowed       | The number of parameters is larger than the specified number.                |
| -112 | Program mnemonic too long   | The program mnemonic consists of more than 12 characters.                    |
| -113 | Undefined header            | Though the syntax of the header is correct, it is not defined in the device. |
| -120 | Numeric data error          | There is an error in the numeric data.                                       |
| -121 | Invalid character in number | An invalid character is included in the numeric data.                        |
| -130 | Suffix error                | There is an error in the suffix.                                             |
| -144 | Character data too long     | The character data consists of more than 12 characters.                      |

2. Execution time error [-200 to -299]

The error codes [-200 to -299] indicate the occurrence of errors in the execution control unit of the device. If an error of this type occurs, bit 4 in the event status register is set.

These errors are issued if any of the following events occur.

- <PROGRAM DATA> following the header is out of the regulation of the device.
- The program message cannot be executed due to the state of the device.

| Code                  | Message                 | Error detecting condition                                     |
|-----------------------|-------------------------|---------------------------------------------------------------|
| -220                  | Parameter error         | There is an error in the parameter.                           |
| -221 Setting conflict | Setting conflict        | Though the parameter is correct, it cannot be executed due to |
|                       | Setting conflict        | the state of the device.                                      |
| -222                  | Data out of range       | The numeric data is out of the regulation of the device.      |
| -224                  | Illegal parameter value | The received parameters is illegal.                           |
| -240                  | Hardware error          | The command cannot be executed due to the hardware failure.   |

3. Device specific error [-300 to -399]

The error codes [-300 to -399] indicate the occurrence of errors other than command, query, and execution errors. These errors include the failure of hardware/firmware and self-diagnosis errors.

If an error of this type occurs, bit 3 in the event status register is set.

| Code | Message                    | Error detecting condition                   |
|------|----------------------------|---------------------------------------------|
| -310 | System error               | An error occurred in the system.            |
| -315 | Configuration memory error | Resume memory is lost.                      |
| -350 | Queue overflow             | There was an abnormality in self-diagnosis. |

4. Query error [-400 to -499]

The error codes [-400 to -499] indicate the occurrence of errors concerning the message exchange control protocol in the output queue control. If an error of this type occurs, bit 2 in the event status register is set.

These errors are issued if any of the following events occur.

- Reading is executed from the output queue when there is no output.
- The data in the output queue is lost.

| Code                   | Message            | Error detecting condition                                          |
|------------------------|--------------------|--------------------------------------------------------------------|
| -410 Query interrupted | One maintenante d  | Before the device completes the transmission of the response       |
|                        | Query interrupted  | message, an interrupt by a new command occurred.                   |
| -420                   | Query unterminated | No query corresponding to the response message to be read is sent. |
| -430                   | Query deadlocked   | An attempt is made to buffer the data exceeding the free area in   |
|                        |                    | the storage.                                                       |

#### SYStem:COMMunicate:GPIB:HEAD

## Function

Sets the addition of header.

#### Program message

```
SYSTem:COMMunicate:GPIB:HEAD < flag >
SYSTem:COMMunicate:GPIB:HEAD?
```

#### Response message

```
SYSTEM:COMMUNICATE:GPIB:HEAD < status >
```

#### Parameter

- < flag > := {ON, OFF, 1, 0}
- < status > := {1,0}

1 ..... ON 0 ..... OFF

## Explanation

Sets whether the header is appended at the response message, or not.

For the default value, the header is not appended.

There are the same setting items at GPIB and Serial (namely, System: COMMunicate:GPIB:HEAD and System:COMMunicate:SERial:HEAD), and these are dependent on each another. When the one is set, the another is set to the same.

## SYStem:COMMunicate:SERial:HEAD

## Function

Sets the addition of header.

#### Program message

```
SYSTem:COMMunicate:SERial:HEAD < flag >
SYSTem:COMMunicate:SERial:HEAD?
```

#### **Response message**

SYSTEM:COMMUNICATE:SERIAL:HEAD < status >

#### Parameter

< flag >:= {ON, OFF, 1, 0} < status >:= {1, 0} 1 .....ON 0 .....OFF

### Explanation

Sets whether the header is appended at the response message, or not. For the default value, the header is not appended.

There are the same setting items at GPIB and Serial (namely, System: COMMunicate:GPIB:HEAD and System:COMMunicate:SERial:HEAD), and these are dependent on each another. When the one is set, the another is set to the same.

# 5.4 IEEE 488.2 Standard Status Model

The diagram shown below is the standard model of the status data structure specified by IEEE 488.2.

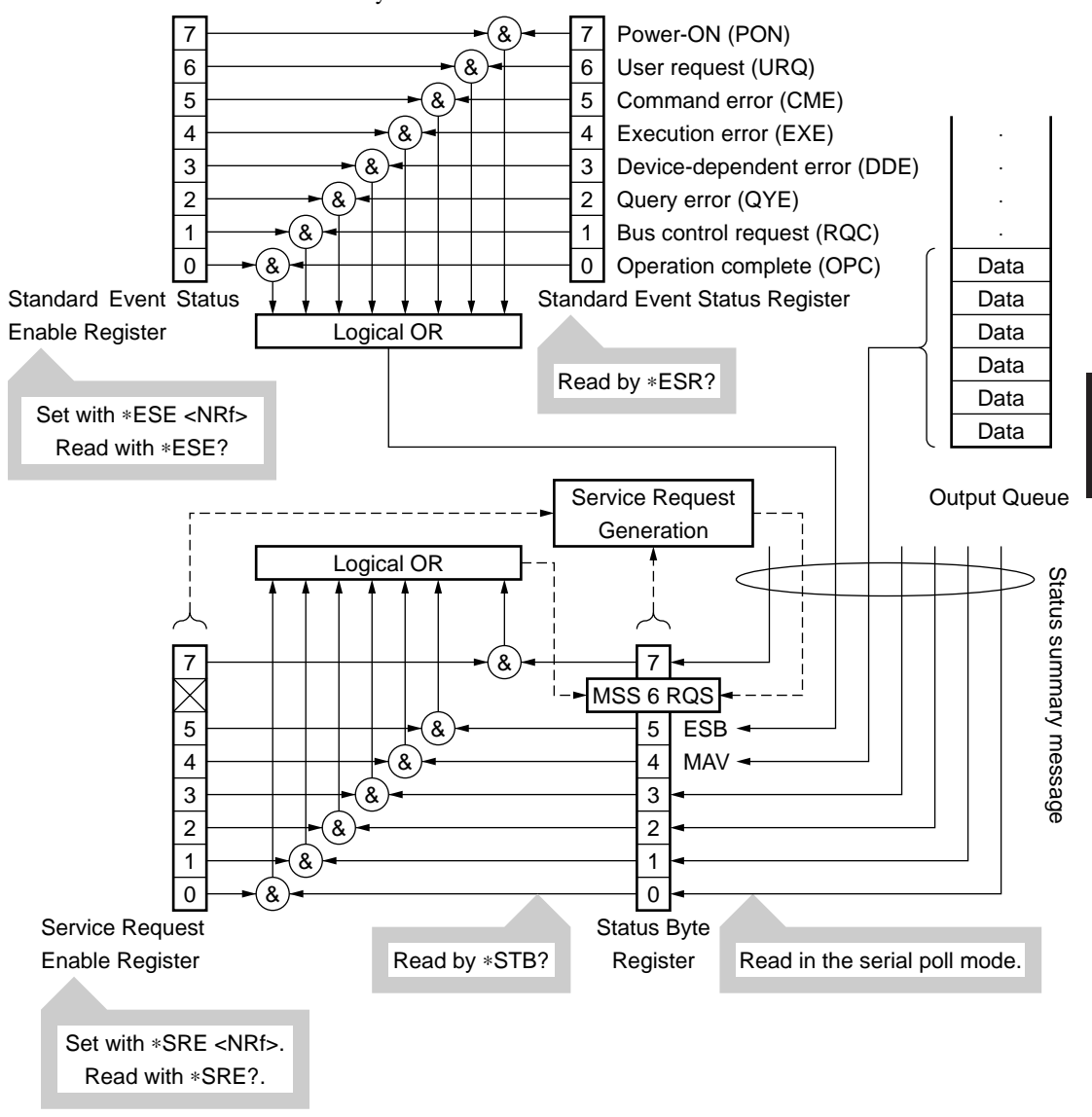

Fig. 5-4 Standard status model

**Remote Control** 

5-23

The status model uses an IEEE 488.1 status byte. This status byte consists of seven summary message bits provided by the status data structure. To generate these summary message bits, the status data structure is comprised of two models: a register model and a queue model.

#### **Register model**

A pair of registers used to record an event that a device has encountered and a condition. It consists of an event status register and an event status enable register. When the results of ANDing the values of bits of these registers is not 0, the corresponding status register bits are set to 1s. In other cases, the corresponding status register bits are set to 0s. If the result of ORing the values of status register bits is 1, the summary message bit is set to 1. If the result of ORing these bits is 0, the summary message bit is set to 0.

#### Queue model

A data structure in which status values or information are removed in the same order of which those were entered. Only when the queue structure contains data, the corresponding bit is set to 1. If it is empty, the corresponding bit is set to 0. Based on the concept of the above register model and queue model, the IEEE 488.2 standard status model is constructed from two types of register models and a queue model.

# (1) Standard event status register and standard event status enable register

This register has the register model structure mentioned above. It has eight bits corresponding to eight standard events listed below encountered by the device.

- (a) power on
- (b) user request
- (c) command error
- (d) execution error
- (e) device dependent error
- (f) query error
- (g) bus control request
- (h) operation complete.

The result of logical OR is output to the status byte register bit 5 (DIO 4) as an event status bit (ESB) summary message.

## (2) Status byte (STB) register and service request enable (SRE) register

The status byte register consists of an RQS bit and seven summary message bits for setting status summary messages from the status data structure. It is used in combination with a service request enable register. When the result of ORing the values of these two registers is 0, the SRQ is set ON. In this case, the status byte register bit "DIO 7" is reserved by the system as an RSQ bit, so this bit indicates to an external controller that a service request exists. The function of the SRQ conforms to IEEE 488.1.

## (3) Output queue

This queue has the queue model structure mentioned above. Its contents are summarized and transferred to the status byte register bit 4 (DIO 5) as a MAV (message available) summary message.

# 5.5 Status Byte Register

The status byte register consists of device STB and RQS (or MSS) messages. IEEE 488.1 defines the method of reporting STB and RQS messages, but it does not define the setting and clearing protocols and STB meaning. IEEE 488.2 defines device status summary messages and MSS transferred to bit 6 along with an STB in response to the \*STB? common query.

## 5.5.1 ESB and MAV Summary Message

The followings are the explanations of an ESB summary message and an MAV summary message.

#### (1) ESB summary message

The ESB (event summary bit) summary message is defined by IEEE 488.2. It appears in status byte register bit 5. This bit indicates whether one or more IEEE 488.2 defined events have occurred, with the service request enable register set to allow events to occur, after the standard event status register was read or cleared last. The ESB summary message bit becomes True when at least one event registered in the standard event status register becomes True with event occurrence enabled. Conversely, the ESB summary bit becomes False when none of the registered events has occurred event if event occurrence is enabled.

## (2) MAV summary message

The MAV (message available) summary message is defined by IEEE 488.2. It appears in status byte register bit 4. This bit indicates whether the output queue is empty. When a device is ready for accepting response messages from the controller, the MAV summary message bit becomes 1 (True). When the output queue is empty, this bit becomes 0 (False). This message is used to synchronize information exchange with the controller. For example, the controller can send a query message to the device and wait for the MAV to become True. The controller can perform another processing while waiting for a response from the device. If the controller has started reading the output queue without checking the MAV, all system bus operations are suspended until a response is received from the device.

# 5.5.2 Device Dependent Summary Message

IEEE 488.2 does not define whether status register bit 7 (DIO 8) and bit 3 (DIO 4) to bit 0 (DIO 1) are used as status register summary bits or the bits indicating existence of data in the queue. Accordingly, these bits can be used as device dependent summary message bits.

Device dependent summary messages have a register model or queue model status data structure. This status register is a pair of registers used to report events and states in parallel or a queue used to report states and information sequentially. The summary bit provides a summary of the current status of the corresponding status data structure. For the register model, the summary message bit becomes True when one or more events have become True with occurrence of events enabled. For the queue model, the summary message bit becomes True when the queue is not empty.

In the MT9810A, bit 1 and bit 0 are unused, and bits 3 and 7 are used as summary bits of the status register; bit 2 is allocated to the queue as shown in the following diagram. Therefore, there are four types (two types for extension) of register models and there are two types (one type for extension) of queue models.

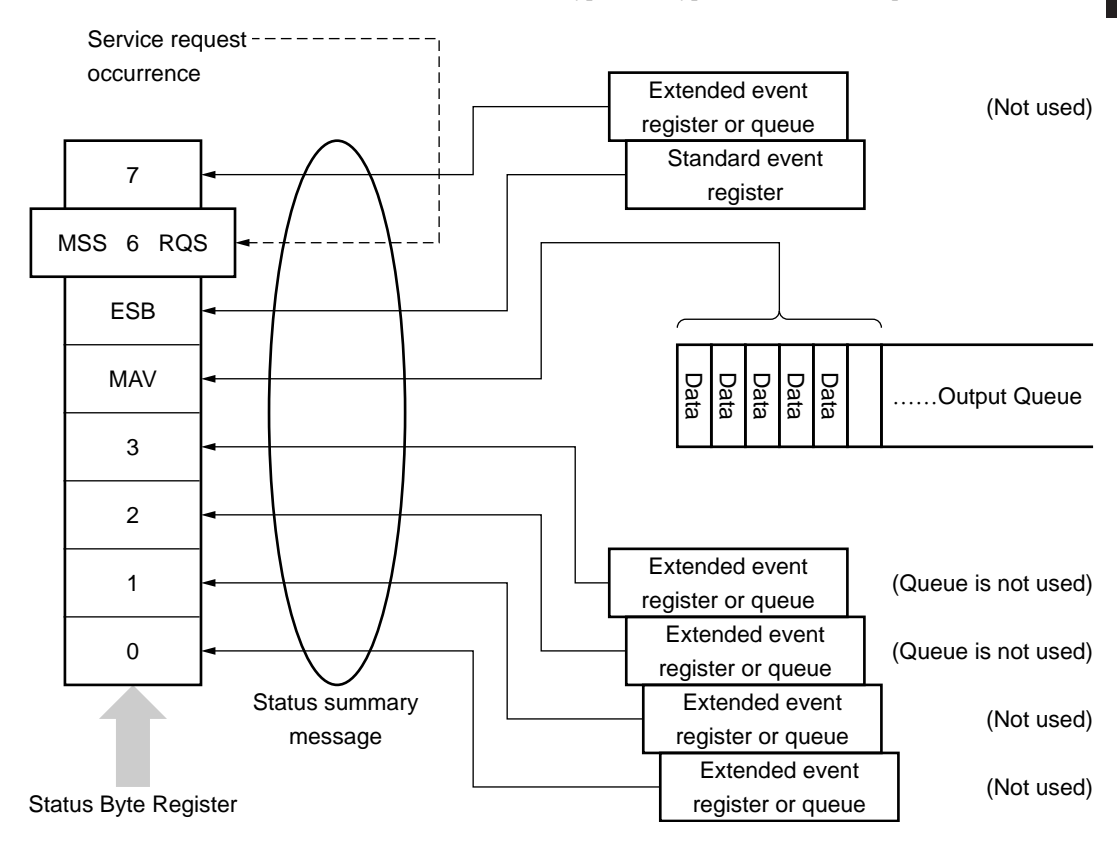

# 5.5.3 Reading and Clearing the Status Byte Register

Status byte register contents can be read using serial polling or an \*STB? common inquiry. IEEE 488.1 defined STB messages can be read by either method, but the value transferred to bit 6 (position) varies depending on the method. status byte register contents can be cleared using a \*CLS command.

(1) Reading the status byte register using serial polling (only when a GPIB interface bus is used)

When IEEE 488.1 defined serial polling is carried out, the device must return a 7 bit status byte and IEEE 488.1 defined RQS message bit. According to IEEE 488.1, the RQS message indicates whether the device has issued SRQs in the True state. The status byte value is not affected by serial polling. Immediately after being polled, the device must set the rsv message in the False state. If the device is polled again before a cause of issuing a new service request occurs, the RQS message has already been set in the False state.

(2) Reading the status byte register using an \*STB? common query The \*STB? common query causes the device to output status byte register contents and one <NR1 NUMERIC RESPONSE DATA> from the MSS summary message. The response is the total of the status register value assigned binary weights and MSS summary message value. Status byte register bits 0 to 5 and 7 are assigned weighs 1, 2, 4, 8, 16, 32, and 128 respectively, and the MSS is assigned weights 64. The response to the \*STB? is the same as that to serial polling with the exception that an MSS summary message appears in bit 6 instead of an RQS message.

#### (3) Definition of MSS (Master Summary Status)

The MSS indicates that the device has at least one cause of issuing a service request. In the device's response to the \*STB? query, the MSS message appears in bit 6. However, it does not appear in the response to serial polling. It must not be regarded as part of the IEEE 488.1 defined status byte. The MSS is the result of ORing the values of status byte register and SRQ enable (SRE) register bits totally. Specifically, the MSS is defined as follows:

(STB Register bit 0 AND SRE Register bit 0) OR (STB Register bit 1 AND SRE Register bit 1) OR : : (STB Register bit 5 AND SRE Register bit 5) OR

#### (STB Register bit 7 AND SRE Register bit 7)

In the definition of the MSS, the values of bits 6 of the status byte register and SRQ enable register are ignored. Accordingly, when calculating the MSS value, the status byte may be handled assuming that it is represented by 8 bits and bit 6 is always 0.

## (4) Clearing the status byte register using a \*CLS common command

The \*CLS common command clears all status structures, except the output queue and MAV summary message (i.e., event registers and queues), and the corresponding summary messages.

Issuing a \*CLS command after the <PROGRAM MESSAGE TERMINA-TOR> element or before the <Query MESSAGE UNIT> element clears all status bytes. With this method, all unread messages in the output queue are cleared and the MAV message becomes False. When replying to the \*STB?, the MSS message becomes False, too. Values of enable registers are not affected by \*CLS.

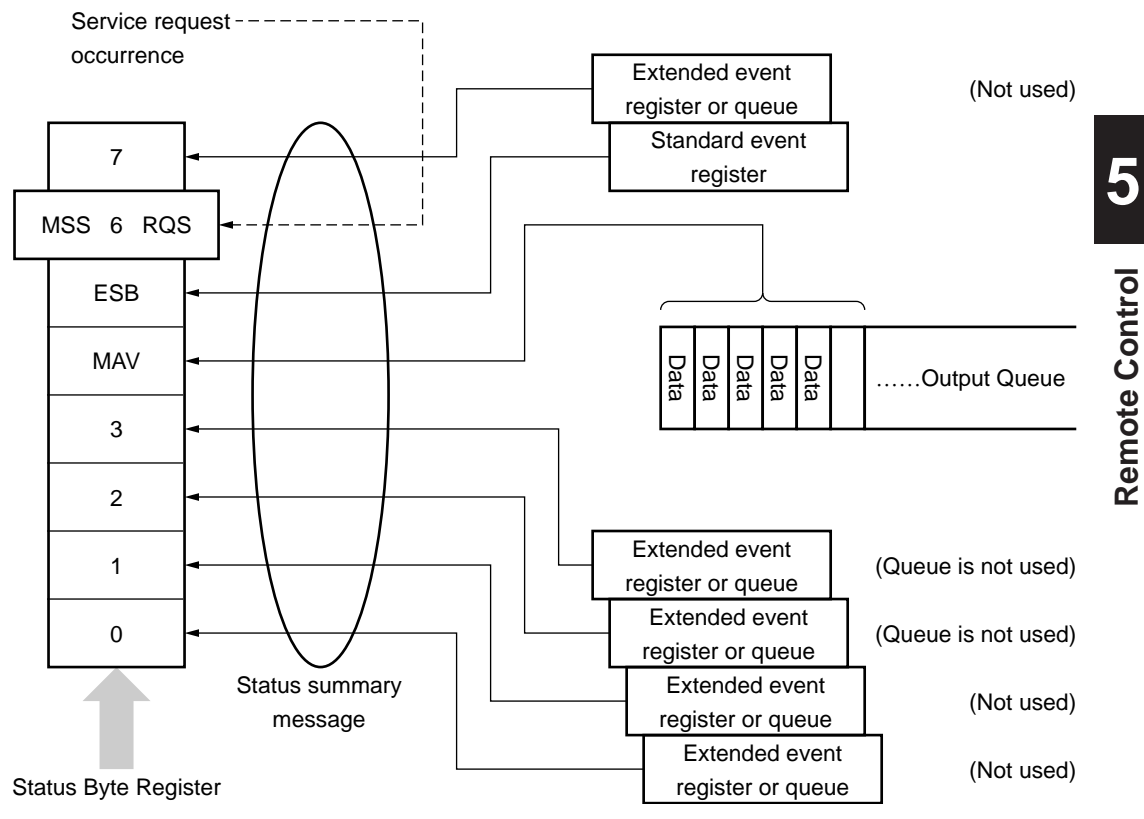

# 5.6 Enabling the SRQ

Enabling the SRQ allows a summary message in the status byte register to be selected in response to a service request. The service request enable (SRE) register shown below can be used to select a summary message.

Bits of the service request enable register correspond to the bits of the status byte (STB) register. When 1 is set in a status byte bit corresponding to a significant bit of the service request enable register, the devices sets the RQS bit to 1 and issues a service request to the controller. For example, when bit 4 of the service request enable register is set (enabled) in advance, a service request can be issued to the controller each time the MAV bit is set to 1 (if the output queue has data).

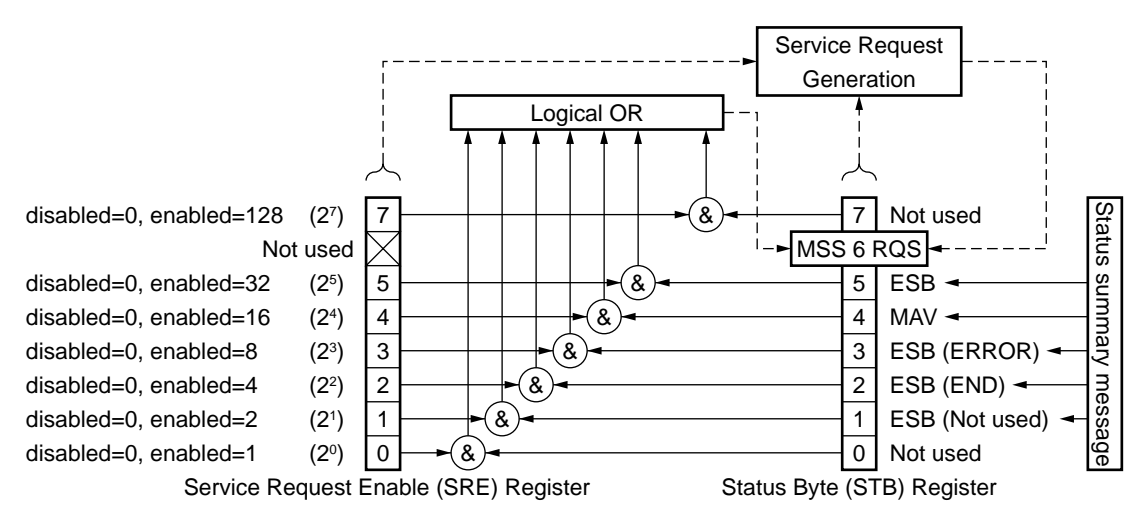

#### (1) Reading the service request enable register

service request enable register contents can be read using an \*SRE? common inquiry. The response message to this query is <NR1 NUMERIC RE-SPONSE DATA>, an integer ranging from 0 to 255. It is a total of values of the service request enable register. Service request enable register bits 0 to 5 and 7 are assigned weights 1, 2, 4, 8, 16, 32, and 128, respectively. Unused bit 6 must always be 0.

#### (2) Updating the service request enable register

The service request enable register is written using an \*SRE common command. The \*SRE common instruction is followed by a <DECIMAL NU-MERIC PROGRAM DATA> element. <DECIMAL NUMERIC PRO-GRAM DATA> is rounded to an integer. It is represented in binary notation using a base 2, indicating the total of values of service request enable register bits (weight value). When the value of this bit is 1, it indicates the enabled state. When the value of this bit is 0, it indicates the disabled state. The value of bit 6 must always be ignored.

## (3) Clearing the service request enable register

The service request enable register can be cleared by executing an \*SRE common command or turning on the power.

When an \*SRE common command is used, the service request enable register can be cleared by bringing the <DECIMAL NUMERIC PROGRAM DATA> element value to 0. Clearing the service request enable register disables the status information to generate an rsv local message, suppressing issue of a service request.

When the power is turned on, the service request enable register is cleared if the Power-ON status clear flag is True and the \*PSC command for disabling clearing of this register is not supported.

# 5.7 Standard Event Status Register

# 5.7.1 Definition of Standard Event Status Register Bits

Any device conforming to IEEE 488.2 must have the standard event status register. Operation of the standard event register model is shown below, and the meaning of standard event status register bits given in IEEE 488.2 is explained in the Table 5-5.

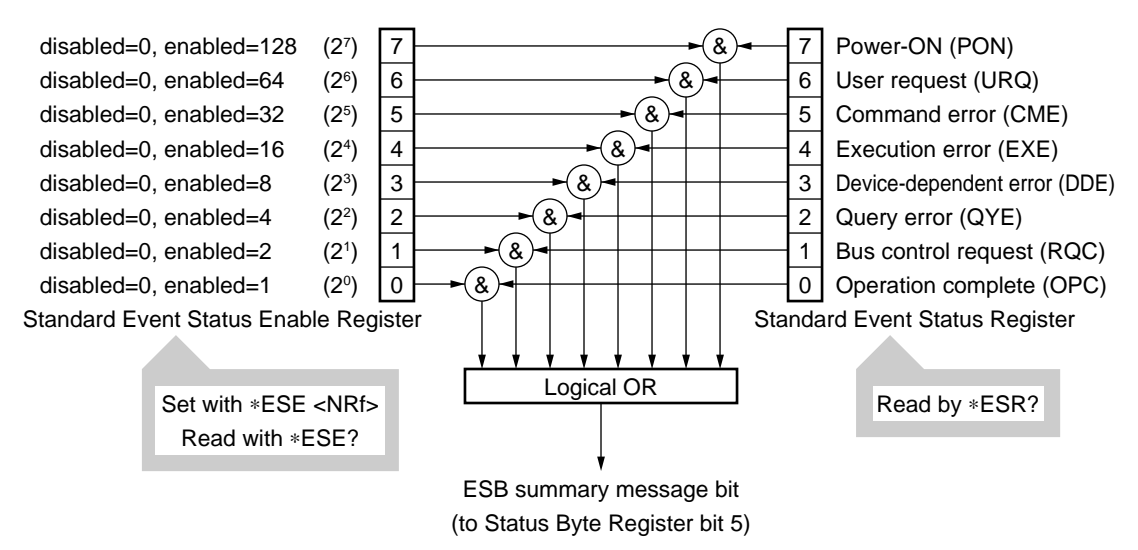

| Table 5 |
|---------|
|---------|

| Bit | Event name                   | Description                                                              |
|-----|------------------------------|--------------------------------------------------------------------------|
| 7   | Power-ON (PON)               | The power has been turned ON.                                            |
|     |                              | Local control is requested.                                              |
| 6   | User request (URQ)           | This bit is set irrespective of the remote/local state of the device.    |
|     |                              | Since this bit is not supported by MT9810A, it is always 0.              |
|     |                              | A program message including a syntax error or a misspelled command       |
| 5   | Command error (CME)          | has been received or a GET command has been received in a program        |
|     |                              | message.                                                                 |
| 4   | Execution error (EXE)        | A program message which is syntactically correct but cannot be exe-      |
| 4   |                              | cuted has been received.                                                 |
| 3   | Device-dependent error (DDE) | An error other than CME, EXE, and QYE has occurred.                      |
|     | Query error (QYE)            | An attempt was made to read data from the output queue while it has      |
| 2   |                              | no data, or the data in the output queue has been lost due to overflow,  |
|     |                              | etc.                                                                     |
| 1   | Request control (RQC)        | The device is required to be an active controller. Since this bit is not |
| 1   |                              | used by MT9810A, it is always 0.                                         |
| 0   | Operation complete (OPC)     | The device has completed the specified pending operation and ready       |
|     |                              | for receiving a new instruction.                                         |
|     |                              | This bit responds only to the *OPC command and sets the operation        |
|     |                              | complete bit.                                                            |

# 5.7.2 Details on Query Errors

| No. | Item                           | Description                                                                |
|-----|--------------------------------|----------------------------------------------------------------------------|
|     |                                | When a device receives an MTA from the controller before receiving a       |
|     |                                | program message terminator, it discards the incomplete message             |
| 1   |                                | which has been received so far and waits for the next program mes-         |
| 1   | Incomplete program message     | sage. To discard the incomplete program message, the device clears         |
|     |                                | the input/output buffer, reports a query error to the status report part,  |
|     |                                | and sets the standard status register bit 2 (query error bit).             |
|     |                                | When a device receives an MLA from the controller before complet-          |
|     |                                | ing output of a response message terminator, it automatically inter-       |
| 2   | Interruption of response mes-  | rupts output of the response message and waits for a next program          |
| 2   | sage output                    | message. To interrupt output of the response message, the device           |
|     |                                | clears the input/output buffer, reports a query error to the status report |
|     |                                | part, and sets the standard status register bit 2 (query error bit).       |
|     |                                | When the device cannot output a response message because the con-          |
|     | When the next program mes-     | troller has output a program message (including a query message) and       |
| 3   | sage is sent without reading a | the next program message in succession, the device discards the            |
|     | response message               | response message and waits for the next program message. A query           |
|     |                                | error is reported to the status report part like item No. 2.               |
|     |                                | When a program message containing many query messages is execut-           |
|     |                                | ed one after another, too many response messages to be stored in the       |
|     |                                | output queue (256 bytes) may be generated. If more query messages          |
| 4   | Output guage avaitant          | are input and the response messages to queries must be output, the out-    |
| 4   | Output queue overnow           | put queue overflows. When this happens, the device clears the output       |
|     |                                | queue and resets the response message generation part.                     |
|     |                                | The device also sets the standard event status register bit 2 (query       |
|     |                                | error bit) in the status report part.                                      |

Table 5-6

# 5.7.3 Reading, Writing, and Clearing the Standard Event Status Register

Table 5-7

|          | This register is read destructively in response to the *ESR? common command. In other words,        |
|----------|----------------------------------------------------------------------------------------------------|
| Read     | this register is cleared after being read. The event bit assigned binary weights and converted to a |
|          | decimal value <nr1> is the response message.</nr1>                                                  |
| Write    | This register cannot be written externally; however, it can be cleared.                             |
|          | This register is cleared in the following cases:                                                    |
|          | (1) A *CLS command is received.                                                                     |
| Clearing | (2) The power is turned on if the Power-ON status clear flag is True.                               |
| Clearing | The device executing a Power-ON sequence first clears the standard event status register, then      |
|          | records the events that have occurred in this sequence (e.g., PON event bit setting).               |
|          | (3) An event is read in response to an *ESR? query command.                                         |

# 5.7.4 Reading, Writing, and Clearing the Standard Event Status Enable Register

|          | This register is read non-destructively in response to the *ESR? common command. In other                 |
|----------|----------------------------------------------------------------------------------------------------|
| Read     | words, this register is not cleared after being read. The response message is assigned binary             |
|          | weights, converted from a binary value to a decimal value <nr1>, and returned.</nr1>                      |
| Write    | This register is written using an *ESS common command. Register bits 0 to 8 are assigned weights          |
|          | 1, 2, 4, 8, 16, 32, 64, and 128 respectively, so a total of values of the desired write data bits is sent |
|          | as <decimal data="" numeric="" program="">.</decimal>                                                     |
|          | This register is cleared in the following cases:                                                          |
|          | (1) An *ESE command with its data value being 0 is received.                                              |
|          | (2) The power is turned on with the Power-ON status clear flag in the True state or the power is          |
| Clearing | turned on when a *PSC command is not supported.                                                           |
| Clearing | The standard event status register is not affected by the following:                                      |
|          | (1) Change in the state of the IEEE 488.1-defined device clear function                                   |
|          | (2) Reception of an *RST common command                                                                   |
|          | (3) Reception of a *CLS common command                                                                    |

Table 5-8

# 5.8 Queue Model

The right-hand side of the figure below shows a queue model having a status data structure. A queue is a data structure in which data is arranged sequentially, providing information such as sequential status. A summary message indicates that such information exists in the queue. Queue contents are read by an handshake when the device is in TACS (talker active state).

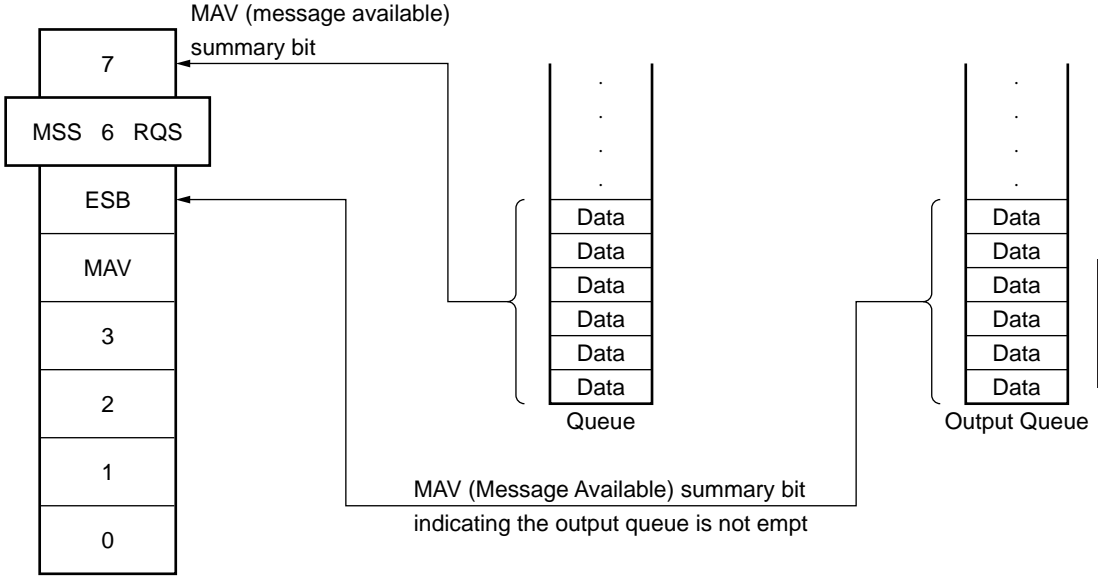

Status Byte Register

The queue that outputs an MAV summary bit to status byte register bit 4 is called an "output queue." This queue is mandatory. The queue that can output an MAV summary message to one of status byte register bits 0 to 3 and 7 is simply called a "queue." It is optional. A summary message from the register model can also be output to status byte register bits 0 to 3 and 7, so the summary message type depends on the device type.

Refer to the Table 8-5 for a comparison of the output queue to general queues.

| Item                   | Output queue                                                                                                    | Queue                                                                                                    |
|------------------------|----------------------------------------------------------------------------------------------------|----------------------------------------------------------------------------------------------------|
| Data input/output type | FIFO type                                                                                                    | Not necessary to be FIFO type                                                                                                    |
|                        | Response message units are read using only                                                                                                    | Response message units are read with                                                                                                    |
| Pood                   | an IEEE 488.2 message exchange protocol.                                                                                                    | device-dependent query commands.                                                                                                    |
| Reau                   | The type of these response message units                                                                                                    | These response message units must be of                                                                                                    |
|                        | depends on the query type.                                                                                                    | the same type.                                                                                                    |
|                        | Program message elements are not written                                                                                                    |                                                                                                    |
|                        | directly.                                                                                                    | Program message elements are not writ-                                                                                                    |
| Write                  | This queue communicates with the system                                                                                                    | ten directly.                                                                                                    |
|                        | interface using only an IEEE 488.2 message                                                                                                    | Coded device information is indicated.                                                                                                    |
|                        | exchange protocol.                                                                                                    |                                                                                                    |
| Summary message        | When the output queue is not empty, the sum-<br>mary message bit becomes True (1).<br>When it is empty, the summary message bit<br>becomes False (0).<br>The MAV summary message is used to syn-<br>chronize information exchange between a | When the queue is not empty, the<br>summary message bit becomes True (1).<br>When it is empty, the summary message<br>bit becomes False (0).                    |
|                        | device and the controller.                                                                                                    |                                                                                                    |
| Clearing               | <ul> <li>This queue is cleared in the following cases:</li> <li>(a) All items in the queue are read.</li> <li>(b) A DCL bus command is received for message exchange.</li> <li>(c) The PON bit becomes True at Power-ON.</li> </ul>         | This queue is cleared in the following<br>cases:<br>(a) All items in the queue are read.<br>(b) A *CLS command is received.<br>(c) Other device-dependent means |

 Table 5-9
 Comparison of Output Queue to General Queues

#### **IEEE488.2 Common Commands** 5.9

The following commands are used only for GPIB control.

## **\*CLS**

## Function

Clears the status.

#### Program message

\*CLS

## Explanation

The \*CLS common command clears all event registers and queues except an output queue and its MAV summary messages, thus clearing the corresponding summary messages.

Values set in enable registers are not changed by the \*CLS command.

\*ESE

## Function

Enables the standard event status.

#### Program message

\*ESE < mask > \*ESE?

#### Response message

< mask >

## Parameter

< mask > := {Logical sum of  $2^n | 0 \le n \le 7$ }

## Explanation

The sum total of values  $(2^0 = 1, 2^1 = 2, 2^2 = 4, 2^3 = 8, 2^4 = 16, 2^5 = 32, 2^6 = 64, and/$ or  $2^7 = 128$ ) corresponding to the standard event status enable register bits 1, 2, 3, 4, 5, 6, and/or 7 that are to be enabled becomes the parameter. The value of the bit to be disabled is 0.

|       | Register contents      | Set value |
|-------|------------------------|-----------|
| Bit 7 | Power On               | 128       |
| Bit 6 | Not used               | 64        |
| Bit 5 | Command Error          | 32        |
| Bit 4 | Execution Error        | 16        |
| Bit 3 | Device Dependent Error | 8         |
| Bit 2 | Query Error            | 4         |
| Bit 1 | Not used               | 2         |
| Bit 0 | Operation Complete     | 1         |

## \*ESR

## Function

Confirms the standard event status register.

#### Program message

\*ESR?

#### **Response message**

< code >

#### Parameter

< code > := {Logical sum of  $2^n | 0 \le n \le 7$ }

#### Explanation

The current value of the standard event status register is returned. The sum total of values  $(2^0 = 1, 2^1 = 2, 2^2 = 4, 2^3 = 8, 2^4 = 16, 2^5 = 32, 2^6 = 64, and/or 2^7 = 128)$  corresponding to the standard event status enable register bits 1, 2, 3, 4, 5, 6, and/ or 7 that are enable. When the response is read, this register is cleared.

|       | Register contents      | Set value |
|-------|------------------------|-----------|
| Bit 7 | Power On               | 128       |
| Bit 6 | Not used               | 64        |
| Bit 5 | Command Error          | 32        |
| Bit 4 | Execution Error        | 16        |
| Bit 3 | Device Dependent Error | 8         |
| Bit 2 | Query Error            | 4         |
| Bit 1 | Not used               | 2         |
| Bit 0 | Operation Complete     | 1         |

\*IDN

## Function

Confirms the product information.

#### **Program message**

\*IDN?

## **Response message**

< manufacture >, < type >, < serial >, < farmware >

#### Explanation

This command displays the manufacturer name, model number, manufacture serial number, and firmware version, as follows.

| Manufacture name:          | ANRITSU |
|----------------------------|---------|
| Model no.:                 | MT9812B |
| Manufacture serial number: | 0       |
| Firmware version:          | 0       |

## \*OPC

**\*RST** 

## Function

Indicates the completion of the device operation.

#### **Program message**

\*OPC \*OPC?

## Explanation

When the device operation is completed, the bit 0 of the standard event status register is set. Then, "1" is set in the output queue, and an MAV summary message is generated. However, the MT9812B does not have any overlap command, therefore, this command has no meaning.

## Function

Clears the measurement conditions and the device.

## Program message

\*RST

### Explanation

This command resets a device at level 3, and does not affect the following items.

- State of IEEE488.1 interface.
- Device address
- Output queue
- · Service request enable register
- Standard event status enable register
- Power-on-status-clear flag setting
- Composition data that affects the device specification.
- RS-232C interface condition

\*SRE

## Function

Enables the service request.

#### Program message

\*SRE < mask > \*SRE?

#### Response message

< mask >

### Parameter

< mask > := {Logical sum of  $2^n | 0 \le n \le 7$ }

## Explanation

The total of values  $(2^0 = 1, 2^1 = 2, 2^2 = 4, 2^3 = 8, 2^4 = 16, 2^5 = 32, and/or 2^7 = 128)$  corresponding to the service request enable register bits 1, 2, 3, 4, 5, 6, and/or 7 that are enabled becomes parameter. The value of the bit to be disabled is 0.

|       | Register contents   | Set value |
|-------|---------------------|-----------|
| Bit 7 | Operation Status    | 128       |
| Bit 6 | RQS/MSS             | 64        |
| Bit 5 | ESB                 | 32        |
| Bit 4 | MAV                 | 16        |
| Bit 3 | Questionable Status | 8         |
| Bit 2 | QUE                 | 4         |
| Bit 1 | Not used            | 2         |
| Bit 0 | Source Status       | 1         |

\*STB

## Function

Reads the status byte.

## Program message

\*STB?

#### **Response message**

< code >

## Parameter

< code > := {Logacal sum of  $2^n | 0 \le n \le 7$ }

## Explanation

This command returns the sum total of the status register value assigned binary weights and MSS (Master Summary Status) summary message value.

|       | Register contents   | Set value |
|-------|---------------------|-----------|
| Bit 7 | Operation Status    | 128       |
| Bit 6 | RQS/MSS             | 64        |
| Bit 5 | ESB                 | 32        |
| Bit 4 | MAV                 | 16        |
| Bit 3 | Questionable Status | 8         |
| Bit 2 | QUE                 | 4         |
| Bit 1 | Not used            | 2         |
| Bit 0 | Source Status       | 1         |
# **\*TST**

#### Function

Selftest results

#### Program message

\*TST?

#### **Response message**

< code >

#### Parameter

< code > :=  $\{0, 1\}$ 

#### Explanation

This command conducts a self-test inside the device. The test result is set in the output queue. The data in the output queue indicates that the test has been completed without causing any error.

| < code > | Contents                       |
|----------|--------------------------------|
| 0        | Test completed without error.  |
| 1        | Test not executed, or executed |
|          | with error occurred.           |

\*WAI

#### Function

Waits the next command.

#### Program message

\*WAI

#### Explanation

This command executes overlap commands as sequential commands.

If this command is executed after an overlap command, the next command must wait for the current command to end.

However, since the MT9812B does not have overlap commands, this command counts for nothing.

# 5.10 Status Commands

This paragraph explains the device status report and the data structure defined by the IEEE488.2 standards.

Each status register has the following configuration.

### (1) CONDITION REGISTER

The condition register remains unchanged even after reading from the external device (controller). It cannot be set by any of the commands from the external device (controller) and can be set only by the state change in the measuring instrument.

# (2) TRANSITION FILTER

The transition filter is used to determine whether to report the state change reported to the condition register to the event status register.

The filter for change from 0 to 1 is called the P-transition filter, while the filter for change from 1 to 0 is called the N-transition filter. These filters are rewritten as a mask pattern in accordance with the request from the external device (controller) (set/clear for each bit). These mask patterns remain unchanged even after the reading from the controller.

# (3) EVENT REGISTER

The event register can be set indirectly through the condition register or the P/N-transition filter from the inside of the measuring instrument. The event resister cannot be directly accessed from an application program.

#### (4) EVENT ENABLE REGISTER

An event enable register for the event register.

#### (5) ERROR/EVENT QUEUE

While a message is stored in this queue, the corresponding bit in the status byte register is set. If a message goes out of the message queue, the corresponding bit in the status byte register is cleared.

# 5.10.1 Status Register

# STATus:PRESet

# Function

Initializes the enable register and transition filters.

#### Program message

STATus: PRESet

### Explanation

This command initializes the enable register and transition filters.

Each register is set as shown in the table below.

| Register     | Filter/Enable | Preset Value |
|--------------|---------------|--------------|
|              | Enable        | all 0        |
| Operation    | PTR           | all 1        |
|              | NTR           | all 0        |
|              | Enable        | all 0        |
| Questionable | PTR           | all 1        |
|              | NTR           | all 0        |
|              | Enable        | all 0        |
| SUMmary      | PTR           | all 1        |
|              | NTR           | all 0        |
|              | Enable        | all 1        |
| INSTrument   | PTR           | all 1        |
|              | NTR           | all 0        |
|              | Enable        | all 1        |
| Others       | PTR           | all 1        |
|              | NTR           | all 0        |

# < node >: CONDition

#### Function

Checks the condition register.

#### Program message

< node >:CONDition?

#### **Response message**

< code >

#### Parameter

< code > :=  $\{n|0 \le n \le 32767\}$ 

### Explanation

This command returns the sum total of the values of the condition register. The item of the condition register to be specified is determined with <node>.

# < node >:ENABle

## Function

Sets the event enable register.

#### Program message

< node >:ENABle < mask > < node >:ENABle?

#### Parameter

< code > := {Logical sum of  $2^n | 0 \le n \le 15$ }

## Explanation

This command finds the sum total of the bit digit values when the bit to be enabled in the event enable register becomes the parameter. The bit digit value to be disabled is zero. The item of the event enable register to be specified is determined with <node>.

## < node >[:EVENt]

#### Function

Checks the event register.

#### **Program message**

< node >[:EVENt]?

#### **Response message**

< code >

#### Parameter

< code > := {Logical sum of  $2^n | 0 \le n \le 15$ }

#### Explanation

This command returns the sum total of the values of the event register. The item of the event register to be specified is determined with <node>.

# < node >:NTRansition

#### Function

Sets the N-transition register.

#### Program message

< node >:NTRansition < mask > < node >:NTRansition?

#### **Response message**

< mask >

#### Parameter

< mask > := {Logical sum of  $2^n | 0 \le n \le 15$ }

### Explanation

This command finds the sum total of the bit digit values when the bit to be enabled in the N-transition register becomes the parameter. The bit digit value to be disabled is zero. The item of the N-transition register to be specified is determined with <node>.

### < node >: PTRansition

#### Function

Sets the P-transition register.

#### Program message

< node >:PTRansition < mask > < node >:PTRansition?

#### Response message

< mask >

### Parameter

< mask > := {Logical sum of  $2^n | 0 \le n \le 15$ }

#### Explanation

This command finds the sum total of the bit digit values when the bit to be enabled in the P-transition register becomes the parameter. The bit digit value to be disabled is zero. The item of the P-transition register to be specified is determined with <node>.

# 5.10.2 Operation Status Register

The operation status register indicates the state of the equipment. The commands are shown below. Insert these commands into the <node> portion in the status register.

| Command                   | Description                          |
|---------------------------|--------------------------------------|
| STATus:OPERATION          | Operation status register            |
| STATus:OPERATION:SETTLING | State of temperature of light source |
|                           | unit                                 |

### STATus:OPERation

### Function

Indicates the operation status register.

## Explanation

\_

Specifies the operation status register to be referenced.

The state of the equipment is indicated by allocating to bits. Each bit indicates the following.

| Bit | Description                               |
|-----|-------------------------------------------|
| 1   | State of temperature of light source unit |

## STATus:OPERation:SETTling

## Function

Indicates the state of temperature of light source unit.

#### Explanation

This command indicates the state of the temperature of the light source unit and indicates whether it can be used.

The bits correspond one for one with the channels in order with bit 0 as Channel 1. Depending on the state, whether the light source unit can be used is indicated.

| Bit   | Corresponding channel |
|-------|-----------------------|
| 0     | Channel 1             |
| 1     | Channel 2             |
| 2     | Channel 3             |
| 3     | Channel 4             |
| 4     | Channel 5             |
| 5     | Channel 6             |
| 6     | Channel 7             |
| 7     | Channel 8             |
| 8     | Channel 9             |
|       |                       |
| State | Description           |
| 0     | Cannot be used        |
| 1     | Can be used.          |

# 5.10.3 QUESTIONABLE Status Register

QUESTIONABLE status register has the following information.

- Output power of light source
- · Abnormalities of current/temperature/power-supply

The QUESTIONABLE status register has the following commands, which are inserted into the <node> field of the status register for use.

| Command                          | Description                  |
|----------------------------------|------------------------------|
| STATus:QUESTIONABLE:POWER        | QUESTIONABLE status          |
|                                  | register                     |
| STATus:QUESTIONABLE:POWER:SOURCE | Output power of light source |
| STATus:QUESTIONABLE:CURRENT      | Current abnormality          |
| STATus:QUESTIONABLE:ENVTEMP      | Temperature abnormality      |
| STATus:QUESTIONABLE:POWER        | Power supply abnormality     |
|                                  |                              |

# STATus:QUEStionable:POWer

### Function

QUSTIONABLE status register

#### Explanation

Specifies the status register to be referenced. Each device state is indicated at a bit allocated to it. Each bit content is as follows.

| Bit | Contents                     |
|-----|------------------------------|
| 2   | Remote interlock             |
| 3   | Output power of light source |
| 6   | Current abnormality          |
| 7   | Temperature abnormality      |
| 8   | Power supply abnormality     |

These bits have the low-order structure, excluding the remote interlock. When the remote interlock is set to 1, the system is in the remote-interlock on state. When it is set to 0, the system is in the remote-interlock off state.

# STATus:QUEStionable:POWer:SOURce

# Function

Indicates output ON/OFF state of light source.

## Explanation

This command indicates the output ON/OFF state of light source. Each bit corresponds to a channel in sequence, assuming the bit 0 to be the channel 1. This state indicates whether the optical output of the light source unit is on or off.

| Bit   | Corresponding channel |
|-------|-----------------------|
| 0     | Channel 1             |
| 1     | Channel 2             |
| 2     | Channel 3             |
| 3     | Channel 4             |
| 4     | Channel 5             |
| 5     | Channel 6             |
| 6     | Channel 7             |
| 7     | Channel 8             |
| 8     | Channel 9             |
|       |                       |
| State | Contents              |
| 0     | Output Off            |
| 1     | Output On             |

## STATus:QUEStionable:POWer:CURRent

## Function

Indicates the current abnormality.

#### Explanation

This command indicates the occurrence of current abnormality. The bits correspond one for one with the channels in order with bit 0 as Channel 1. Depending on the state, whether current abnormality is occurring is indicated.

| Bit   | Corresponding channel             |
|-------|-----------------------------------|
| 0     | Channel 1                         |
| 1     | Channel 2                         |
| 2     | Channel 3                         |
| 3     | Channel 4                         |
| 4     | Channel 5                         |
| 5     | Channel 6                         |
| 6     | Channel 7                         |
| 7     | Channel 8                         |
| 8     | Channel 9                         |
|       |                                   |
| State | Contents                          |
| 0     | Current abnormality not occurred. |
| 1     | Current abnormality occurred.     |

# STATus:QUEStionable:POWer:ENVTemp

### Function

Indicates the temperature abnormality.

#### Explanation

This command indicates the occurrence of temperature abnormality.

The bits correspond one for one with the channels in order with bit 0 as Channel 1. Depending on the state, whether temperature abnormality is occurring is indicated.

| Bit | Corresponding channel |
|-----|-----------------------|
| 0   | Channel 1             |
| 1   | Channel 2             |
| 2   | Channel 3             |
| 3   | Channel 4             |
| 4   | Channel 5             |
| 5   | Channel 6             |
| 6   | Channel 7             |
| 7   | Channel 8             |
| 8   | Channel 9             |

| State | Contents                              |
|-------|---------------------------------------|
| 0     | Temperature abnormality not occurred. |
| 1     | Temperature abnormality occurred.     |

# STATus:QUEStionable:POWer:POWer

## Function

Indicates the power supply abnormality.

### Explanation

This command indicates the occurrence of power supply abnormality.

The bits correspond one for one with the channels in order with bit 0 as Channel 1. Depending on the state, whether power supply abnormality is occurring is indicated.

| Bit   | Corresponding channel                  |
|-------|----------------------------------------|
| 0     | Channel 1                              |
| 1     | Channel 2                              |
| 2     | Channel 3                              |
| 3     | Channel 4                              |
| 4     | Channel 5                              |
| 5     | Channel 6                              |
| 6     | Channel 7                              |
| 7     | Channel 8                              |
| 8     | Channel 9                              |
|       |                                        |
| State | Contents                               |
| 0     | Power supply abnormality not occurred. |
| 1     | Power supply abnormality occurred.     |

This section provides explanations of the method to check the performance of the light source inserted to the MT9812B as well as the method to calibrate the measured values.

When the light source tested here is found to fail to meet specifications given here through the performance test explained in this section, please contact one of the ANRITSU branches, local offices, operation offices or dealers listed in this manual which is located closest to you.

In case you ask for repair, first check the following points:

- (1) Equipment name and serial number indicated on the back panel or the chassis
- (2) State of the failure
- (3) Name and contact number of the person in charge who will act as a liaison when we check with the state of the failure and when the repair is completed.

| 6.1 | Light Source Performance Test      |                          |     |
|-----|------------------------------------|--------------------------|-----|
|     | 6.1.1                              | Optical Output Level     | 6-3 |
|     | 6.1.2                              | Center Optical Frequency | 6-3 |
| 6.2 | .2 Optical Sensor Performance Test |                          | 6-4 |
|     | 6.2.1                              | Linearity Between Ranges | 6-5 |
|     | 6.2.2                              | Polarization Dependency  | 6-5 |
|     | 6.2.3                              | Return Loss              | 6-6 |
|     | 6.2.4                              | Noise Level              | 6-6 |
|     |                                    |                          |     |

6

# 6.1 Light Source Performance Test

Perform tests on two items shown below to check the performance of the light source.

- · Optical output level
- Center optical frequency

Clean the optical connector before starting the test.

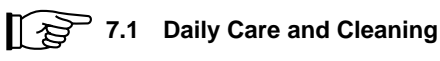

Perform the performance test after a sufficient time for warming up following power on.

2.2 Specifications

# POINT 🖗

To record results of the performance test, it is advised to copy the list of performance test result record of Appendix A at the end of this document or prepare a similar list to ensure convenience of recording.

### Measuring instruments necessary for the test

| • | Optical output level     | Optical Power Meter       |                       |
|---|--------------------------|---------------------------|-----------------------|
|   |                          | MT9810A + MU931421A       | L                     |
|   |                          | Wavelength:               | $0.75$ to $1.7~\mu m$ |
|   |                          | Level:                    | +10  dBm              |
| • | Center optical frequency | Optical Frequency Counter |                       |
|   |                          | MF9630A                   |                       |
|   |                          | Wavelength:               | 0.6 to 1.6 µm         |
|   |                          | Measurement accuracy:     | ±0.5 ppm              |
|   |                          | Resolution:               | 0.1 ppm (Max.)        |

# 6.1.1 Optical Output Level

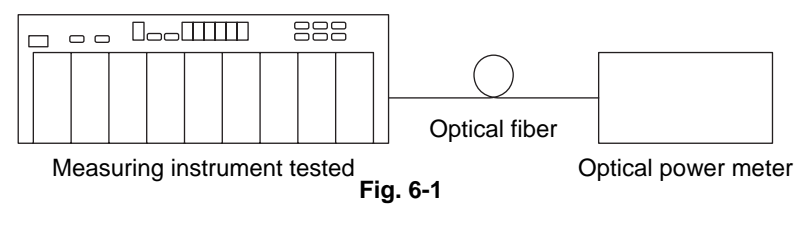

| Step | Operation                                                          |
|------|--------------------------------------------------------------------|
| 1    | Set up a measurement system like that shown in the figure, above.  |
| 2    | Set the optical output mode of the measuring instrument to be      |
|      | tested to the CW mode, and set ATT at 0 dB.                        |
| 3    | Set the measuring instrument to be tested to the center frequency. |
| 4    | Measure the optical output level by the optical power meter.       |
| 5    | Check that the value measured comes within the specified level.    |

# 6.1.2 Center Optical Frequency

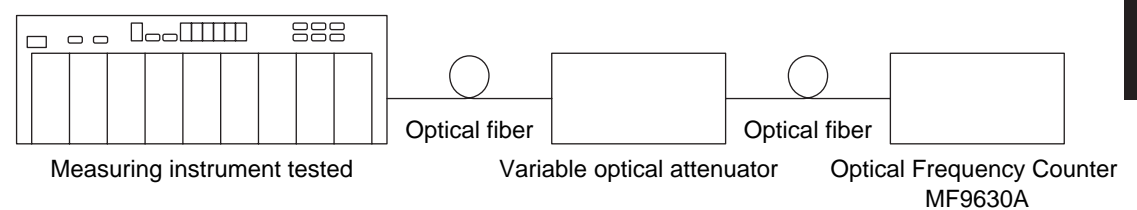

Fig. 6-2

| Step | Operation                                                       |
|------|-----------------------------------------------------------------|
| 1    | Set up a measurement system like that shown in the figure,      |
|      | above.                                                          |
| 2    | Set the optical output mode of the measuring instrument to be   |
|      | tested to the CW mode, and set ATT at 0 dB.                     |
| 3    | Set the measuring instrument to be tested to the center fre-    |
|      | quency.                                                         |
| 4    | Adjust the optical output to or below the maximum input level   |
|      | of the optical frequency counter using the optical attenuator.  |
| 5    | Measure the optical frequency by the optical frequency counter. |
| 6    | Check that the value measured comes within the specified        |
|      | value.                                                          |

# 6.2 Optical Sensor Performance Test

Perform tests on two items shown below to check the performance of the light sensor.

- Linearity Between Ranges
- Polarization Dependency
- Return Loss
- Noise Level

Clean the optical connector before starting the test.

7.1 Daily Care and Cleaning

Perform the performance test after a sufficient time for warming up following power on.

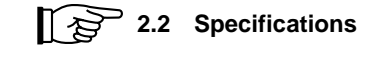

# POINT 🖗

To record results of the performance test, it is advised to copy the list of performance test result record of Appendix A at the end of this document or prepare a similar list to ensure convenience of recording.

#### Measuring instruments necessary for the test

| • | Optical | attenuator |
|---|---------|------------|
|---|---------|------------|

| Wavelength:             | 1.1 to 1.65 µm          |
|-------------------------|-------------------------|
| Max. attenuation:       | 60 dB or more           |
| Max. light input level: | +23 dBm or more         |
| Light source            |                         |
| Optical output:         | $+10 \pm 1 \text{ dBm}$ |
| Stability:              | 0.005 dB or less        |

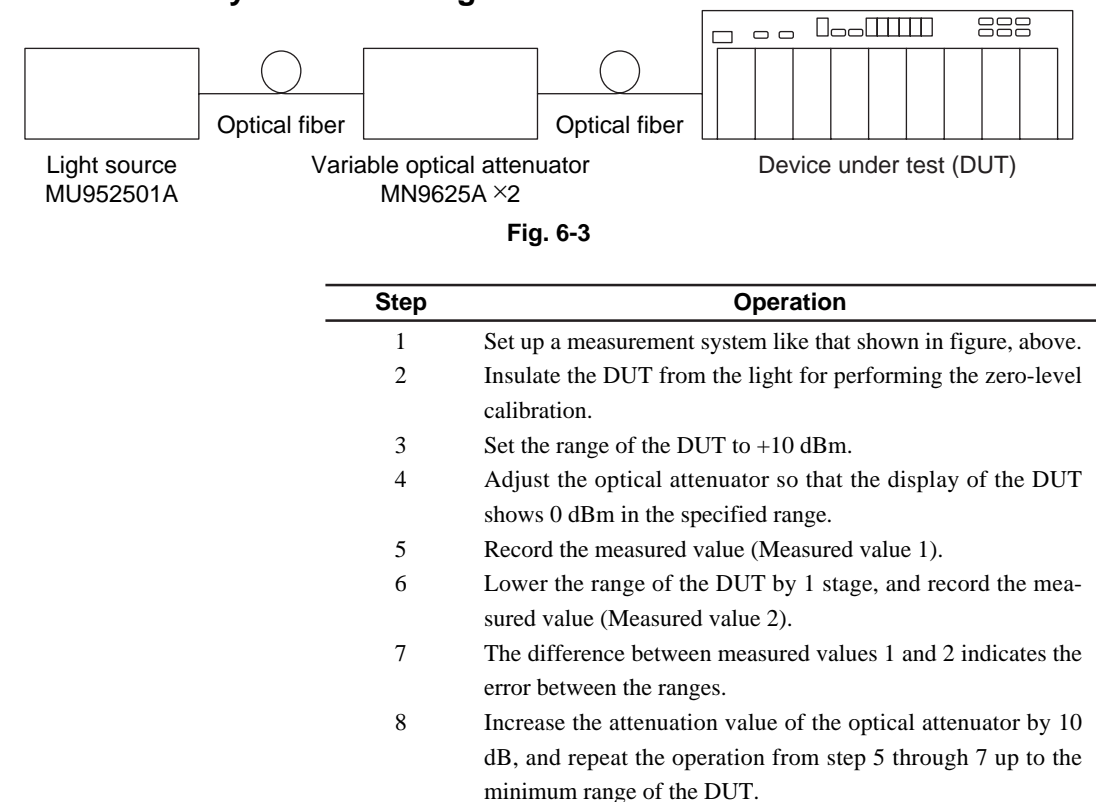

# 6.2.1 Linearity Between Ranges

# 6.2.2 Polarization Dependency

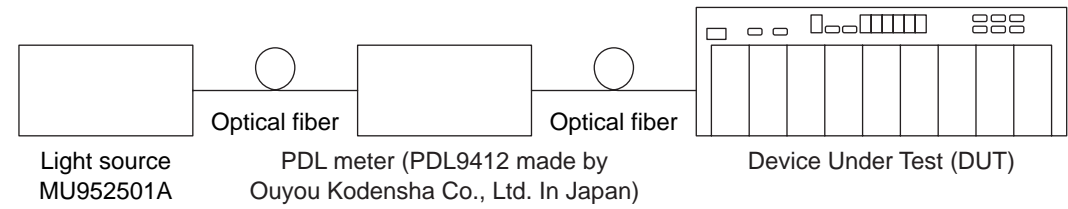

| Fig. ( | 3-4 |
|--------|-----|
|--------|-----|

| Step | Operation                                                     |
|------|---------------------------------------------------------------|
| 1    | Set up a measurement system like that shown in figure, above. |
| 2    | Insulate the DUT from the light for performing the zero-level |
|      | calibration.                                                  |
| 3    | Set the DUT for P-P measurement.                              |
| 4    | Using the PDL meter, rotate the plane of polarization by 360  |
|      | degrees or more (it takes 30 seconds or longer) and perform   |
|      | measurement.                                                  |
| 5    | The P-P value after the measurement becomes the measured      |
|      | value of polarization dependency.                             |

# 6.2.3 Return Loss

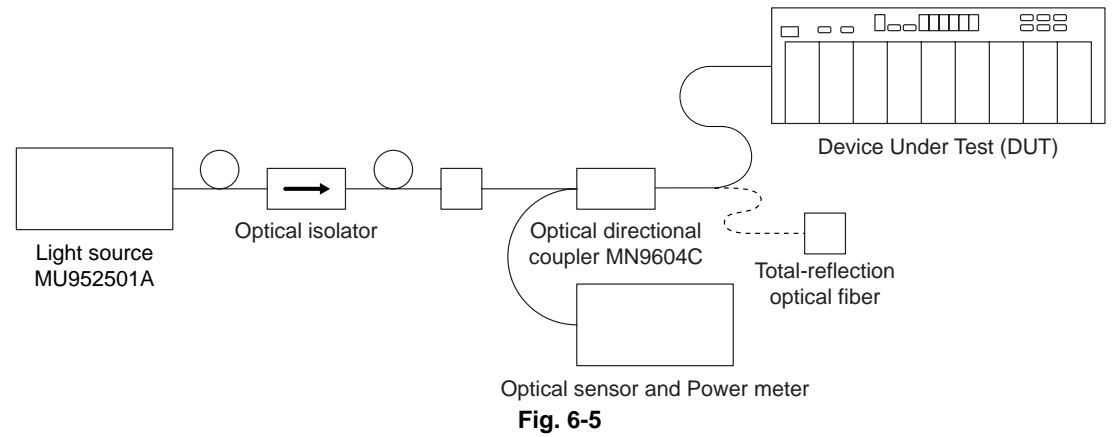

| Step | Operation                                                        |
|------|------------------------------------------------------------------|
| 1    | Set up a measurement system like that shown in figure, above.    |
| 2    | Input the light of about -20 dBm with the total-reflection opti- |
|      | cal fiber attached to the measuring system.                      |
| 3    | Set the power meter to Relative measurement.                     |
| 4    | Connect the optical directional coupler to the DUT, detaching    |
|      | the total-reflection optical fiber, and perform measurement us-  |
|      | ing the power meter.                                             |
| 5    | The absolute value of the power meter display becomes the re-    |
|      | turn loss.                                                       |

# 6.2.4 Noise Level

\_

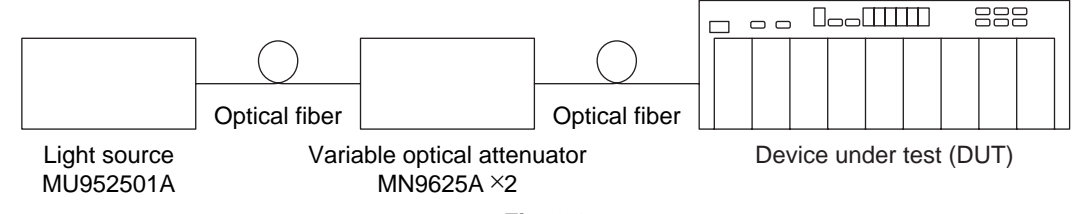

| Fig. ( | 6-6 |
|--------|-----|
|--------|-----|

| Step | Operation                                                      |
|------|----------------------------------------------------------------|
| 1    | Set up a measurement system like that shown in figure, above.  |
| 2    | Set the bandwidth and number of averagings of the DUT to 1     |
|      | Hz and 10, respectively.                                       |
| 3    | Insulate the DUT from the light for performing the zero-level  |
|      | calibration.                                                   |
| 4    | Adjust the optical attenuator so that the indicator of the DUT |
|      | shows –80 dBm.                                                 |
| 5    | Set the DUT for P-P measurement (% display), and perform the   |
|      | measurement for about 30 minutes.                              |
| 6    | Noise level can be calculated using the P-P value after the    |
|      | completion of the measurement, using the following formula;    |
|      | Formula: Noise level (dBm)                                     |
|      | $= -80 + \log_{10} ([100 - Measured value]/100)$               |

# Section 7 Maintenance and Re-transportation

This section provides descriptions of matters that require attention in regard to daily care and cleaning and re-transportation and actions to be taken in the event of abnormalities.

| 7.1 | Daily Care and Cleaning |                                     |      |
|-----|-------------------------|-------------------------------------|------|
|     | 7.1.1                   | External Stains                     | 7-2  |
|     | 7.1.2                   | Optical connector & optical adapter |      |
|     |                         | cleaning                            | 7-2  |
| 7.2 | Matter                  | rs Requiring Attention for Storage  | 7-6  |
| 7.3 | Re-tra                  | nsportation                         | 7-7  |
| 7.4 | Troub                   | leshooting                          | 7-8  |
|     | 7.4.1                   | Common Items                        | 7-8  |
|     | 7.4.2                   | Light Source                        | 7-9  |
|     | 7.4.3                   | Optical Sensor                      | 7-10 |
|     |                         |                                     |      |

# 7.1 Daily Care and Cleaning

# 7.1.1 External Stains

When external stains have grown conspicuous, when the MT9812B was used in dusty location or before the MT9812B is put to storage for a long time; lightly wipe the MT9812B to remove stains with a cloth soaked with soapy water. Using thinner or benzene may cause damage to the coating.

# 

To wipe off stain with a cloth soaked with soapy water, first turn the power source of the MT9812B OFF and pull out the power source cord from the power receptacle. Trying to perform operations without pulling the power source cord off from the power receptacle may cause electric shock.

# 7.1.2 Optical connector & optical adapter cleaning

# Cleaning built-in ferrule end-face

Use adapter cleaner supplies for this unit to clean the built-in optical I/O connector ferrule. Clean the ferrule periodically. An example of the FC adapter is described below. Follow similar methods and steps for cleaning other adapters.

(1) Open the connector cover.

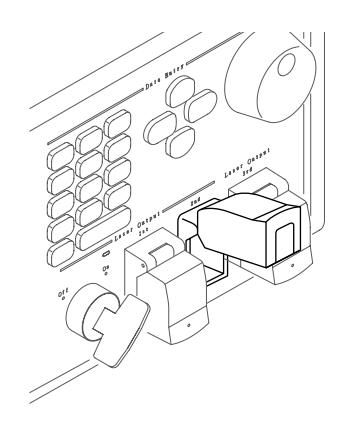

(2) Pull the adapter lever up then gently pull the adapter out straight towards you after checking that the latch is released.

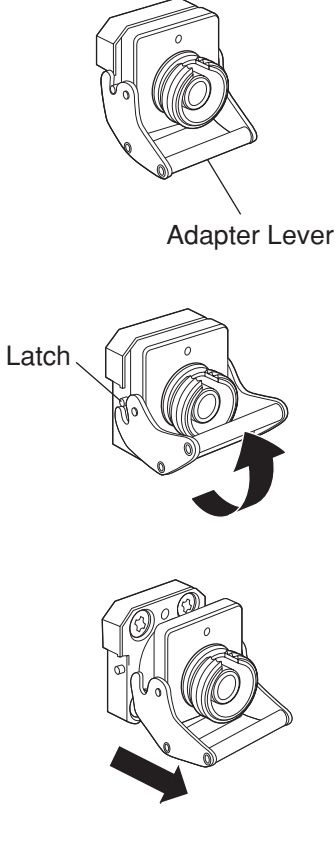

(3) Clean by pressing the adapter cleaner which is soaked in alcohol to the ferrule end-face and side face.

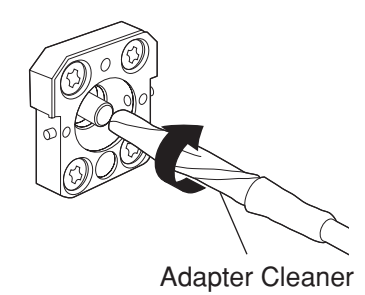

7

(4) Finish by pressing the tip of a new adapter cleaner without any alcohol on it to the ferrule end-face and wipe in one direction 2 or 3 times.

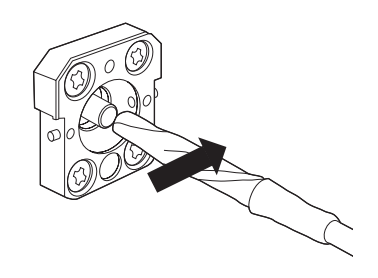

- (5) Clean the adapter interior with adapter cleaner. (Refer to "Cleaning optical adapter" below.)
- (6) Attach the adapter using the steps in reverse order. Be careful not to scratch the ferrule end-face.

#### **Cleaning optical adapter**

Use adapter cleaner supplies for this unit to clean the optical adapter for connection to the fiber-optic cable. An example of the FC adapter is described below. Follow similar methods and steps for cleaning other adapters. In addition, clean the adapter which was removed to clean the built-in ferrule end-face using the following steps.

Insert the adapter cleaner to the split sleeve interior of the adapter then move it back and forth while rotating it in one direction.

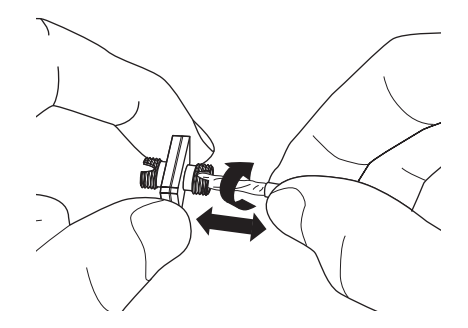

#### Note:

Check the ferrule radius. Use only a f1.25 mm or f2.5 mm dedicated adapter cleaner.

## Cleaning the ferrule end-face of the fiber-optic cable

Use ferrule cleaner supplies for this device to clean the ferrule of the cable end. An example of the FC connector is described below. Follow similar methods and steps for cleaning other connectors.

(1) Lift the ferrule cleaner lever to access the cleaning face.

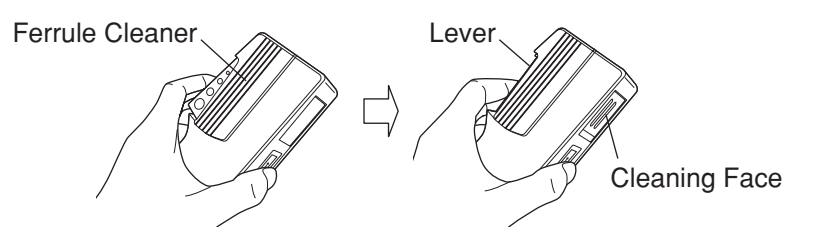

(2) Keep the lever in this position then press down the ferrule end-face of the optical connector on the cleaning face and rub in one direction.

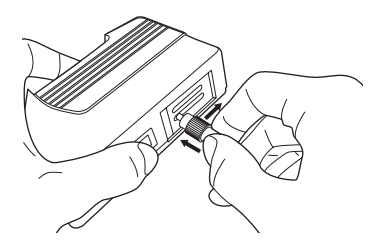

### Notes on cleaning

- (1) Do not clean with used adapter cleaner.
- (2) Do not finish clean with a cotton swab as cotton fibers may adhere to the surface.
- (3) Make sure to cap adapters that are not in use.

# WARNING A

Ensure that no light is emitted when cleaning or checking the ferrule end-face.

# 

Performance may be degraded if used when dust or dirt is adhering to the ferrule end-face. In addition, the connected fiber-optic cable & ferrule end-face of this unit may burn out if high-output light is used in this state. Clean the connected fiber-optic cable and ferrule end-face of this device before performing measurements.

# 7.2 Matters Requiring Attention for Storage

Avoid storing the MT9812B and the plug-in units in places such as those listed below.

- Places that experience temperatures of 70 °C or higher and of -20 °C or lower.
- · Places exposed to direct sunlight
- Dusty places
- · Places of high humidity that may cause condensation
- Places likely to be exposed to active gases

# 7.3 Re-transportation

Pay attention to the matters listed below to re-transport the MT9812B and plug-in units.

- Use the packing materials used at the time of product purchase.
- As the products are classified as the precision electronic equipment, instruct the carrier that "wetting" and "throwing away" of the products is strictly prohibited during transportation.

Take the following actions in case packing materials used at the time of purchase are lost.

- (1) Make air cell mat (air cap sheet) or sheet with equivalent cushioning effects available.
- (2) Wrap the entire MT9812B or plug-in unit with the sheet.
- (3) Make available a solid packing carton such as cardboard, wooden and aluminum boxes with between 10 and 15 cm margins in all directions over the size of the product wrapped in sheet, and fill cushioning material between 10 and 15 cm thick at the bottom of the box.
- (4) Put the MT9812B or the plug-in unit packed in sheet into the box and fill cushioning material around it.
- (5) Pack the carton box fast with string, tape or belt.

# 7.4 Troubleshooting

# 7.4.1 Common Items

| Phenomenon                         | Possible cause                            | Action                                  |
|------------------------------------|-------------------------------------------|-----------------------------------------|
| Power is not activated.            | The power switch is not properly pressed. | Press the power switch properly.        |
|                                    | The AC power source inlet and             | Connect the AC power source             |
|                                    | power source cord are not properly        | inlet, power source cord and power      |
|                                    | connected, or the power source            | receptacle properly.                    |
|                                    | cord and power receptacle are not         |                                         |
|                                    | properly connected.                       |                                         |
|                                    | The fuse has been blown.                  | Replace the fuse.                       |
|                                    |                                           | 3.9 Replacement of Fuse                 |
| The self check does not end even   |                                           | First turn the power source OFF         |
| when at least a minute has elapsed |                                           | and turn it ON again. If the unit       |
| after the power source is turned   |                                           | still switches in the same state, turn  |
| ON.                                |                                           | the power source OFF promptly           |
|                                    |                                           | and contact the service center.         |
| Even when the power source is      | The display circuit is broken.            | First turn the power source OFF and     |
| turned ON, no indication appears   |                                           | turn it ON again. If no indication      |
| on the display or the display      |                                           | appears during the self check, turn     |
| remains dark.                      |                                           | the power source OFF promptly and       |
|                                    |                                           | contact the service center.             |
| The optical fiber cord cannot be   | The shapes of the optical fiber cord      | Use a connector of a correct shape.     |
| connected.                         | a connector of a correct shape.           | 3.8 Replacement of<br>Optical Connector |
|                                    | The directions of insertion (such as      | Check the position and direction of     |
|                                    | the position of the pawl) of the          | the pawl.                               |
|                                    | optical fiber cord and connector          |                                         |
|                                    | are different.                            |                                         |
| GPIB and RS-232C do not work.      | The GPIB and RS-232C cables are           | Connect the GPIB and RS-232C            |
|                                    | not properly connected.                   | cables properly.                        |
|                                    | The RS-232C cable type is wrong.          | Use the cross cable as the RS-          |
|                                    |                                           | 232C cable.                             |
|                                    | The GPIB and RS-232C interface            | Set the GPIB and RS-232C interfaces     |
|                                    | setting (selection) is not correct.       | correctly.                              |
|                                    | The GPIB address setting is wrong.        | Set the correct GPIB address.           |
|                                    | The RS-232C setting conditions            | Set the correct RS-232C setting         |
|                                    | are wrong.                                | conditions.                             |

# 7.4.2 Light Source

| Phenomenon                            | Possible cause                    | Action                               |
|---------------------------------------|-----------------------------------|--------------------------------------|
| The output power is low.              | The mode is set to ATT.           | Set the ATT to 0.00 dB.              |
|                                       | The end face of the fiber cord or | Clean the end face of the fiber cord |
|                                       | the connector is stained.         | or the connector.                    |
|                                       |                                   | 7.1 Daily Care and<br>Cleaning       |
| The optical level does not stabilize. | The mode is set to MOD.           | Set the mode to CW.                  |
|                                       | The end face of the fiber cord or | Clean the end face of the fiber cord |
|                                       | the connector is stained.         | or the connector.                    |
|                                       |                                   | 7.1 Daily Care and                   |
|                                       |                                   | Cleaning                             |
| The optical frequency stability is    | The mode is set to MOD.           | Set the mode to CW.                  |
| poor.                                 | The end face of the fiber cord or | Clean the end face of the fiber cord |
|                                       | the connector is stained.         | or the connector.                    |
|                                       |                                   | 7.1 Daily Care and                   |
|                                       |                                   | Cleaning                             |
| No light is output.                   | The remote interlock connector is | 3.5 Connection of                    |
|                                       | open.                             | Remote Inter-                        |
|                                       |                                   | lock Connector.                      |
|                                       | The optical output modifier key   | 3.6 Optical Output                   |
|                                       | switch is off.                    | Modifier Key Switch                  |

# 7.4.3 Optical Sensor

| Phenomenon                     | Possible cause                      | Action                                 |  |  |
|--------------------------------|-------------------------------------|----------------------------------------|--|--|
| The measured value is low.     | The settings of the measuring beam  | Set the setting of the calibrated wave |  |  |
|                                | and calibrated wavelength are       | length to that of the wavelength of    |  |  |
|                                | different.                          | the measuring beam.                    |  |  |
|                                | As light of high power level was    | Clean the end face of the fiber cord   |  |  |
|                                | entered while the connector remains | or the connector.                      |  |  |
|                                | stained, the ferrule burned out.    | 7.1 Daily Care and                     |  |  |
|                                |                                     | Cleaning                               |  |  |
|                                |                                     | If the problem remains unsolved,       |  |  |
|                                |                                     | repair will be necessary. In this      |  |  |
|                                |                                     | case, contact the service center.      |  |  |
|                                | The end face of the fiber cord or   | Clean the end face of the fiber cord   |  |  |
|                                | the connector is stained.           | and connector.                         |  |  |
|                                |                                     | 7.1 Daily Care and                     |  |  |
|                                |                                     | Cleaning                               |  |  |
| The measured values do not     | The modulated light is measured in  | Set the mode to the modulation         |  |  |
| stability.                     | the CW setting.                     | mode to measure modulated light        |  |  |
|                                |                                     | and also set the modulation frequ-     |  |  |
|                                |                                     | ency correctly.                        |  |  |
| The numerical values displayed | The time set for measurement        | Set a shorter time for measurement     |  |  |
| are slow to change.            | interval is long.                   | interval.                              |  |  |
| The indication does not change | The CW light is measured in the     | Set the mode to the CW mode to         |  |  |
| even if light is input.        | modulation mode setting.            | measure CW light.                      |  |  |
| Zero setting will not end.     | The ambient temperature is high.    | When the ambient temperature is        |  |  |
|                                |                                     | high, processing takes longer.         |  |  |
|                                |                                     | Please wait until the processing       |  |  |
|                                |                                     | ends.                                  |  |  |
|                                | Shading of light is insufficient.   | Affix the metallic light shading       |  |  |
|                                |                                     | cap on the front panel properly and    |  |  |
|                                |                                     | perform zero setting.                  |  |  |
| Zero setting results in error. | Shading of light is insufficient.   | Affix the metallic light shading       |  |  |
|                                |                                     | cap on the front panel properly and    |  |  |
|                                |                                     | perform zero setting.                  |  |  |

# Appendix

| Appendix A | Performance Test Result |     |  |  |  |
|------------|-------------------------|-----|--|--|--|
|            | Recording List          | A-1 |  |  |  |
| Appendix B | Error Code              | B-1 |  |  |  |

| Model: MU95250 A- | Date:                     |
|-------------------|---------------------------|
| Serial No.:       | Temperature: °C           |
|                   | Humidity: %               |
|                   | Atmospheric pressure: hPa |
|                   | Person in charge:         |

# Light Source (DFB-LD) List of Performance Test Result Record

1. Center Frequency

| Minimum* | Reading |   | Maximum* |
|----------|---------|---|----------|
| THz≤     | THz     | ≤ | THz      |

\*Minimum,Maximum: Select the appropriate one from the table below and enter it.

| Model Name   | Minimum   | fc        | Maximum   | Model Name   | Minimum   | fc        | Maximum   |
|--------------|-----------|-----------|-----------|--------------|-----------|-----------|-----------|
| MU952501A-01 | 193.09THz | 193.10THz | 193.11THz | MU952504A-01 | 194.09THz | 194.10THz | 194.11THz |
| MU952501A-02 | 193.19THz | 193.20THz | 193.21THz | MU952504A-02 | 194.19THz | 194.20THz | 194.21THz |
| MU952501A-03 | 193.29THz | 193.30THz | 193.31THz | MU952504A-03 | 194.29THz | 194.30THz | 194.31THz |
| MU952501A-04 | 193.39THz | 193.40THz | 193.41THz | MU952504A-04 | 194.39THz | 194.40THz | 194.41THz |
| MU952501A-05 | 193.49THz | 193.50THz | 193.51THz | MU952504A-05 | 194.49THz | 194.50THz | 194.51THz |
| MU952501A-06 | 193.59THz | 193.60THz | 193.61THz | MU952504A-06 | 194.59THz | 194.60THz | 194.61THz |
| MU952501A-07 | 193.69THz | 193.70THz | 193.71THz | MU952504A-07 | 194.69THz | 194.70THz | 194.71THz |
| MU952501A-08 | 193.79THz | 193.80THz | 193.81THz | MU952504A-08 | 194.79THz | 194.80THz | 194.81THz |
| MU952501A-09 | 193.89THz | 193.90THz | 193.91THz | MU952504A-09 | 194.89THz | 194.90THz | 194.91THz |
| MU952501A-10 | 193.99THz | 194.00THz | 194.01THz | MU952504A-10 | 194.99THz | 195.00THz | 195.01THz |
| MU952502A-01 | 192.09THz | 192.10THz | 192.11THz | MU952505A-01 | 195.09THz | 195.10THz | 195.11THz |
| MU952502A-02 | 192.19THz | 192.20THz | 192.21THz | MU952505A-02 | 195.19THz | 195.20THz | 195.21THz |
| MU952502A-03 | 192.29THz | 192.30THz | 192.31THz | MU952505A-03 | 195.29THz | 195.30THz | 195.31THz |
| MU952502A-04 | 192.39THz | 192.40THz | 192.41THz | MU952505A-04 | 195.39THz | 195.40THz | 195.41THz |
| MU952502A-05 | 192.49THz | 192.50THz | 192.51THz | MU952505A-05 | 195.49THz | 195.50THz | 195.51THz |
| MU952502A-06 | 192.59THz | 192.60THz | 192.61THz | MU952505A-06 | 195.59THz | 195.60THz | 195.61THz |
| MU952502A-07 | 192.69THz | 192.70THz | 192.71THz | MU952505A-07 | 195.69THz | 195.70THz | 195.71THz |
| MU952502A-08 | 192.79THz | 192.80THz | 192.81THz | MU952505A-08 | 195.79THz | 195.80THz | 195.81THz |
| MU952502A-09 | 192.89THz | 192.90THz | 192.91THz | MU952505A-09 | 195.89THz | 195.90THz | 195.91THz |
| MU952502A-10 | 192.99THz | 193.00THz | 193.01THz |              |           |           |           |
| MU952503A-07 | 191.69THz | 191.70THz | 191.71THz |              |           |           |           |
| MU952503A-08 | 191.79THz | 191.80THz | 191.81THz |              |           |           |           |
| MU952503A-09 | 191.89THz | 191.90THz | 191.91THz |              |           |           |           |
| MU952503A-10 | 191.99THz | 192.00THz | 192.01THz |              |           |           |           |

2. Optical Output Level

| Minimum |   | Reading |        | Maximum  |
|---------|---|---------|--------|----------|
| 9.0 dBm | ≤ | dBm     | $\leq$ | 11.0 dBm |

| Model: MU95260 A- | Date:                     |
|-------------------|---------------------------|
| Serial No.:       | Temperature: °C           |
|                   | Humidity: %               |
|                   | Atmospheric pressure: hPa |
|                   | Person in charge:         |

# Light Source (DFB-LD) List of Performance Test Result Record

1. Center Frequency

-

| Minimum* | Reading | Maximum* |
|----------|---------|----------|
| THz ≤    | THz ≤   | THz      |

\*Minimum,Maximum: Select the appropriate one from the table below and enter it.

| Model Name   | Minimum   | fc        | Maximum   | Model Name   | Minimum   | fc        | Maximum   |
|--------------|-----------|-----------|-----------|--------------|-----------|-----------|-----------|
| MU952601A-01 | 191.09THz | 191.10THz | 191.11THz | MU952604A-05 | 188.49THz | 188.50THz | 188.51THz |
| MU952601A-02 | 191.19THz | 191.20THz | 191.21THz | MU952604A-06 | 188.59THz | 188.60THz | 188.61THz |
| MU952601A-03 | 191.29THz | 191.30THz | 191.31THz | MU952604A-07 | 188.69THz | 188.70THz | 188.71THz |
| MU952601A-04 | 191.39THz | 191.40THz | 191.41THz | MU952604A-08 | 188.79THz | 188.80THz | 188.81THz |
| MU952601A-05 | 191.49THz | 191.50THz | 191.51THz | MU952604A-09 | 188.89THz | 188.90THz | 188.91THz |
| MU952601A-06 | 191.59THz | 191.60THz | 191.61THz | MU952604A-10 | 188.99THz | 189.00THz | 189.01THz |
| MU952602A-01 | 190.09THz | 190.10THz | 190.11THz | MU952605A-01 | 187.09THz | 187.10THz | 187.11THz |
| MU952602A-02 | 190.19THz | 190.20THz | 190.21THz | MU952605A-02 | 187.19THz | 187.20THz | 187.21THz |
| MU952602A-03 | 190.29THz | 190.30THz | 190.31THz | MU952605A-03 | 187.29THz | 187.30THz | 187.31THz |
| MU952602A-04 | 190.39THz | 190.40THz | 190.41THz | MU952604A-08 | 187.79THz | 187.80THz | 187.81THz |
| MU952602A-05 | 190.59THz | 190.50THz | 190.51THz | MU952604A-09 | 187.89THz | 187.90THz | 187.91THz |
| MU952602A-06 | 190.59THz | 190.60THz | 190.61THz | MU952604A-10 | 187.99THz | 187.00THz | 187.01THz |
| MU952602A-07 | 190.69THz | 190.70THz | 190.71THz | MU952605A-04 | 187.39THz | 187.40THz | 187.41THz |
| MU952602A-08 | 190.79THz | 190.80THz | 190.81THz | MU952605A-05 | 187.49THz | 187.50THz | 187.51THz |
| MU952602A-09 | 190.89THz | 190.90THz | 190.91THz | MU952605A-06 | 187.59THz | 187.60THz | 187.61THz |
| MU952602A-10 | 190.99THz | 191.00THz | 191.01THz | MU952605A-07 | 187.69THz | 187.70THz | 187.71THz |
| MU952603A-01 | 189.09THz | 189.10THz | 189.11THz | MU952605A-08 | 187.79THz | 187.80THz | 187.81THz |
| MU952603A-02 | 189.19THz | 189.20THz | 189.21THz | MU952605A-09 | 187.89THz | 187.90THz | 187.91THz |
| MU952603A-03 | 189.29THz | 189.30THz | 189.31THz | MU952605A-10 | 187.99THz | 188.00THz | 188.01THz |
| MU952603A-04 | 189.39THz | 189.40THz | 189.41THz | MU952606A-03 | 186.29THz | 186.30THz | 186.31THz |
| MU952603A-05 | 189.49THz | 189.50THz | 189.51THz | MU952606A-04 | 186.39THz | 186.40THz | 186.41THz |
| MU952603A-06 | 189.59THz | 189.60THz | 189.61THz | MU952606A-05 | 186.49THz | 186.50THz | 186.51THz |
| MU952603A-07 | 189.69THz | 189.70THz | 189.71THz | MU952606A-06 | 186.59THz | 186.60THz | 186.61THz |
| MU952603A-08 | 189.79THz | 189.80THz | 189.81THz | MU952606A-07 | 186.69THz | 186.70THz | 186.71THz |
| MU952603A-09 | 189.89THz | 189.90THz | 189.91THz | MU952606A-08 | 186.79THz | 186.80THz | 186.81THz |
| MU952603A-10 | 189.99THz | 190.00THz | 190.01THz | MU952606A-09 | 186.89THz | 186.90THz | 186.91THz |
| MU952604A-01 | 188.09THz | 188.10THz | 188.11THz | MU952606A-10 | 186.99THz | 187.00THz | 187.01THz |
| MU952604A-02 | 188.19THz | 188.20THz | 188.21THz |              |           |           |           |
| MU952604A-03 | 188.29THz | 188.30THz | 188.31THz |              |           |           |           |
| MU952604A-04 | 188.39THz | 188.40THz | 188.41THz |              |           |           |           |

2. Optical Output Level

| Minimum |        | Reading |        | Maximum |
|---------|--------|---------|--------|---------|
| 6.0 dBm | $\leq$ | dBm     | $\leq$ | 8.0 dBm |

| Model: MU95 A | Date:                     |
|---------------|---------------------------|
| Serial No.:   | Temperature: °C           |
|               | Humidity: %               |
|               | Atmospheric pressure: hPa |
|               | Person in charge:         |

# Light Source (FP-LD) List of Performance Test Result Record

# 1. Center Wavelength

| Minimum |        | Reading |    |        | Maximum           |
|---------|--------|---------|----|--------|-------------------|
| 1290 mn | $\leq$ | 1       | nm | ≤      | 1330 nm [1310 nm] |
| 1530 mn | $\leq$ | 1       | nm | $\leq$ | 1570 nm [1550 nm] |

# 2. Optical Output Level

| Minimum |        | Reading | Maximum |                   |
|---------|--------|---------|---------|-------------------|
| 6.0 dBm | $\leq$ | dBm     | $\leq$  | 8.0 dBm [1310 nm] |
| 6.0 dBm | $\leq$ | dBm     | $\leq$  | 8.0 dBm [1550 nm] |

| Model: MU931311A | Date:                 |     |
|------------------|-----------------------|-----|
| Serial No.:      | Temperature:          | °C  |
|                  | Humidity:             | %   |
|                  | Atmospheric pressure: | hPa |
|                  | Person in charge:     |     |

# Optical Sensor List of Performance Test Result Record

## 1. Linearity Test

| Range                                         | Power1 (dBm) |   | Power2 (dBm) |   | Power1-Power2 (dB) |        |
|-----------------------------------------------|--------------|---|--------------|---|--------------------|--------|
| $+10 \text{ dBm} \rightarrow 0 \text{ dBm}$   |              | - |              | = |                    | =[1]   |
| $0 \text{ dBm} \rightarrow -10 \text{ dBm}$   |              | _ |              | = |                    | = [2]  |
| $-10 \text{ dBm} \rightarrow -20 \text{ dBm}$ |              | _ |              | = |                    | =[3]   |
| $-20 \text{ dBm} \rightarrow -30 \text{ dBm}$ |              | _ |              | = |                    | = [4]  |
| $-30 \text{ dBm} \rightarrow -40 \text{ dBm}$ |              | _ |              | = |                    | = [5]  |
| $-40 \text{ dBm} \rightarrow -50 \text{ dBm}$ |              | - |              | = |                    | =[6]   |
| $-50 \text{ dBm} \rightarrow -60 \text{ dBm}$ |              | _ |              | = |                    | = [7]  |
| $-60 \text{ dBm} \rightarrow -70 \text{ dBm}$ |              | _ |              | = |                    | = [8]  |
| $-70 \text{ dBm} \rightarrow -80 \text{ dBm}$ |              | _ |              | = |                    | = [9]  |
| -80 dBm → -90 dBm                             |              | _ |              | = |                    | = [10] |

| Range                     | Minimum   |        | Calculation |        | Maximum  |
|---------------------------|-----------|--------|-------------|--------|----------|
| +10 dBm (-[1]-[2])        | -0.050 dB | $\leq$ |             | $\leq$ | 0.050 dB |
| 0 dBm (-[2])              | -0.010 dB | $\leq$ |             | $\leq$ | 0.010 dB |
| -10 dBm                   |           |        | 0.000 dB    |        |          |
| -20 dBm ([3])             | -0.010 dB | $\leq$ |             | $\leq$ | 0.010 dB |
| -30 dBm ([3]+[4])         | -0.010 dB | $\leq$ |             | $\leq$ | 0.010 dB |
| -40 dBm ([3]+[4]+[5])     | -0.010 dB | $\leq$ |             | $\leq$ | 0.010 dB |
| -50 dBm ([3]+[4]+···+[6]) | -0.010 dB | $\leq$ |             | $\leq$ | 0.010 dB |
| -60 dBm ([3]+[4]+···+[7]) | -0.011 dB | $\leq$ |             | $\leq$ | 0.011 dB |
| -70 dBm ([3]+[4]+···+[8]) | -0.023 dB | $\leq$ |             | $\leq$ | 0.023 dB |
| -80 dBm ([3]+[4]+···+[9]) | -0.138 dB | $\leq$ |             | $\leq$ | 0.138 dB |
| -90 dBm ([3]+[4]++[10])   | -1.149 dB | $\leq$ |             | $\leq$ | 1.149 dB |

## 2. Polarization Dependence Test

| Reading |        | Maximum |
|---------|--------|---------|
| dB      | $\leq$ | 0.02 dB |

## 3. Return Loss Test

| Reading |   | Minimum |  |  |
|---------|---|---------|--|--|
| dB      | ≥ | 40 dB   |  |  |

# 4. Noise Dependence Test

| Calculation |   | Maximum |
|-------------|---|---------|
| dBm         | ≤ | -93 dBm |

| Model: MU931421A | D  |
|------------------|----|
| Serial No.:      | Te |
|                  | H  |
|                  | A  |

| Date:                 |     |
|-----------------------|-----|
| Temperature:          | °C  |
| Humidity:             | %   |
| Atmospheric pressure: | hPa |
| Person in charge:     |     |

# 1. Linearity Test

| Range                                         | Power1 (dBm) |     | Power2 (dBm) |   | Power1–Power2 (dB) |       |
|-----------------------------------------------|--------------|-----|--------------|---|--------------------|-------|
| $+10 \text{ dBm} \rightarrow 0 \text{ dBm}$   |              | - [ |              | = |                    | = [1] |
| $0 \text{ dBm} \rightarrow -10 \text{ dBm}$   |              | - [ |              | = |                    | = [2] |
| $-10 \text{ dBm} \rightarrow -20 \text{ dBm}$ |              | - [ |              | = |                    | = [3] |
| $-20 \text{ dBm} \rightarrow -30 \text{ dBm}$ |              | - [ |              | = |                    | = [4] |
| $-30 \text{ dBm} \rightarrow -40 \text{ dBm}$ |              | - [ |              | = |                    | = [5] |
| $-40 \text{ dBm} \rightarrow -50 \text{ dBm}$ |              | - [ |              | = |                    | = [6] |
| $-50 \text{ dBm} \rightarrow -60 \text{ dBm}$ |              | - [ |              | = |                    | = [7] |
| $-60 \text{ dBm} \rightarrow -70 \text{ dBm}$ |              | - [ |              | = |                    | = [8] |

Optical Sensor List of Performance Test Result Record

| Range                                 | Minimum   |        | Calculation |        | Maximum  |
|---------------------------------------|-----------|--------|-------------|--------|----------|
| +10 dBm (-[1]-[2])                    | -0.050 dB | $\leq$ |             | $\leq$ | 0.050 dB |
| 0 dBm (-[2])                          | -0.010 dB | $\leq$ |             | $\leq$ | 0.010 dB |
| -10 dBm                               |           |        | 0.000 dB    |        |          |
| -20 dBm ([3])                         | -0.010 dB | $\leq$ |             | $\leq$ | 0.010 dB |
| -30 dBm ([3]+[4])                     | -0.010 dB | $\leq$ |             | $\leq$ | 0.010 dB |
| -40 dBm ([3]+[4]+[5])                 | -0.011 dB | $\leq$ |             | $\leq$ | 0.011 dB |
| -50 dBm ([3]+[4]+···+[6])             | -0.023 dB | $\leq$ |             | $\leq$ | 0.023 dB |
| -60 dBm ([3]+[4]+···+[7])             | -0.138 dB | $\leq$ |             | $\leq$ | 0.138 dB |
| $-70 \text{ dBm} ([3]+[4]+\dots+[8])$ | -1.149 dB | $\leq$ |             | $\leq$ | 1.149 dB |

# 2. Polarization Dependence Test

| Reading |        | Maximum |
|---------|--------|---------|
| dB      | $\leq$ | 0.02 dB |

3. Return Loss Test

| Reading |   | Minimum |
|---------|---|---------|
| dB      | 2 | 40 dB   |

# 4. Noise Dependence Test

| Calculation |        | Maximum |
|-------------|--------|---------|
| dBm         | $\leq$ | -73 dBm |

When an error occurs in the MT9812B or a inserted unit in the MT9812B, the code corresponding to the error is displayed in the parameter field. The error codes and causes are described below.

- E-001 An error occurred in mainframe memory.
- E-002 A communication (remote interface of GPIB/RS-232C) error occurred.
- E-003 An error occurred in unit memory.
- E-005 The unit internal temperature out of the allowable range.
- E-006 An error occurred in power measuring circuit.
- E-007 Offset level abnormal
- E-008 The PD-module temperature out of the allowable range.
- E-009 The ATC circuit current exceeded the limit.
- E-010 The optical output monitoring value exceeded the limit.
- E-011 The LD driving current exceeded the limit.
- E-012 The LD temperature exceeded the limit.
- E-013 An APC control error
- E-014 An ATC control error
- E-199 Other error occurred.